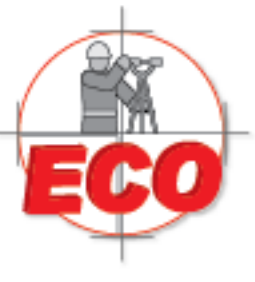

Av.Lopez Mateos Nite # 422 Col. Ladron de Guevara Guadalajara, Jal C.P. 44600

Tel/Fax: 01(33) 36162021 Lada sin Costo **01 800 714 0539** 

# INDICE

| LEVANTAMIENTO TOPOGRAFICO                  | 2          |
|--------------------------------------------|------------|
| CODIGOS CON CARACTERISTICAS PARTICULARES 1 | L <b>4</b> |
| REPLANTEO                                  | 21         |
| DIRECCION E INTERSECCION                   | 31         |
| INVERSO                                    | . 36       |
| IMPORTACION                                | . 49       |
| EXPORTACION                                | . 57       |
| CALCULO DE VOLUMENES Y SUPERFICIES         | 62         |

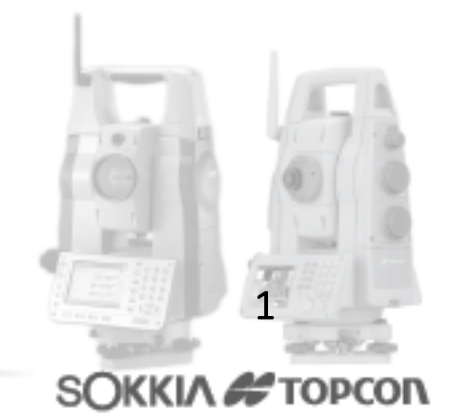

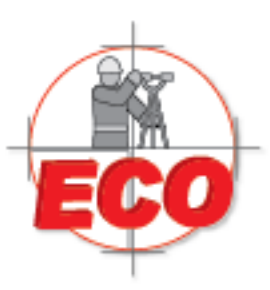

Av.Lopez Mateos Nite # 422 Col. Ladron de Guevara Guadalajara, Jal C.P. 44600

Tel/Fax: 01(33) 36162021 Lada sin Costo **01 800 714 0539** 

Las nuevas generaciones de estaciones totales como la FX trabajan sobre un Nuevo Software llamado MAGNET FIELD.

La siguiente es una Guia Rapida donde usted sera instruido para que lleve a cabo la instalacion a la par de de la ejecucion de un levantamiento asta la importacion y exportacion de los trabajos realizados.

# Levantamiento Topografico -FX

Se comenzara con lo basico que es:

- Crear y configurar un nuevo trabajo
- Instalar y Orientar su equipo
- 🖊 Levantamiento Topografico

#### 1. Crear y configurar un Nuevo Trabajo

Al ingresar a MAGNET FIELD, el usted podrá ver en la parte superior el nombre del último trabajo abierto. Para crear un nuevo trabajo, presione "Trabajo".

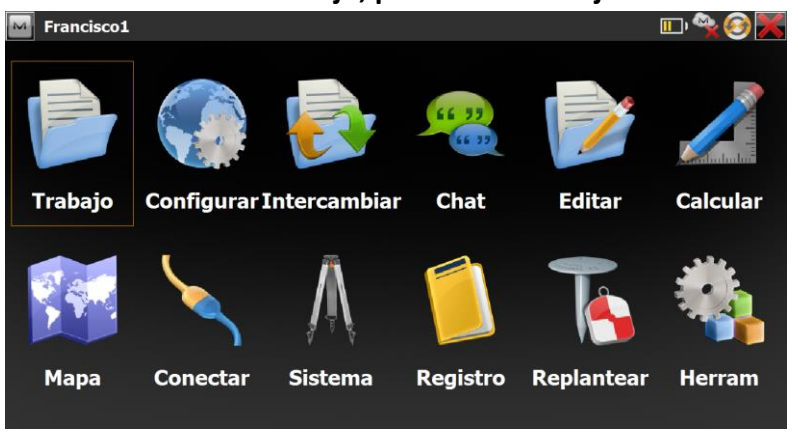

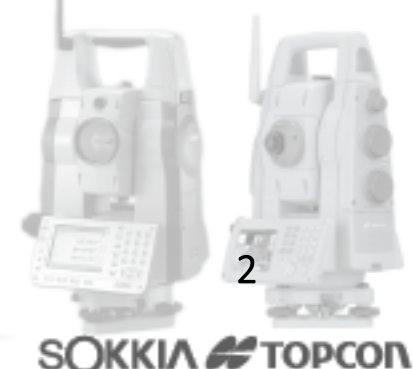

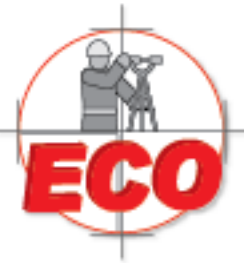

Av.Lopez Mateos Nite # 422 Col. Ladron de Guevara Guadalajara, Jal C.P. 44600

Tel/Fax: 01 (33) 361 62021 Lada sin Costo 01 800 714 0539

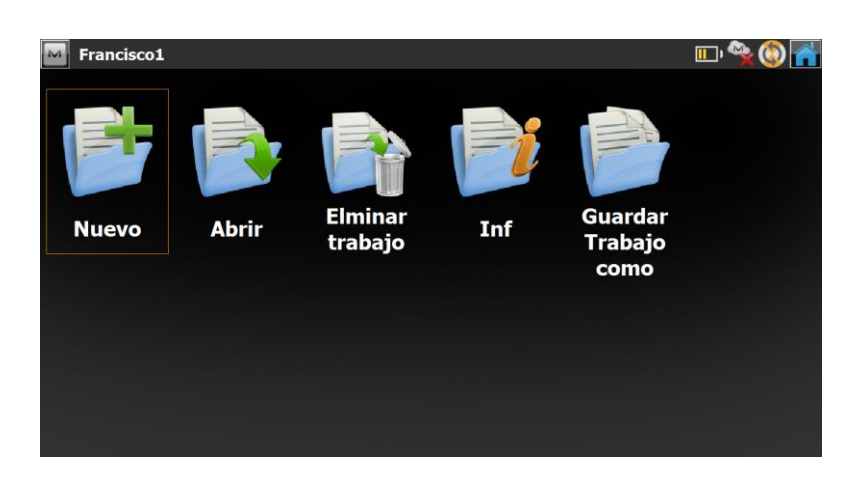

#### En la ventana siguiente, presione "Nuevo" para crear un nuevo trabajo.

Luego, ingrese el nombre del nuevo trabajo, y si lo desea, ingrese el nombre de quien lo creo y algún comentario referente al trabajo. En seguida presione "Siguiente".

| Muevo        |                                           |              |
|--------------|-------------------------------------------|--------------|
| 防 C:\Users\S | Soporte JR\Documents\MAGNET Field PC\Jobs |              |
| Nom.         | ECOMEXICO                                 |              |
| Creado por   | LORENA                                    |              |
| Notas        | TRABAJO DEMO ECO                          | ×.           |
| Fecha Actual | 05/08/2015 11:39 a.m.                     |              |
|              | Buscar                                    | Siguiente >> |

Luego de presionar el botón " ", esta accion ara regrese a su pantalla principal pero con el nombre del nuevo trabajo asignado en este caso ECOMEXICO. Presione "Configurar" para verificar las unidades de medida del trabajo creado (esto es necesario verificarlo y configurarlo la primera vez que se usa la estación, en adelante, todo trabajo que se cree, mantendrá la última configuración establecida)

Venta-Servicio-Reparacion-Asesoria-Capacitacion

SOKKIA # TOPCON

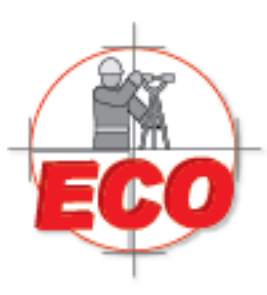

Av.Lopez Mateos Nite # 422 Col. Ladron de Guevara Guadalajara, Jal C.P. 44600

Tel/Fax: 01(33) 36162021 Lada sin Costo **01 800 714 0539** 

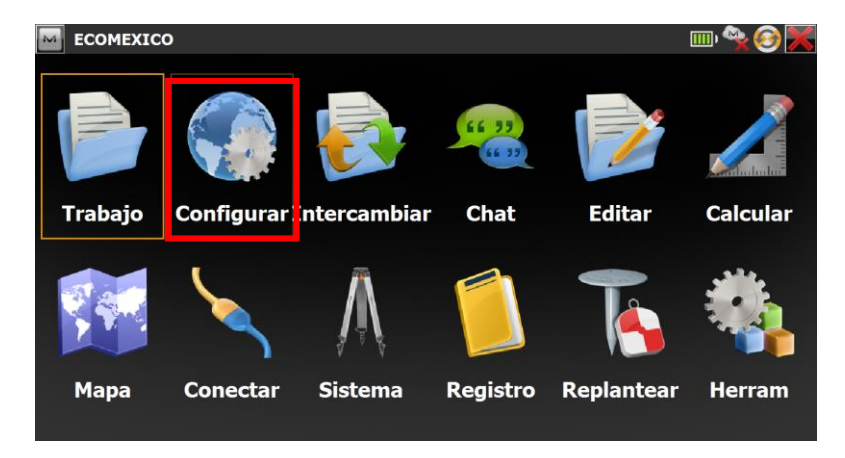

Luego de presionar "Configurar" aparece la siguiente ventana. Presione "Unidades" para establecer las unidades en distancia y ángulo.

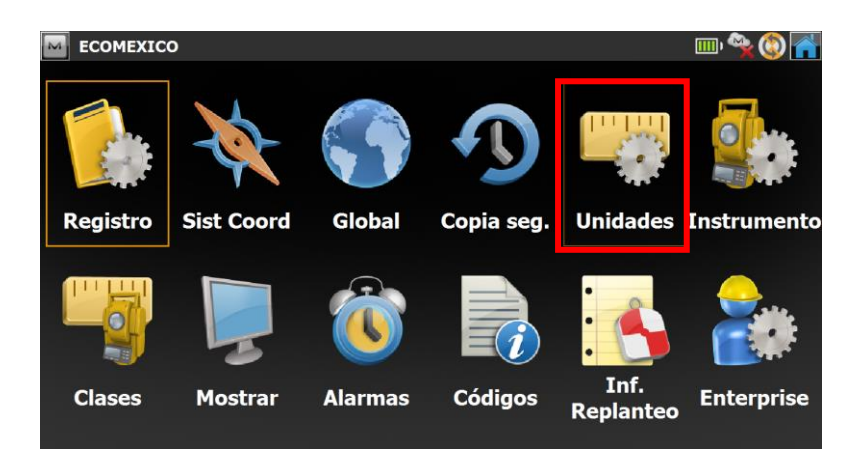

Por último, configure las unidades de distancia, ángulo y coordenadas. Cuando finalice,

presione el icono

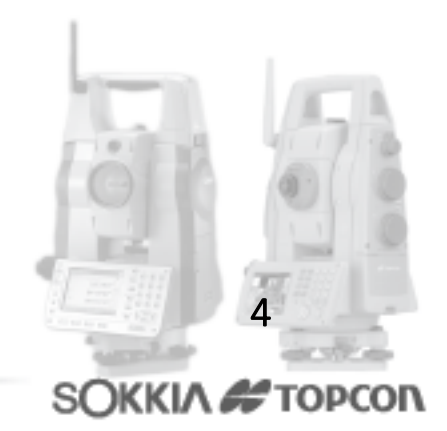

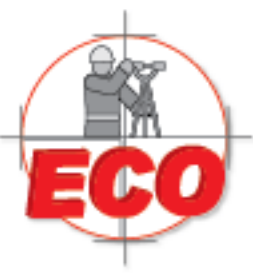

Av.Lopez Mateos Nite # 422 Col. Ladron de Guevara Guadalajara, Jal C.P. 44600

Tel/Fax: 01(33) 36162021 Lada sin Costo **01 800 714 0539** 

#### 2.- Instalación y Orientación

Antes de iniciar el proceso de instalación de la estación total, es necesario incorporar al nuevo trabajo las coordenadas con las cuales vamos a llevar a cabo la instalación. Para esto, presione el ícono Editar en la pantalla principal de MAGNET FIELD.

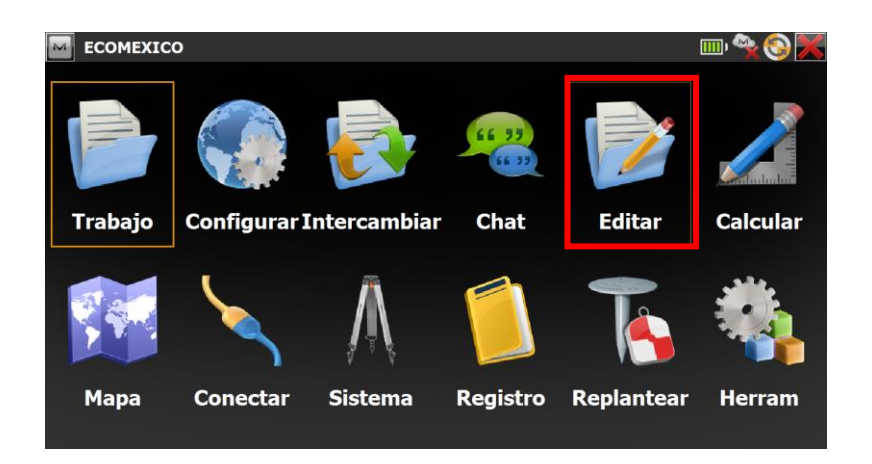

Luego presione Puntos. En esta pantalla usted podrá agregar, borrar o editar los puntos que se encuentren en su trabajo activo en este caso ECOMEXICO.

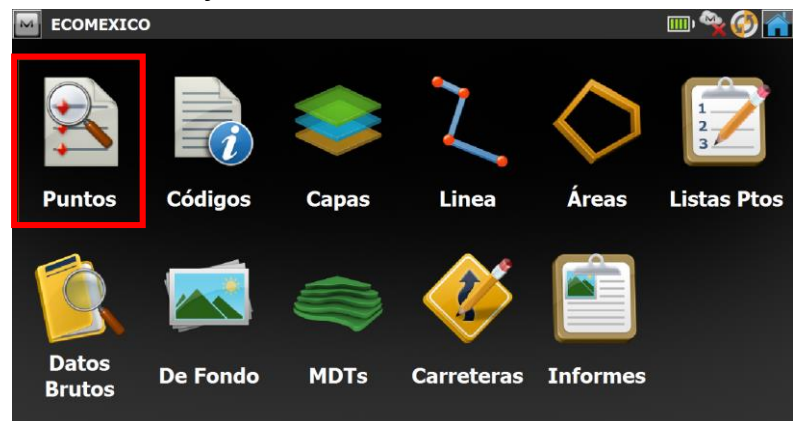

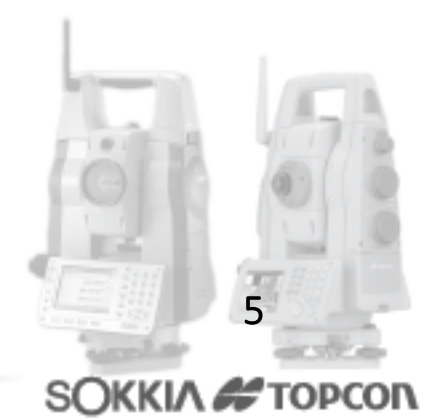

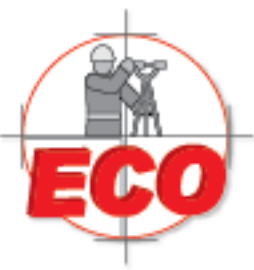

Av.Lopez Mateos Nite # 422 Col. Ladron de Guevara Guadalajara, Jal C.P. 44600

Tel/Fax: 01(33) 36162021 Lada sin Costo **01 800 714 0539** 

Luego de presionar Puntos, aparecerá la ventana que aparece a continuación. Presione Añadir para agregar un nuevo punto al trabajo.

| $\sim$ | Punto | s: Planas |            |           |         |        |         |        |   | iiii 🥎 膏 |
|--------|-------|-----------|------------|-----------|---------|--------|---------|--------|---|----------|
|        | Punto | Código    | Norte(m)   | Fete(m)   | Flev(m) | Cód    | Control | Notas  |   |          |
|        | runto | Coulgo    | Nonce(III) | Late(III) |         | cou.   | Control | Notas  |   |          |
|        |       |           |            |           |         |        |         |        |   |          |
|        |       |           |            |           |         |        |         |        |   |          |
|        |       |           |            |           |         |        |         |        |   |          |
|        |       |           |            |           |         |        |         |        |   |          |
|        |       |           |            |           |         |        |         |        |   |          |
|        |       |           |            |           |         |        |         |        |   |          |
|        |       |           |            |           |         |        |         |        |   |          |
|        |       |           |            |           |         |        |         |        | _ |          |
|        | Bu    | scar      | - Buscai   | Siguiente | E       | Borrar |         | Editar | P | ñadir    |
|        |       |           |            |           |         |        |         |        |   |          |

En esta ventana, ingrese el nombre del punto, sus coordenadas y, si lo desea, agregue un código para diferenciar los puntos de referencia con los puntos de levantamiento.

| Añadir Pto      |          |              | 🔨 🗙      |
|-----------------|----------|--------------|----------|
| Punto Capa Foto |          |              |          |
| Punto           | 1        | Pto. Control |          |
| Código          | MACHUELO |              |          |
| Local(m)        |          | Nota         |          |
| Norte           | 1000.000 | DATOS        | <u>^</u> |
| Este            | 1000.000 |              |          |
| Elevación       | 100.000  |              |          |
|                 |          |              |          |

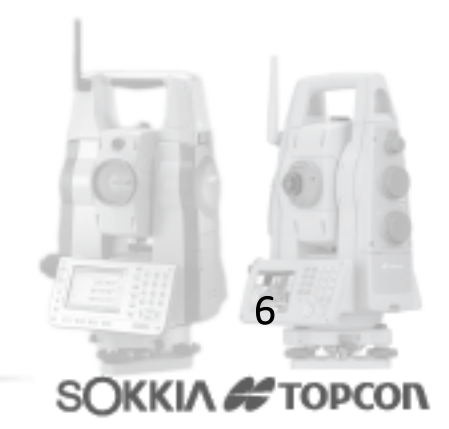

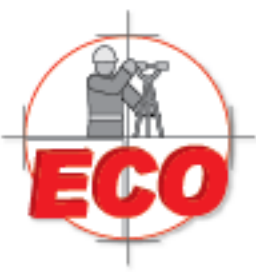

Av.Lopez Mateos Nite # 422 Col. Ladron de Guevara Guadalajara, Jal C.P. 44600

Tel/Fax: 01(33) 36162021 Lada sin Costo **01 800 714 0539** 

De la misma forma agregue un segundo punto, recuerde que para realizar la resección necesitará al menos 2 puntos. Presione el ícono para volver a la pantalla principal.

| м | Punto      | s: Planas |               |          |         |              |       |        | <b>,</b> |
|---|------------|-----------|---------------|----------|---------|--------------|-------|--------|----------|
| [ | Punto      | Código    | Norte(m)      | Este(m)  | Elev(m) | Cód. Control | Notas |        |          |
|   | <u>\</u> 1 | MACHUELO  | 1000.000      | 1000.000 | 100.000 |              | DATOS |        |          |
|   | 2          | MACHUELO  | 1008.000      | 1002.000 | 98.000  |              | DATOS |        |          |
|   |            |           |               |          |         |              |       |        |          |
|   |            |           |               |          |         |              |       |        |          |
|   |            |           |               |          |         |              |       |        |          |
|   |            |           |               |          |         |              |       |        |          |
|   |            |           |               |          |         |              |       |        |          |
|   |            |           |               |          |         |              |       |        |          |
|   | <          |           |               |          |         |              |       |        | >        |
| I |            |           |               |          | _       |              |       |        | _        |
|   | Bu         | scar 🗸 🗌  | Buscar Siguie | ente     | Borrar  | Edit         | tar   | Añadir |          |
| L |            |           |               |          |         |              |       |        |          |

Para realizar la instalación de una estación total en un punto utilizando el método de resección, presione el icono "Sistema".

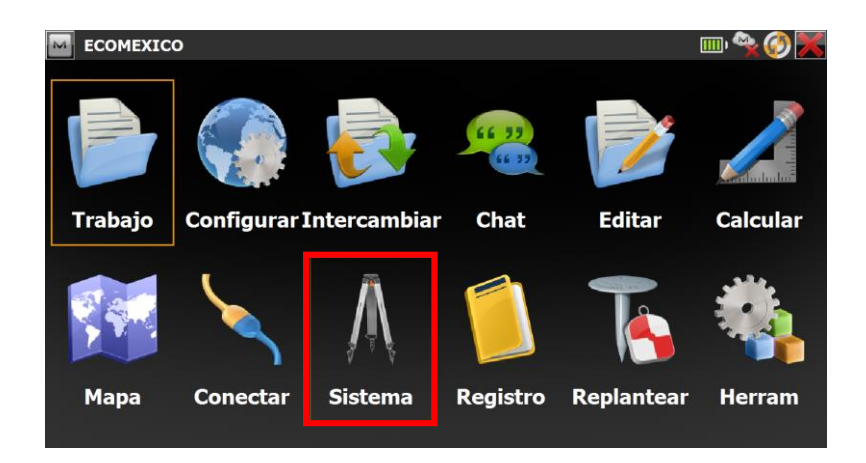

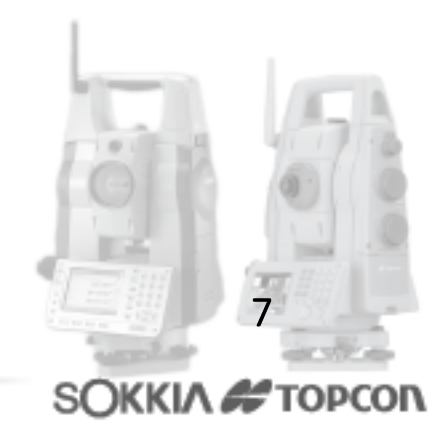

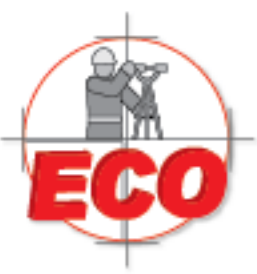

Av.Lopez Mateos Nite # 422 Col. Ladron de Guevara Guadalajara, Jal C.P. 44600

Tel/Fax: 01(33) 36162021 Lada sin Costo **01 800 714 0539** 

SOKKIA # TOPCON

El método que se mostrará en esta guía rapida, señala el modo de operación de la estación total para la instalación sobre un punto desconocido ingresando otros dos puntos con coordenadas conocidas. Para esto, presione el ícono "Interseccion".

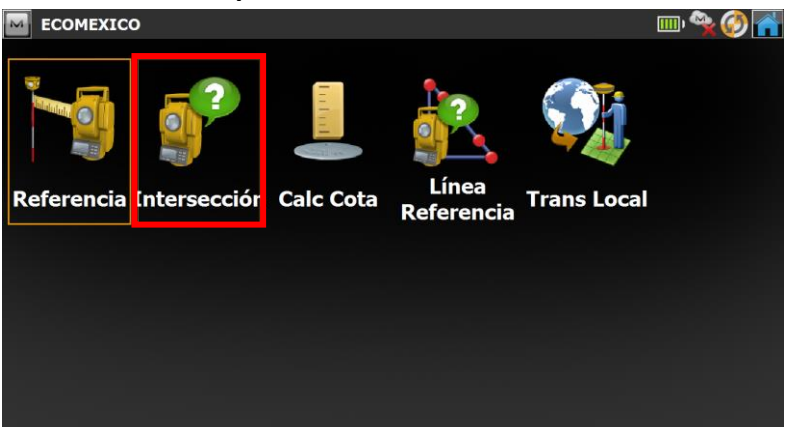

La pantalla Intrseccion requerirá en primer lugar ingresar un nombre al punto de instalación. Este nombre NO debe estar dentro de los puntos ingresados previamente en el trabajo.

| M                | Intersección 3D                                            | MED 📰 🍉 者    |                   |
|------------------|------------------------------------------------------------|--------------|-------------------|
|                  | Definir Config instrumento:                                |              |                   |
|                  | Scupación PT                                               |              |                   |
|                  | Código 🔽                                                   |              |                   |
|                  | <b>≜</b> HI <b>1.60</b> m                                  |              |                   |
|                  |                                                            |              |                   |
|                  | Pulse Siguiente para seleccionar y medir puntos de control | Siguiente >> |                   |
|                  |                                                            |              |                   |
| M                | Intersección 3D                                            | MED 🔚 🦘 🕋    |                   |
|                  |                                                            |              |                   |
| Es               | pecificar punto de control                                 |              |                   |
|                  |                                                            |              |                   |
|                  |                                                            |              |                   |
|                  | Href 1.500 m                                               |              |                   |
|                  | Medir Pto Delante Directo                                  |              |                   |
|                  |                                                            | <b>19 19</b> | AL A              |
|                  | •                                                          | Field        | 10112             |
|                  |                                                            |              | 0                 |
|                  |                                                            | 1.15         | The second second |
|                  |                                                            | 三部語          | 8                 |
| Venta-Servicio-R | eparacion-Asesoria-Capacitacion                            | and the      | in the second     |

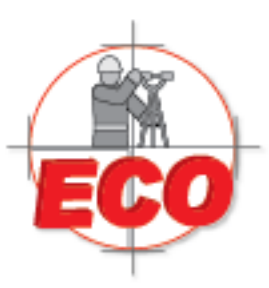

Av.Lopez Mateos Nite # 422 Col. Ladron de Guevara Guadalajara, Jal C.P. 44600

Tel/Fax: 01(33) 36162021 Lada sin Costo **01 800 714 0539** 

Luego, ingrese la altura instrumental y la altura del prisma y haga clic en Next. En la pantalla Resection 3D, será necesario ir llamando a cada punto con los cuales haremos la instalación inversa. Estos puntos deben estar previamente ingresados en el trabajo. Usted podrá apoyarse con los botones buscar en mapa y buscar en lista. Si presionamos buscar de la lista,

seleccionaremos primero el punto PT2 y presionaremos

| Μ | Puntos |          |          |          |         |              |       | $\checkmark$     |
|---|--------|----------|----------|----------|---------|--------------|-------|------------------|
|   | Punto  | Código   | Norte(m) | Este(m)  | Elev(m) | Cód. Control | Notas |                  |
|   | 1      | MACHUELO | 1000.000 | 1000.000 | 100.000 |              | DATOS |                  |
|   | 2 🖕    | MACHUELO | 1008.000 | 1002.000 | 98.000  |              | DATOS |                  |
|   | 🖕 PT2  | MACHUELO | 999.000  | 990.000  | 100.800 |              |       |                  |
|   |        |          |          |          |         |              |       |                  |
|   |        |          |          |          |         |              |       |                  |
|   |        |          |          |          |         |              |       |                  |
|   |        |          |          |          |         |              |       |                  |
|   |        |          |          |          |         |              |       |                  |
|   |        |          |          |          |         |              |       |                  |
|   | <      |          |          |          |         |              |       | >                |
|   |        |          |          |          |         | Buccar       |       | Ruccar Siguianta |
|   |        |          |          |          |         | Duscai       |       | buscal Sigulente |

Luego presionamos el botón medir y guardar.

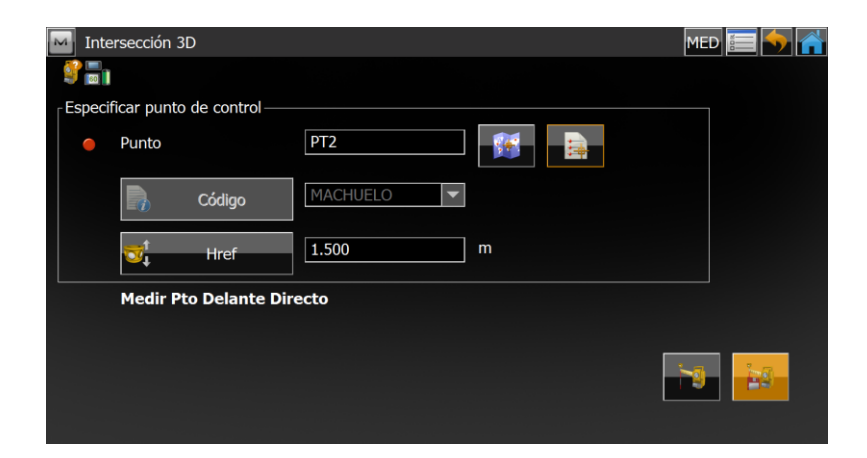

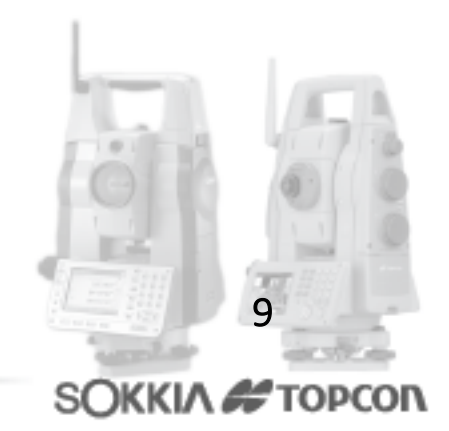

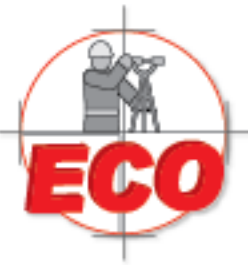

Av.Lopez Mateos Nte # 422 Col. Ladron de Guevara Guadalajara, Jal C.P. 44600

Tel/Fax: 01 (33) 36162021 Lada sin Costo 01 800 714 0539

#### Presione la pestaña Meas Set y verifique que el punto está ingresado en la lista.

| Resect        | tion 3D  |        |           |          |              |       | EDM     | <b>=</b>       | 1 |
|---------------|----------|--------|-----------|----------|--------------|-------|---------|----------------|---|
| Measureme     | ent Data | Мар    | Meas Set  |          |              |       |         |                |   |
| Point<br>PR65 | Res HA   | Res VA | Res SD    | H V      | SD  H<br>✓ 2 | IR HA | °00'00" | VA<br>90°00'00 |   |
| Sd H          |          |        | Ground to | Grid sca | ale          |       |         |                |   |
| Sd N<br>Sd E  |          |        | Use Ctri  | R        | emove        | Re-M  | leas    | Accept         |   |

Vuelva a la pestaña Measurement, y mida el siguiente punto.

| Resection   | 3D            |          |     | EDM 🔚 🥎 🕋      |
|-------------|---------------|----------|-----|----------------|
| Measurement | Data Map      | Meas Set |     |                |
| Ş 🐂         |               |          |     |                |
| Point       |               |          |     |                |
|             | Code          |          | ]   |                |
| <b>1</b>    | HR            | 2.000    | ] m |                |
| Measu       | ire FS Direct | :        |     |                |
|             |               |          |     | 14.00 ( 14.000 |
|             |               |          |     |                |

Cuando haya terminado, vuelva a la pestaña medir y compruebe que el software le entrega residuales de acuerdo al cálculo inverso para dar posición a su nueva estación.

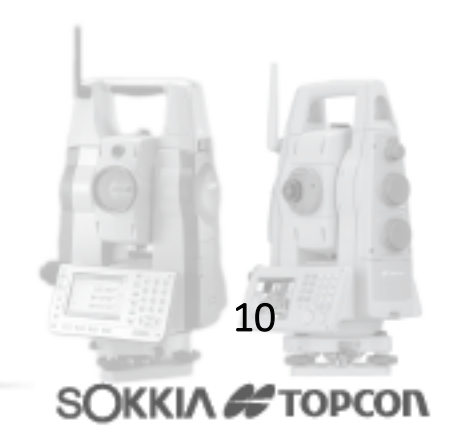

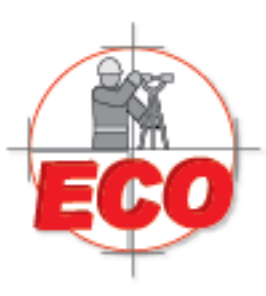

Av.Lopez Mateos Nte # 422 Col. Ladron de Guevara Guadalajara, Jal C.P. 44600

Tel/Fax: 01(33) 36162021 Lada sin Costo **01 800 714 0539** 

Equipos y Consumibles de Occidente, S.A. de C.V.

| Resec    | tion 3D  |        |           |      |     |     |       | EDM        | <b>=</b>  |
|----------|----------|--------|-----------|------|-----|-----|-------|------------|-----------|
| easureme | ent Data | Мар    | Meas Set  |      |     |     |       |            |           |
| Point    | Res HA   | Res VA | Res SD    | H    | ۷   | SD  | HR    | HA         | VA        |
| PR65     | 0.003    | 0.014  | 0.009     | *    | *   | *   | 2.000 | 120°00'00" | 90°00'00' |
| PR66     | 0.001    | 0.011  | 0.011     | *    | *   | *   | 2.000 | 150°00'00" | 90°00'00' |
|          |          |        |           |      |     |     |       |            |           |
| 1        |          |        | .19       |      |     |     |       |            | •         |
| Sd H     |          | c      | Fround to | Grid | sca | le  |       |            |           |
| Sd N     |          |        |           | -    | _   |     |       |            |           |
|          |          |        | Lise Ctrl |      | Re  | mov |       | Re-Meas    | Accent    |

Si está conforme con los residuales presione Accept.

#### 3.- Levantamiento Topográfico

En la pantalla principal, y luego de haber orientado la estación total, presione el ícono Registro para establecer el modo de levantamiento.

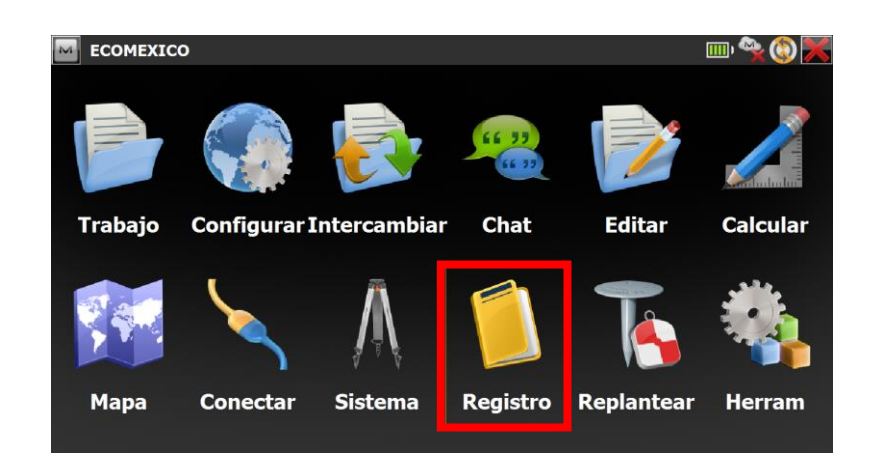

Luego, presione Topo para entrar a la pantalla de levantamiento topográfico.

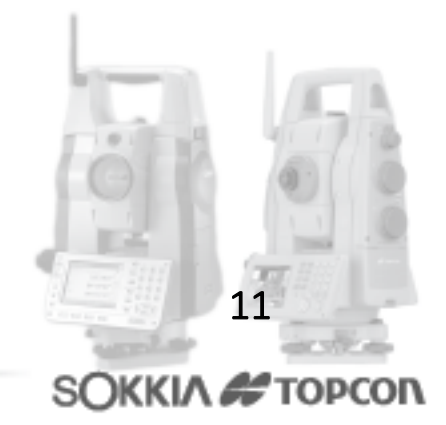

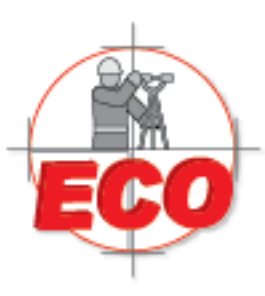

#### Av.Lopez Mateos Nte # 422 Col. Ladron de Guevara Guadalajara, Jal C.P. 44600

Tel/Fax: 01(33) 36162021 Lada sin Costo 01 800 714 0539

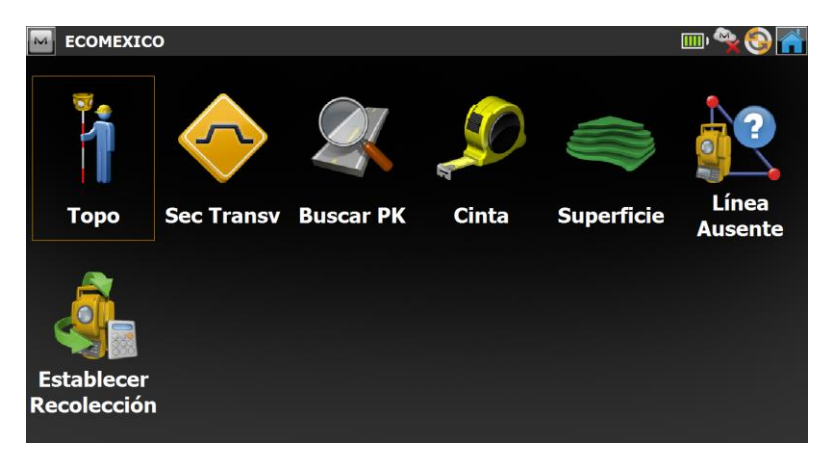

Señale el número de inicio del levantamiento, el cual será correlativo a medida que se midan los puntos, identifíquelo por medio de un código si lo desea, establezca la altura del prisma (0 m en el caso de usar rebote). Recuerde configurar el EDM para configurar el modo de medición de distancia a utilizar y la precisión requerida.

| M | Radi | ación-Dire       | ecta            |       |   | MED 🔚 🥎 🕋 |
|---|------|------------------|-----------------|-------|---|-----------|
|   | 60   |                  |                 |       |   |           |
|   | •    | Punto            |                 | 10    |   |           |
|   |      |                  | Código          | POSTE |   |           |
|   |      | <mark>™</mark> t | Href            | 1.500 | m |           |
|   |      | Medir P          | to Delante Dire | ecto  |   |           |
|   |      |                  |                 |       |   |           |
|   |      |                  |                 |       |   | NJ N      |
|   |      |                  |                 |       |   |           |

El usuario podrá trabajar directamente sobre la pestaña Mapa para ir viendo en tiempo real el levantamiento que se está ejecutando.

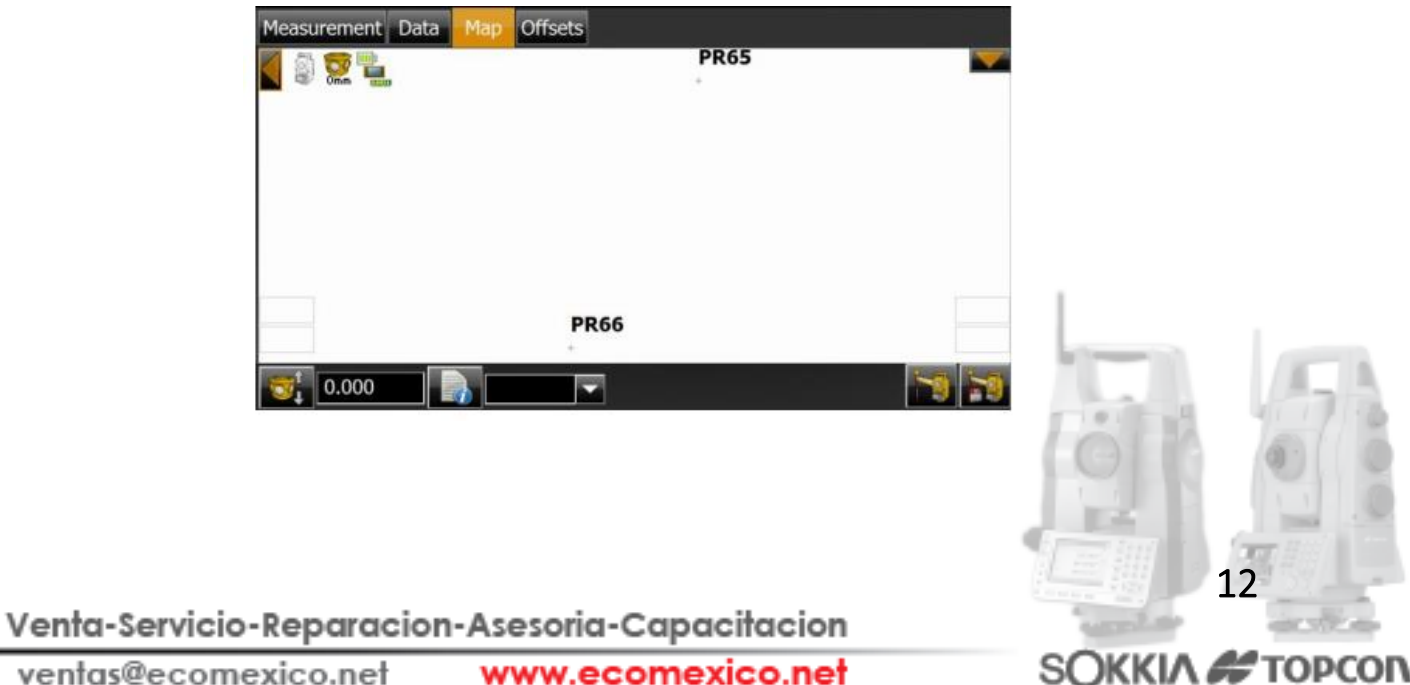

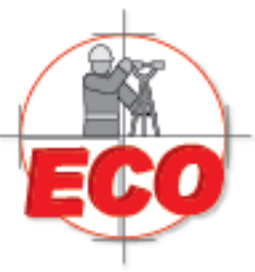

Av.Lopez Mateos Nite # 422 Col. Ladron de Guevara Guadalajara, Jal C.P. 44600

Tel/Fax: 01(33) 36162021 Lada sin Costo **01 800 714 0539** 

### Códigos con Caracteristicas particulares FX

#### 1.- Creación y configuración de un nuevo trabajo.

A continuación se ejemplifica el proceso de creación de un archivo base, el que permite ir definiendo parámetros en cada punto singular de una malla de tiro, lo cual se puede aplicar también para muestras geológicas, sondajes, etc.

Para comenzar, abra Magnet e ingrese al ícono Editar

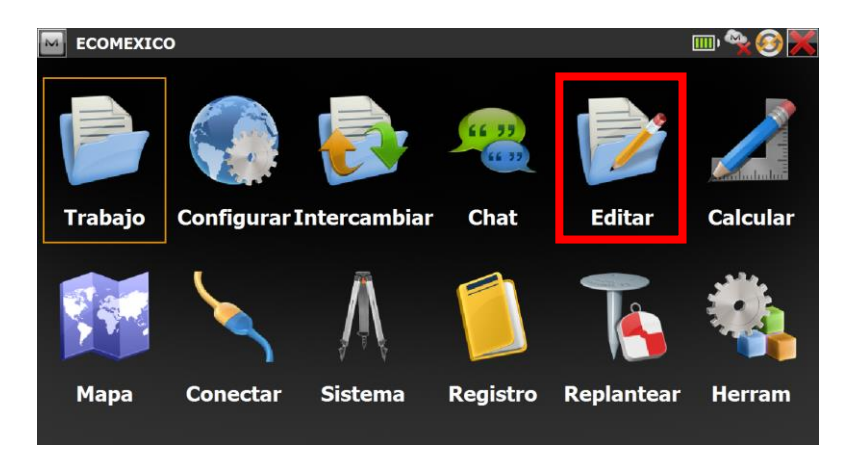

Luego, seleccione el ícono Codigos

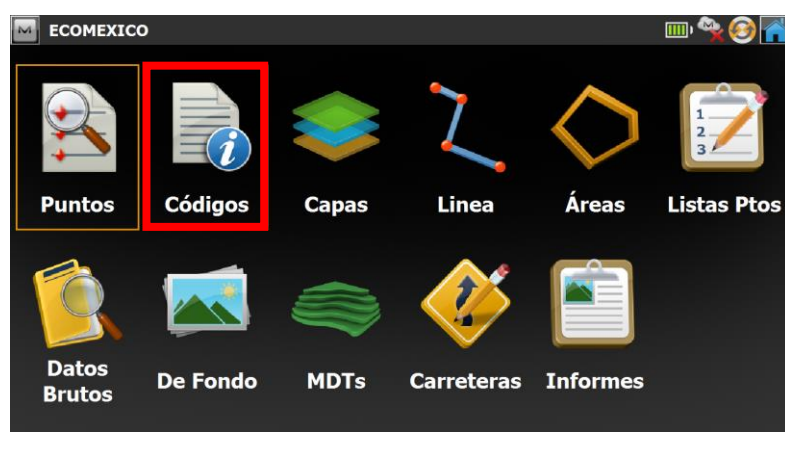

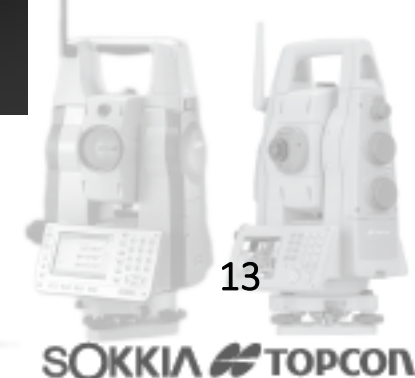

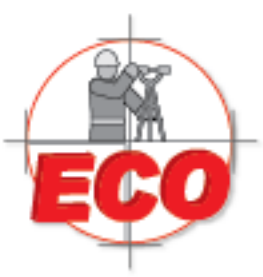

Av.Lopez Mateos Nite # 422 Col. Ladron de Guevara Guadalajara, Jal C.P. 44600

Tel/Fax: 01 (33) 361 62021 Lada sin Costo 01 800 714 0539

Presione Añadir en la ventana Codigo, esto es para que agregue uno nuevo, si ya tiene asignados algunos le apareceran como en este caso.

| Código - Atributos |               |                  | - 🥱 🕋 |
|--------------------|---------------|------------------|-------|
| Código<br>MACHUELO | Descripción   | Atributos        |       |
| • POSTE            | CFE           |                  |       |
|                    |               |                  |       |
|                    |               |                  |       |
|                    |               |                  |       |
|                    |               |                  |       |
| Borrar             | Editar Añadir | Borrar Editar Aí | iadir |

Una ventana se desplegar·la cual le pedira un para el codigo que desea agregar. En el ejemplo se observa RG como nombre y REGISTRO como descriptor del código. Luego presione

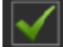

| Código         |            |       |       |   | $\checkmark$ |
|----------------|------------|-------|-------|---|--------------|
| Nom.           | RG         | Тіро  | Punto | ] |              |
| Descripción    | AGUA       |       |       |   |              |
| 📚 Capa         | 0          | · ··· |       |   |              |
| Punto Superfic | ie<br>Into | Color |       |   |              |
|                |            |       |       |   |              |
|                |            |       |       |   |              |

De esa manera se ha creado un nuevo codigo al cual se le pueden agregar atributos. Para hacer esto, seleccione el código y luego haga clic sobre Añadir en la ventana de atributos.

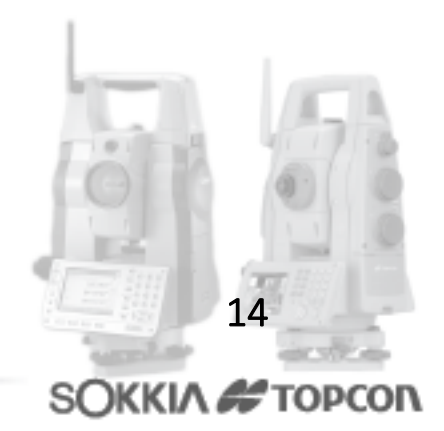

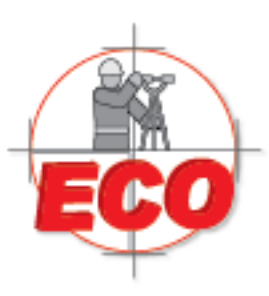

Av.Lopez Mateos Nte # 422 Col. Ladron de Guevara Guadalajara, Jal C.P. 44600

Tel/Fax: 01(33) 36162021 Lada sin Costo **01 800 714 0539** 

| Código - Atributo | s             |           |        | 🥌 🏠    |
|-------------------|---------------|-----------|--------|--------|
|                   |               |           |        |        |
| Código            | Descripción   | Atributos |        |        |
| MACHUELO          |               |           |        |        |
| POSTE             | CFE           |           |        |        |
| e RG              | AGUA          |           |        |        |
|                   |               |           |        |        |
|                   |               |           |        |        |
|                   |               |           |        |        |
|                   |               |           |        |        |
|                   |               |           |        |        |
|                   |               |           |        |        |
|                   |               |           |        |        |
| Borror            | Editor Añodir | Bernar    | Editor | Añodin |
| Borrar            |               | Borrar    | Cultar | Anadir |
|                   |               |           |        |        |

Ingrese el Nombre para este atributo, el tipo de dato que se ingresar∙ en la casilla, el numero de caracteres y un nombre por defecto. Active la casilla de requerido para obligar al software a definir una caracterÌstica en tal atributo.

| M Atributos    |          |             |  |
|----------------|----------|-------------|--|
|                |          |             |  |
| Nom.           | DEMO_ECO | 🖌 Requerido |  |
| Tipo           | Texto    |             |  |
| Núm Caracteres | 60       |             |  |
|                |          |             |  |
|                |          |             |  |
|                |          |             |  |
| Defecto        | ESP      |             |  |
|                |          |             |  |
|                |          |             |  |

Presione y volver· a la pantalla principal en donde se aprecia el atributo ingresado recientemente.

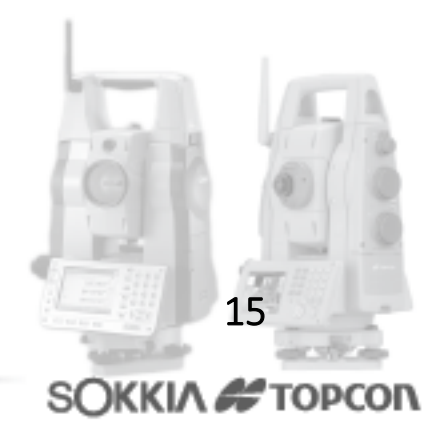

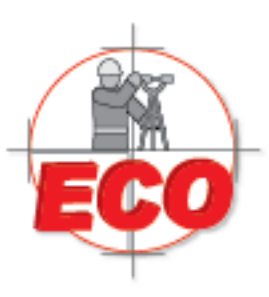

Av.Lopez Mateos Nte # 422 Col. Ladron de Guevara Guadalajara, Jal C.P. 44600

Tel/Fax: 01(33) 36162021 Lada sin Costo 01 800 714 0539

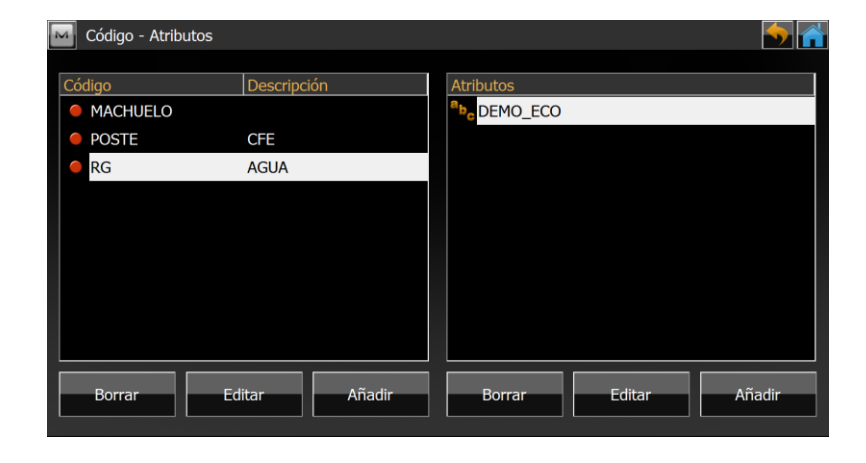

Presione Añadir nuevamente en la ventana de atributos para agregar uno Nuevo. De esta forma se pueden ir ingresando tantos atributos para un código como necesiten

| Gódigo - Atributos |              |                                      | - 🔙 🛃  |
|--------------------|--------------|--------------------------------------|--------|
|                    |              |                                      |        |
| Código             | Descripción  | Atributos                            |        |
| MACHUELO           |              | <sup>a</sup> b <sub>c</sub> DEMO_ECO |        |
| POSTE              | CFE          | <sup>a</sup> b <sub>c</sub> Diametro |        |
| 🔴 RG               | AGUA         | ab <sub>e</sub> Punto                |        |
|                    |              |                                      |        |
|                    |              |                                      |        |
|                    |              |                                      |        |
|                    |              |                                      |        |
|                    |              |                                      |        |
|                    |              |                                      |        |
|                    |              |                                      |        |
| Borrar Ed          | litar Añadir | Borrar Editar                        | Añadir |
|                    |              |                                      | Anduli |

Al momento de comenzar con el levantamiento, se debe seleccionar el codigo creado al inicio de este documento y luego presionar el boton Codigo que aparece a la izquierda del codigo.

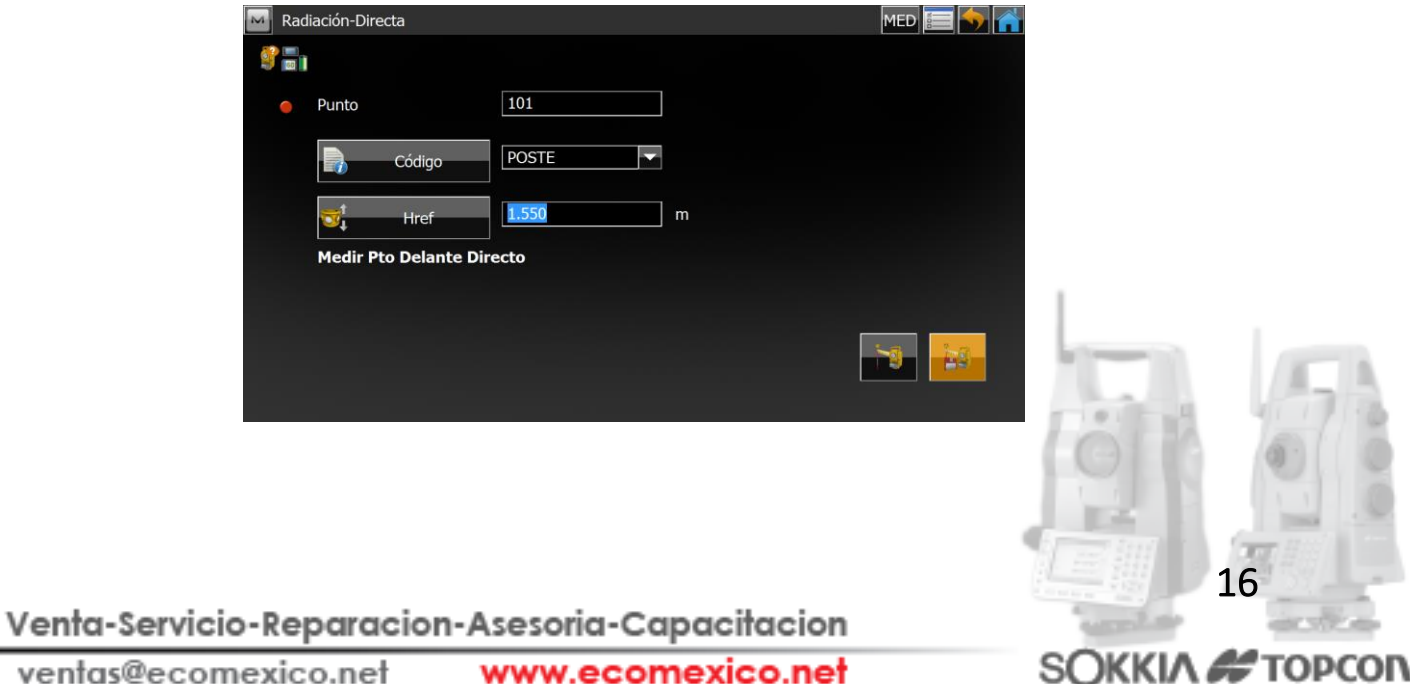

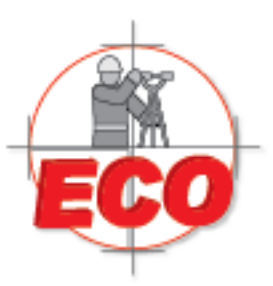

Av.Lopez Mateos Nite # 422 Col. Ladron de Guevara Guadalajara, Jal C.P. 44600

Tel/Fax: 01(33) 36162021 Lada sin Costo **01 800 714 0539** 

Establezca los valores de cada atributo para el punto el cual va a ser medido y presione Una vez levantados todos los puntos en terreno y definidos los atributos de cada punto, sera necesario crear un modelo de exportación el cual permita establecer una mayor relación con los distintos software utilizados en minería.

Vuelva a la pantalla principal de Magnet M y presione el icono Intercambiar

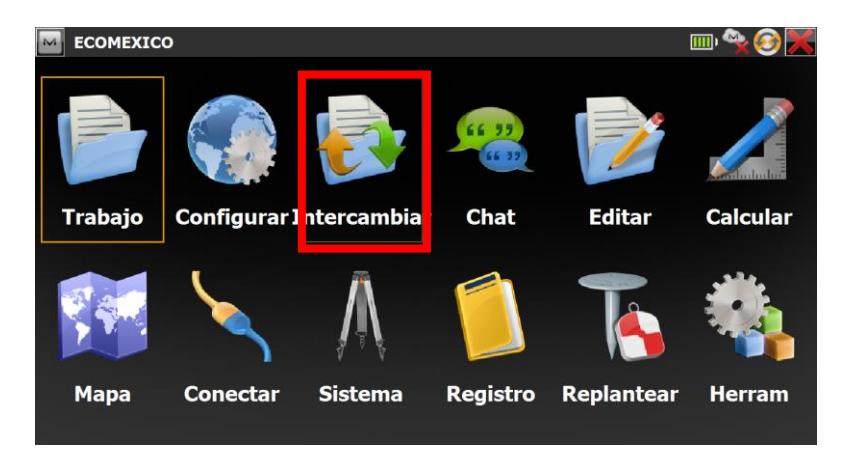

#### Luego presione A Fichero

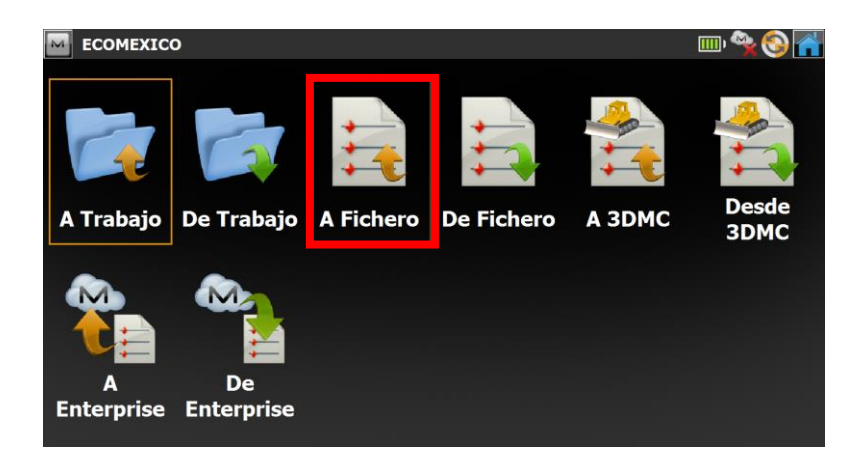

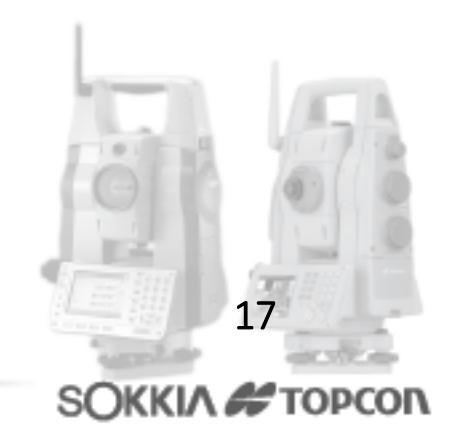

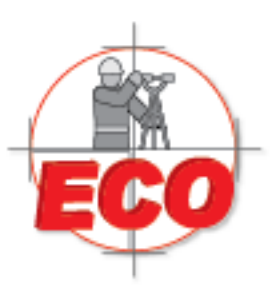

Av.Lopez Mateos Nite # 422 Col. Ladron de Guevara Guadalajara, Jal C.P. 44600

Tel/Fax: 01(33) 36162021 Lada sin Costo **01 800 714 0539** 

En la casilla Datos seleccione Puntos, luego en Formato seleccione Informe Texto Personalizado (txt). A continuación presione Estilo de Codigo.

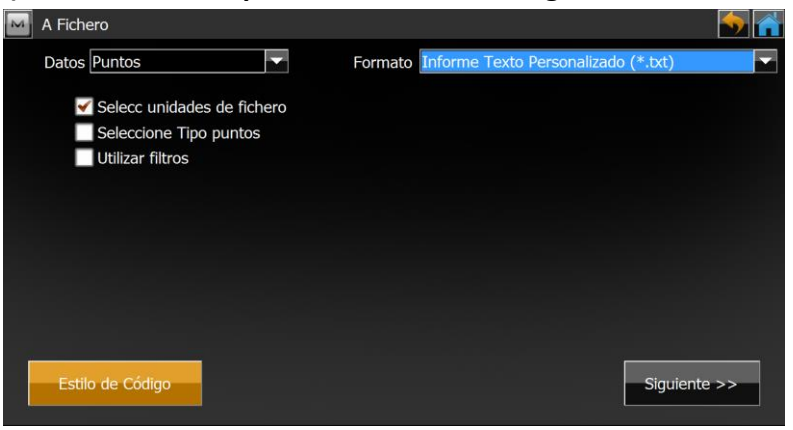

En la ventana de Estilo de Codigo, seleccione Nom. Atributo y Separador Atributo llévelo al lado izquierdo de la ventana, de esta forma solo aparecer· el valor del atributo.

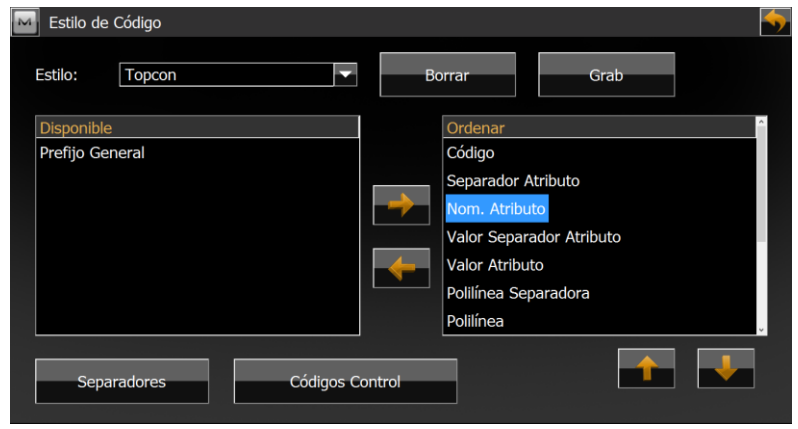

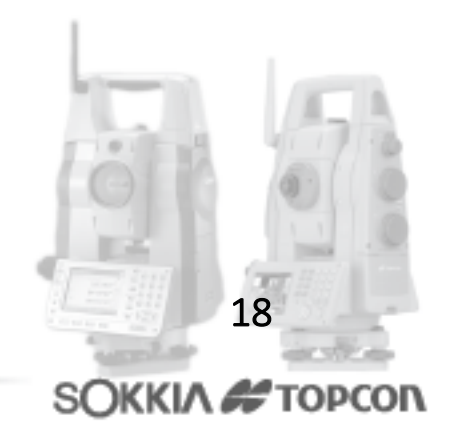

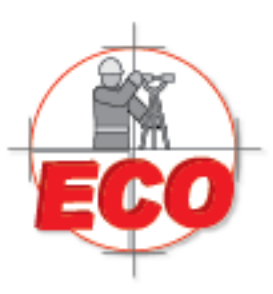

Tel/Fax: 01(33) 36162021 Lada sin Costo **01 800 714 0539** 

Luego presione Separador. En Atributo cambie \$ por un espacio de la barra espaciadora. Este espacio se muestra como punto (.) Finalmente presione

|              | General Prefix |                 |    |
|--------------|----------------|-----------------|----|
| Code         | #              | Note            | 1  |
| String       | &              | Attribute Name  | \$ |
| Control Code | @              | Attribute Value |    |

Presione guardar el estilo y no tener que volver a modificar la proxima vez que se desee exportar los puntos.

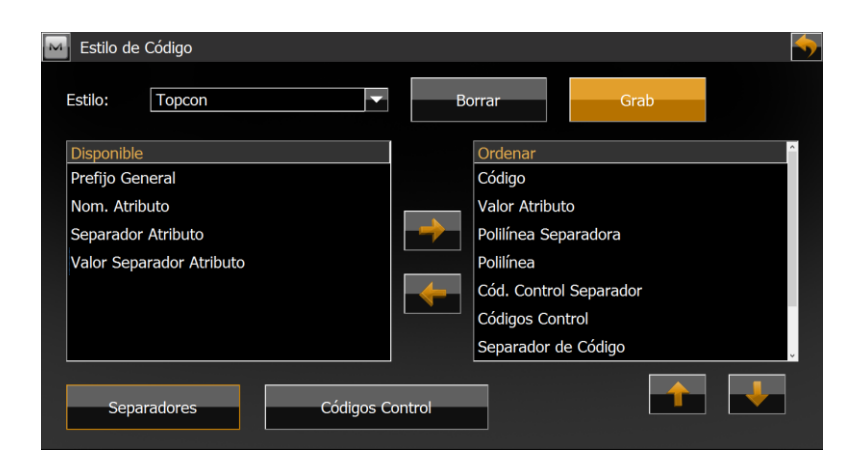

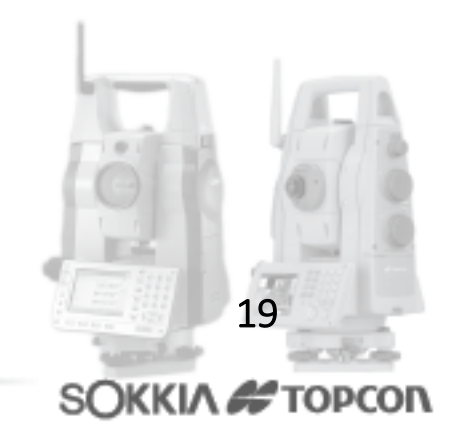

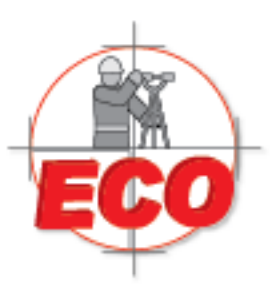

Av.Lopez Mateos Nite # 422 Col. Ladron de Guevara Guadalajara, Jal C.P. 44600

Tel/Fax: 01(33) 36162021 Lada sin Costo **01 800 714 0539** 

Sobrescriba el código "Topcon" haciendo clic en Si.

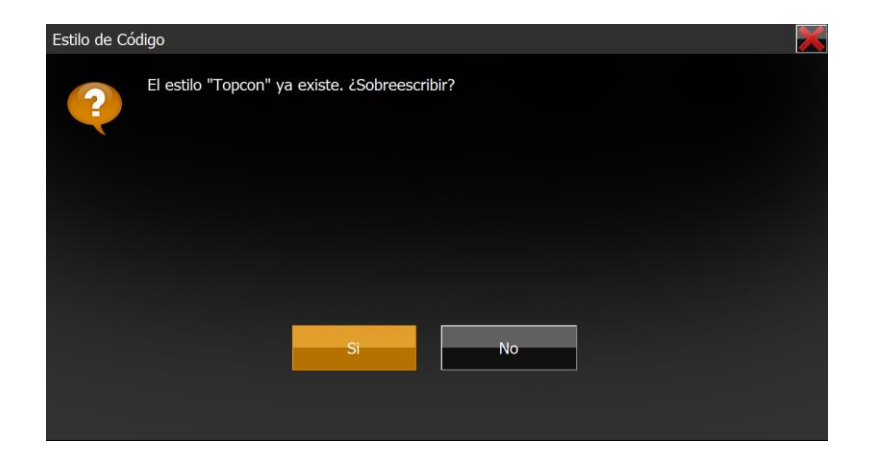

Presione para salir de la ventana de Estilo de Codigo. Presione Siguiente y asigne donde va a guardar estos atributos.

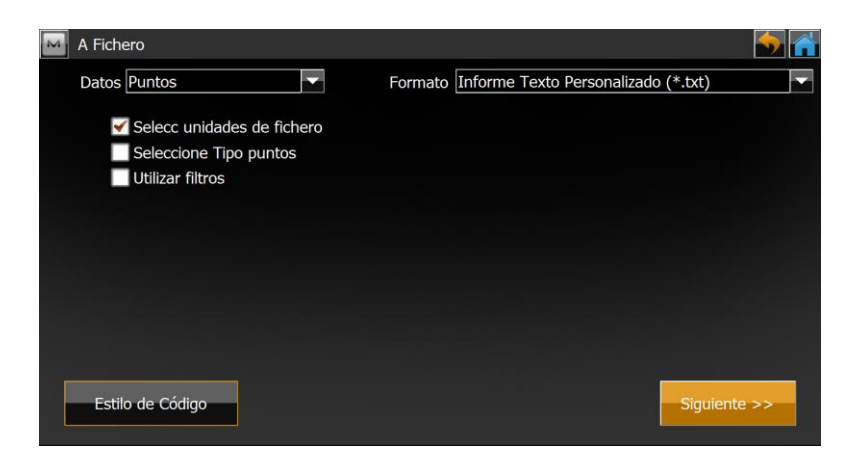

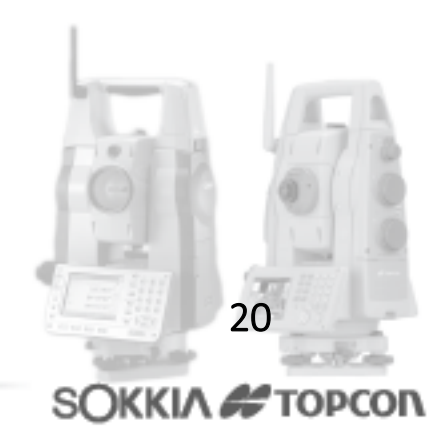

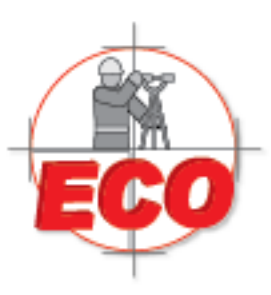

Av.Lopez Mateos Nite # 422 Col. Ladron de Guevara Guadalajara, Jal C.P. 44600

Tel/Fax: 01 (33) 361 62021 Lada sin Costo **01 800 714 0539** 

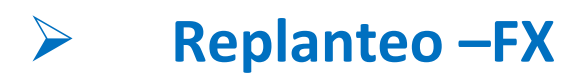

Las nuevas generaciones de estaciones totales Topcon y Sokkia, ya sea la denominada OS como la FX, respectivamente, trabajan sobre el software de campo MAGNET Field, con lo cual se reinventa la aplicación de campo TopSurv. MAGNET Field mantiene todas las ventajas de TopSurv e incorpora además una serie de innovaciones en cuanto a interfaz y herramientas que hacen que el trabajo en terreno sea más rápido y efectivo. La siguiente guía instruye al usuario sobre la forma de llevar a cabo la instalación de una estación total junto con la ejecución de un levantamiento, todo esto, chequeando previamente la configuración en cuanto a unidades de medición definida para el trabajo.

#### • Metodología para realizar un Replanteo

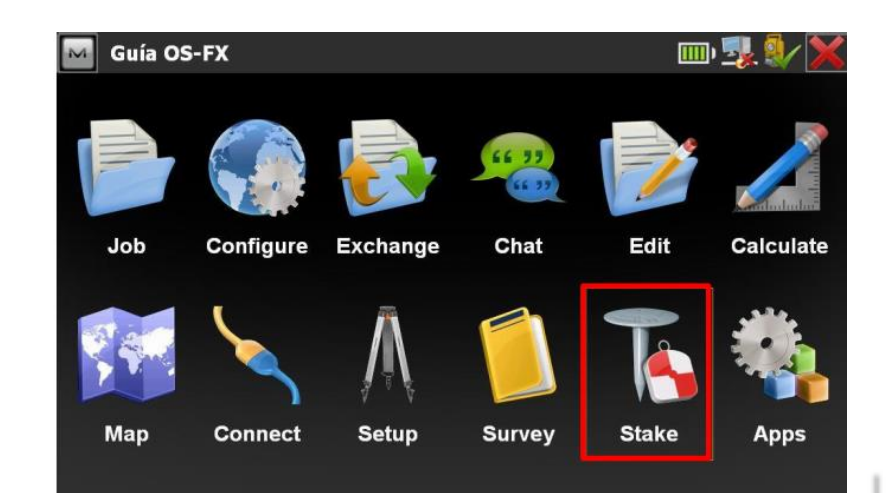

En el men' principal, seleccionamos la opcion de Stake/replanteo

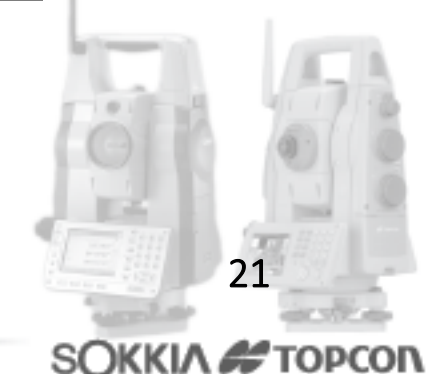

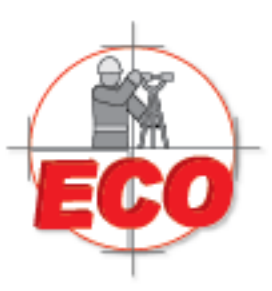

Av.Lopez Mateos Nite # 422 Col. Ladron de Guevara Guadalajara, Jal C.P. 44600

Tel/Fax: 01(33) 36162021 Lada sin Costo **01 800 714 0539** 

Desde MAGNET se puede replantear, puntos, rectas, lists de puntos, alineaciones, etc. Se puede realizar replanteo de los puntos que estÈn en la base de datos del trabajo. Si no est·n, se pueden introducir a medida que se necesiten. Pulsar Points/Puntos.

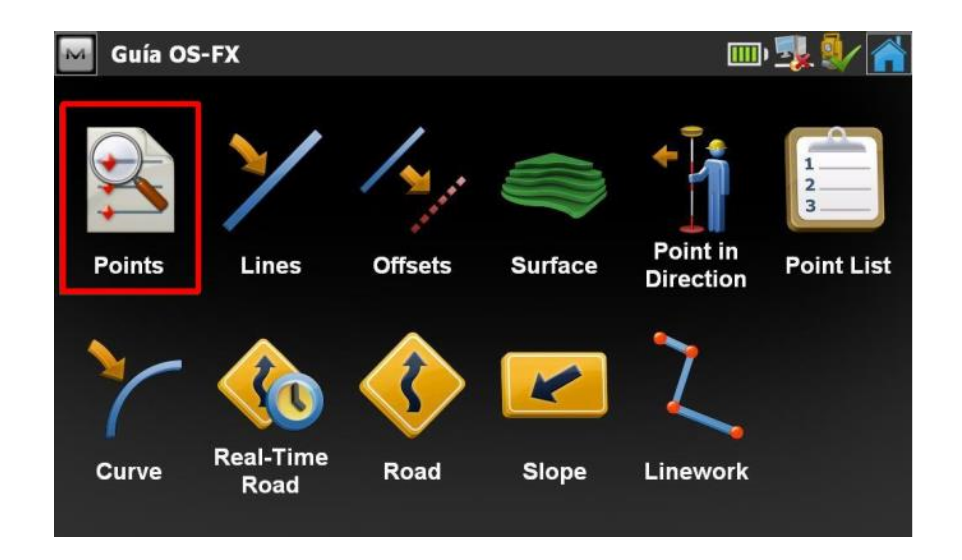

Aquí nos aparecer∙ una pantalla en la que se puede introducir el puno de replanteo y la altura del prisma. El punto a replantear se puede extraer de una Mapa o de la Lista de Puntos.

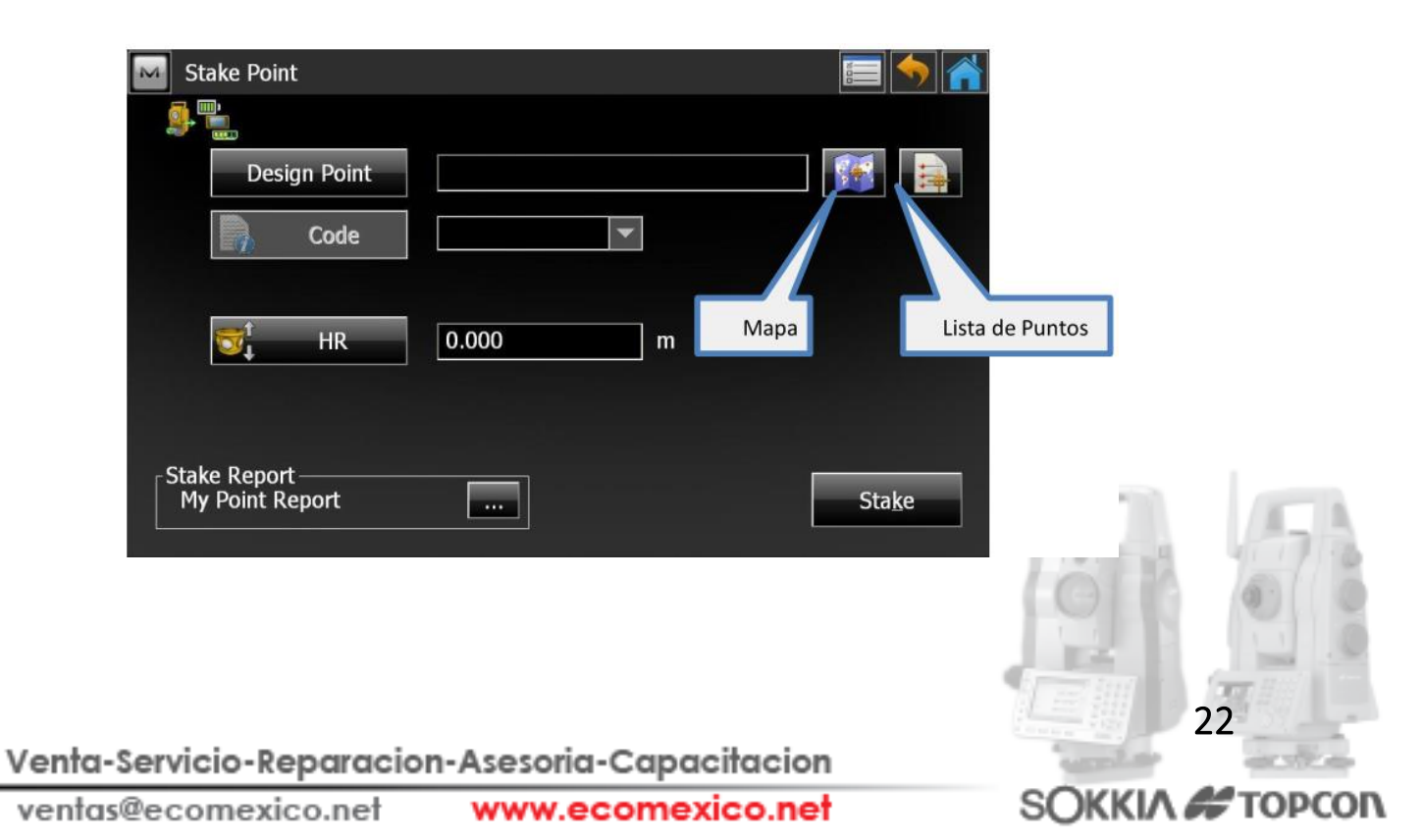

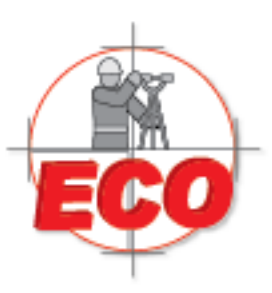

Av.Lopez Mateos Nite # 422 Col. Ladron de Guevara Guadalajara, Jal C.P. 44600

Tel/Fax: 01 (33) 361 62021 Lada sin Costo **01 800 714 0539** 

Si escogemos la opción Mapa nos enviara a la ventana donde visualizamos el mapa de los todos puntos tomados anteriormente o cargados a nuestra Estación Total. En este caso se replanteara el Punto 102, el cual se selecciona cliqueando sobre el punto.

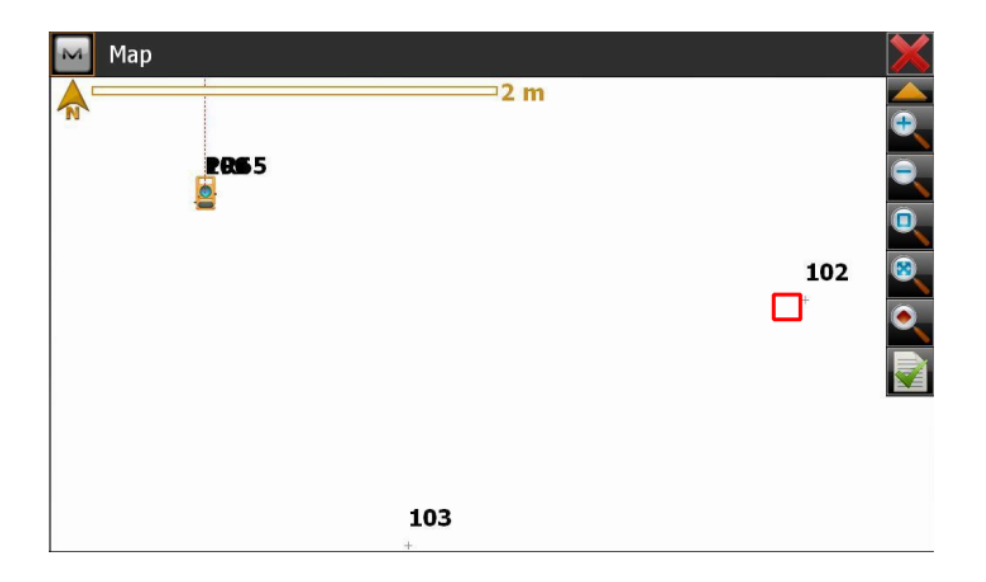

Si escogemos la opción Lista de Punto nos enviara a la ventana de Points donde aparecerán el listado de todo los puntos ya anteriormente o cargados de nuestra Estación Total. En este caso se escoge el 102 y damos OK a nuestra selección con el botón

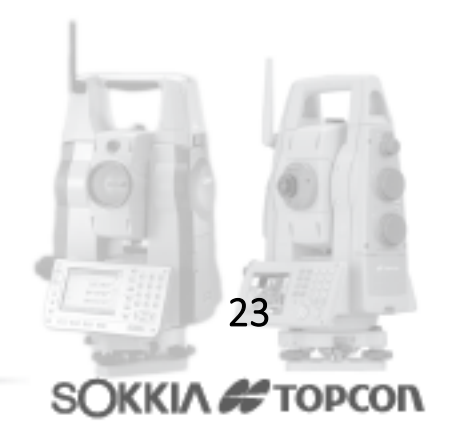

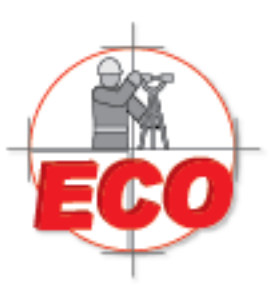

Av.Lopez Mateos Nite # 422 Col. Ladron de Guevara Guadalajara, Jal C.P. 44600

Tel/Fax: 01 (33) 361 62021 Lada sin Costo **01 800 714 0539** 

| Points |      |          |          | $\checkmark$ ×    |
|--------|------|----------|----------|-------------------|
| Point  | Code | North(m) | East(m)  | Elev(ı            |
| 100    |      | 1000.000 | 1000.000 | 100.C             |
| 101    |      | 1000.000 | 1000.000 | 100.C             |
| 102    |      | 999.479  | 1002.954 | 100.0             |
| 103    |      | 998.268  | 1001.000 | 100.0             |
| 🖕 PR65 |      | 1000.000 | 1000.000 | 100.0             |
| 🖕 PR66 |      | 2000.000 | 1000.000 | 120.0             |
|        |      |          |          |                   |
| <      |      | -1       |          | 2                 |
|        |      |          | Eind 🗸   | Find <u>N</u> ext |

Posterior a (Stake/Replanteo) para comenzar el replanteo

| Marke Point                     |         | E 🥎 膏 |
|---------------------------------|---------|-------|
| <b>s</b>                        |         |       |
| Design Point                    | 102     |       |
| Code                            | •       |       |
|                                 |         |       |
| ₩ <sup>1</sup> HR               | 1.200 m |       |
|                                 |         |       |
| Stake Report<br>My Point Report |         | Stake |

Luego el programa nos direcciona a una pantalla grafica del replanteo, en la cual se muestra los indicadores asociados al mÈtodo de replanteo. Estos indicadores nos informan cuan cerca nos encontramos del punto a replantear y que dirección y sentido debemos ejecutar para encontrar al punto.. Para Actualizar y verificar estos datos se puede pulsar

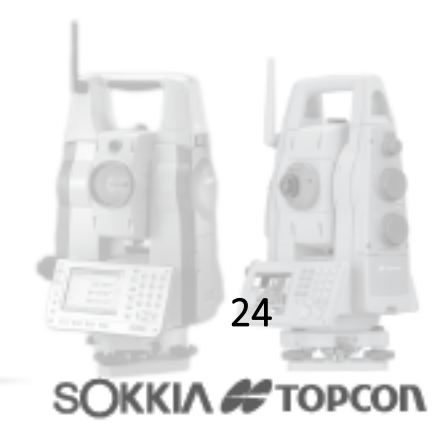

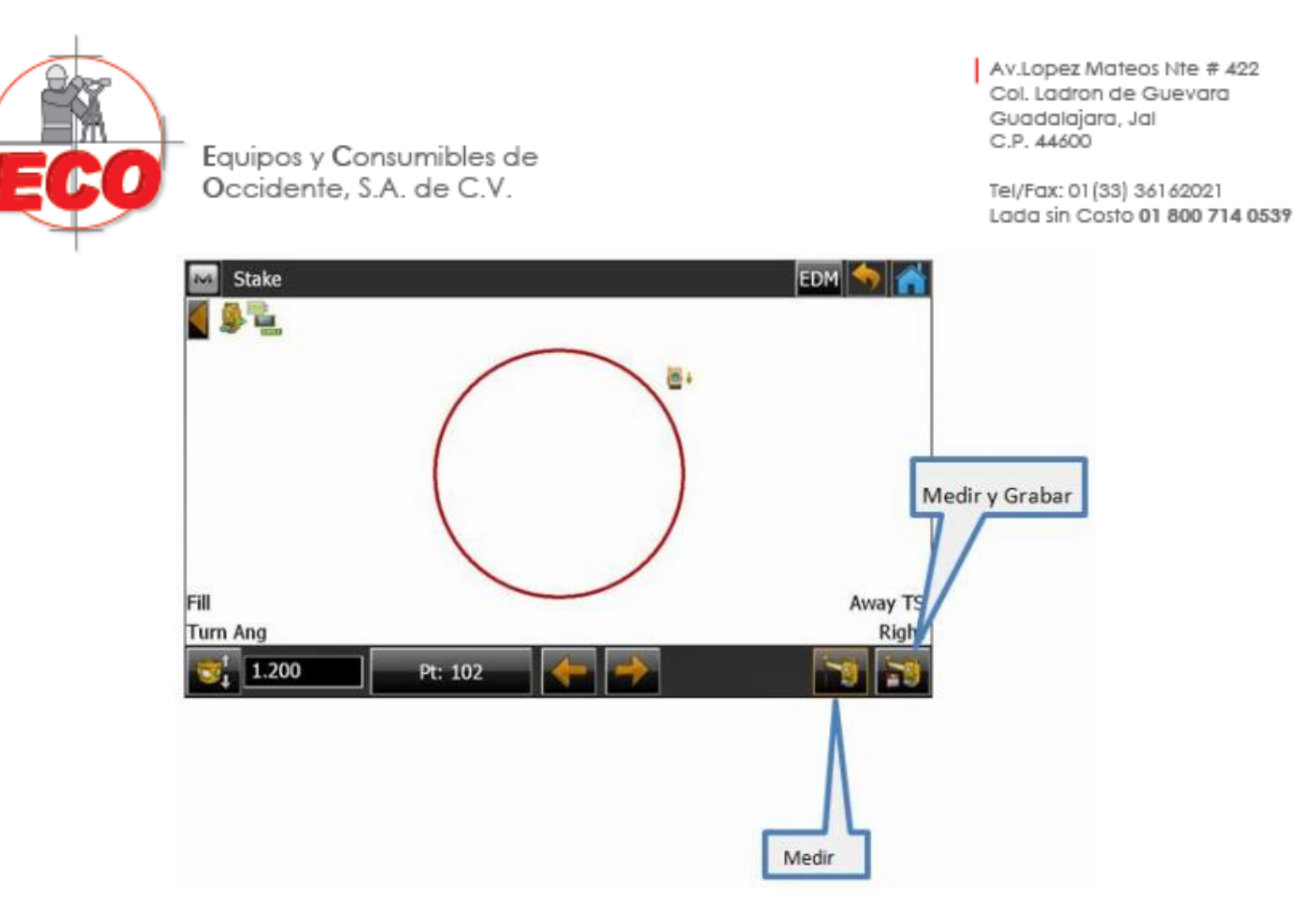

De esta forma la en la pantalla se mostrara la dirección en donde está- el punto que se desea replantear, En este caso se indica que:

- Hay que girar la estación hacia la derecha 100 grados Turn Ang 100°00'001 hasta llegar 0°.
- El Punto est· a 1.200 m sobre la estación Fill/Terraplén 1.200. ara llegar al punto faltan 1.521 m To TS 1.521, se debe llegar a 0.
- El punto se encuentra a 2.954 m a la derecha de la dirección que se eta apuntando Right 2.954.

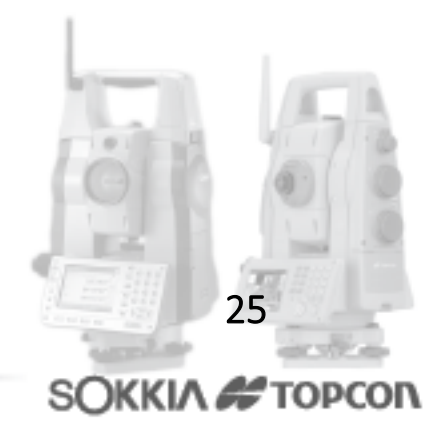

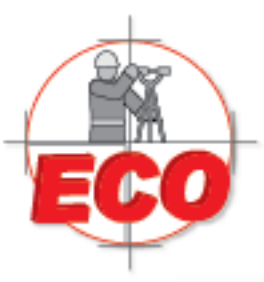

Av.Lopez Mateos Nte # 422 Col. Ladron de Guevara Guadalajara, Jal C.P. 44600

Tel/Fax: 01(33) 36162021 Lada sin Costo **01 800 714 0539** 

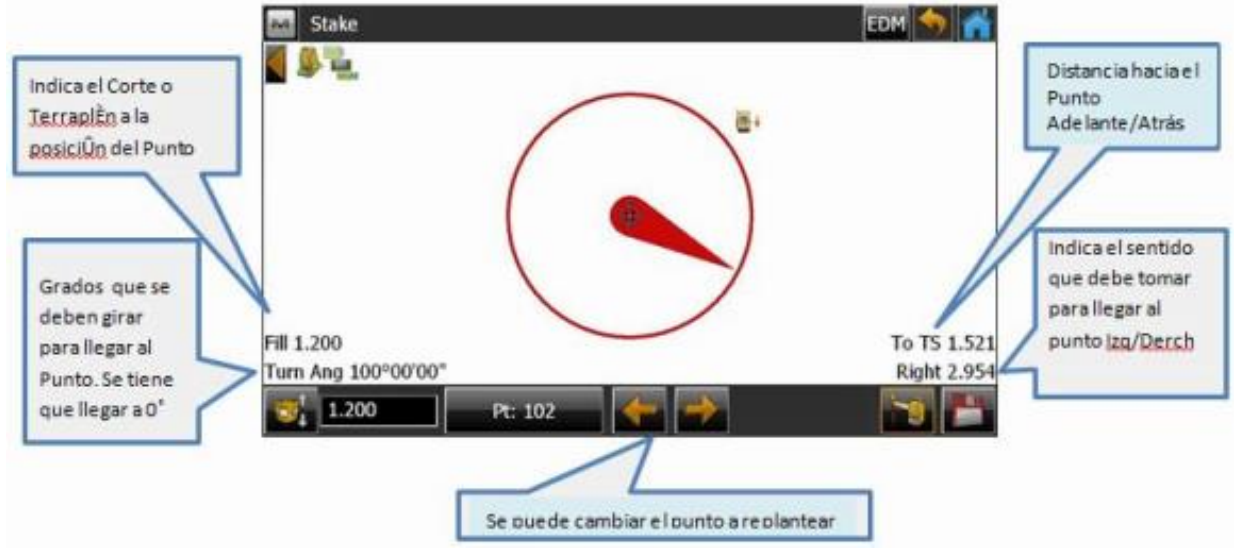

La información que entrega la pantalla sobre el replanteo se puede editar cliqueando sobre cada información y cambiándola según el requerimiento de cada usuario

| м | Select Value                                                                                                    | < 🔀 |
|---|----------------------------------------------------------------------------------------------------|-----|
| S | takeout Values                                                                                                    |     |
|   | Off)<br>Furn To Angle<br>Cut/Fill<br>Current Elevation<br>Design Elevation<br>In/Out                                              | , p |
|   | Left/Right<br>Horz. Dist. to Design Pt<br>Slope Dist. to Design Pt<br>Azimuth to Design Pt<br>Current Northing<br>Current Easting |     |
| ľ | Use Maximum Text Height                                                                                                    |     |

Al seguir las indicaciones para llegar a establecer un punto replanteado se realiza una segunda medición cliqueando nuevamente medir, de esta forma se verifica cuanto más cerca se está· del punto. Una vez realizado este paso, la simbología de la ubicación del punto cambia, en este caso en vez de flecha que marcaba la dirección al punto aparecer· un punto rojo, esto indica que se está· cercano al punto a replantear en un radio de 3 metros m·s menos.

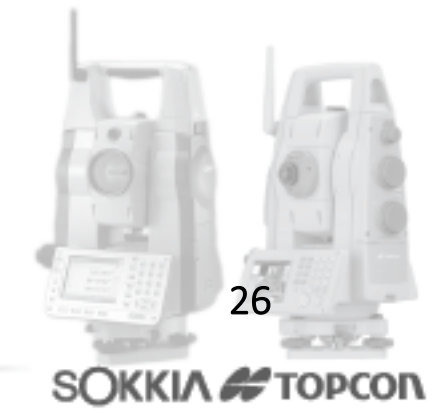

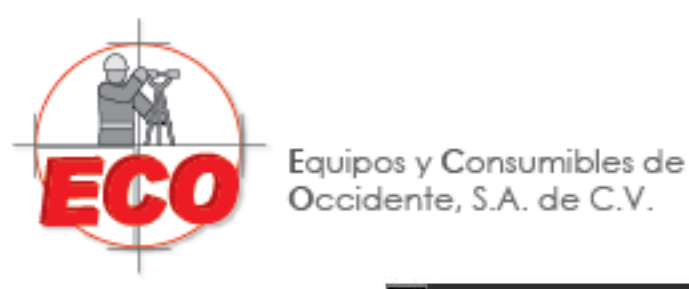

Av.Lopez Mateos Nte # 422 Col. Ladron de Guevara Guadalajara, Jal C.P. 44600

Tel/Fax: 01(33) 36162021 Lada sin Costo **01 800 714 0539** 

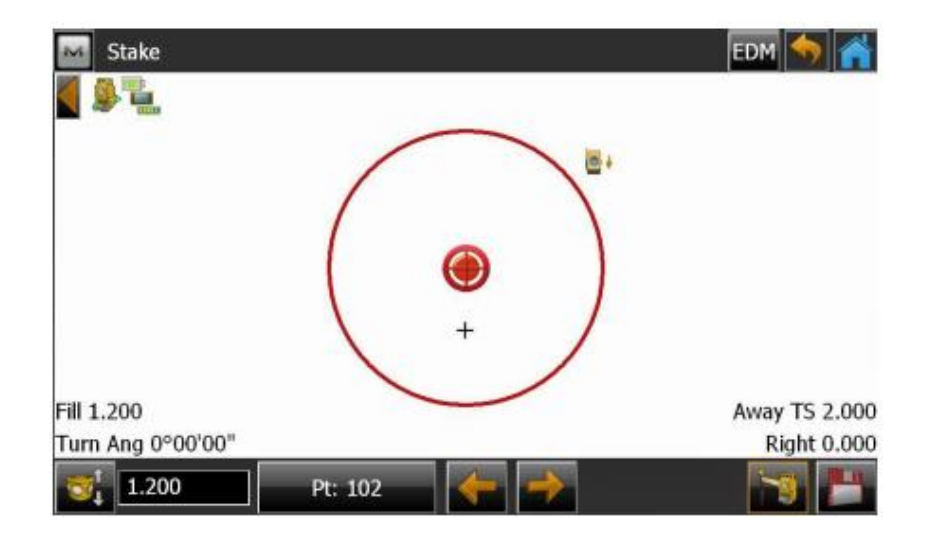

Según las tolerancias establecidas en la configuración del replanteo en cada trabajo, la simbología nos indicara cuando e sté dentro de tolerancia y posicionado sobre el punto a replantear. Esta cambiara de un punto rojo a un punto negro

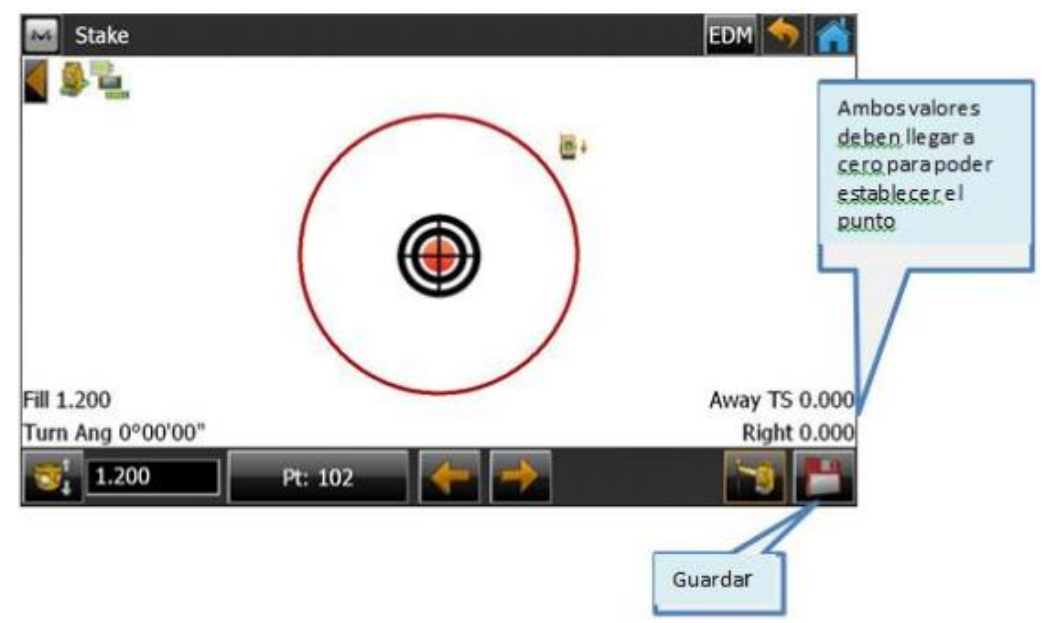

Una vez aceptada la información entregada tomando en cuenta las tolerancias de las medidas se procede a guardar el punto seleccionando la opción guardar.

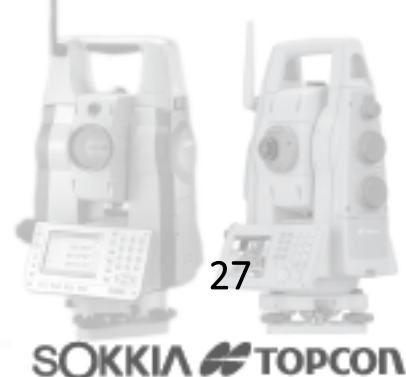

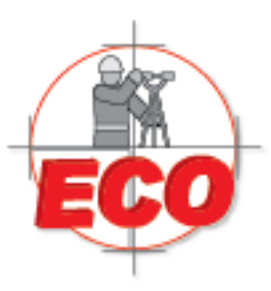

Av.Lopez Mateos Nte # 422 Col. Ladron de Guevara Guadalajara, Jal C.P. 44600

Tel/Fax: 01(33) 36162021 Lada sin Costo **01 800 714 0539** 

28

SOKKIA # TOPCON

| Equipos | y Consu   | umibles de |
|---------|-----------|------------|
| Occider | nte, S.A. | de C.V.    |

| Store Point          |                   | < 🗙 |
|----------------------|-------------------|-----|
| Stake Code Note Data |                   |     |
|                      |                   |     |
|                      |                   |     |
| Name                 | 102_stk1          |     |
| 🔂 HR                 | 1.200 m           |     |
|                      |                   |     |
|                      |                   |     |
| ayer 😂               | <by code=""></by> |     |
|                      |                   |     |
|                      |                   |     |

Finalmente al ejecutar guardar, automáticamente nos arroja toda la información del punto replanteado y la extensión que tendrá· en el registro en este caso ser·\_stk Una vez analizada

esta información se procede a aceptar cliqueando en 📗

| Name        | Value      |  |
|-------------|------------|--|
| Design Code |            |  |
| Design N    | 999.479 m  |  |
| Design E    | 1002.954 m |  |
| Design Elev | 100.000 m  |  |
| HR          | 1.200 m    |  |
| Stake Pt.   | 102_stk1   |  |

Luego nos direccionara al punto correlativo para poder seguir con el replanteo de los puntos.

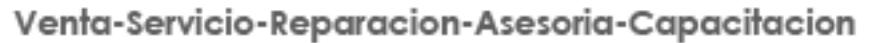

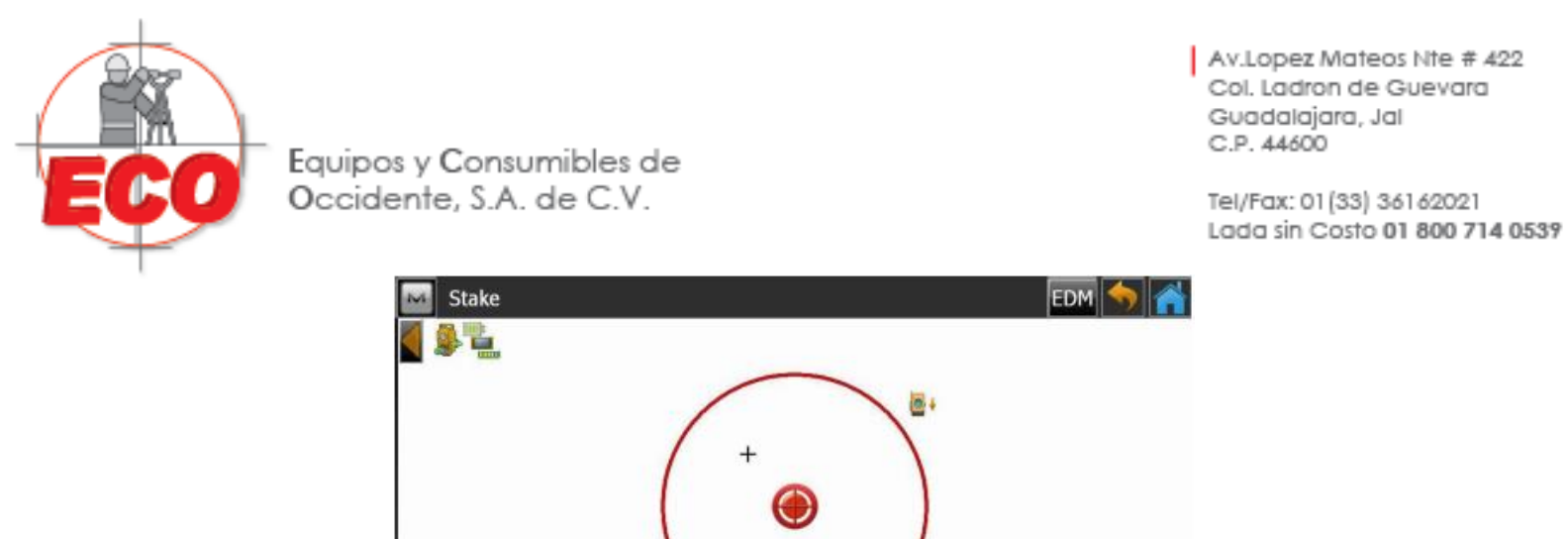

|            | /           |
|------------|-------------|
| Fill 1.200 | To TS 1.714 |

Si se cuenta con una estación robótica o servo, se puede realizar un replanteo automático, seleccionando el símbolo de opciones al lado izquierdo de la flecha de retorno verde

| 82              |           |            |                   |   |            |
|-----------------|-----------|------------|-------------------|---|------------|
| P <sup>ER</sup> |           | Pto Diseño |                   |   |            |
|                 |           | Código     |                   |   |            |
|                 | •         | Hiref      | 0.000             | m |            |
| Inf. Rep        | vianteo — |            | ]                 |   |            |
| Infor           | me Mi Pun | <b>t</b> 0 | REAL PROPERTY AND |   | Replantear |

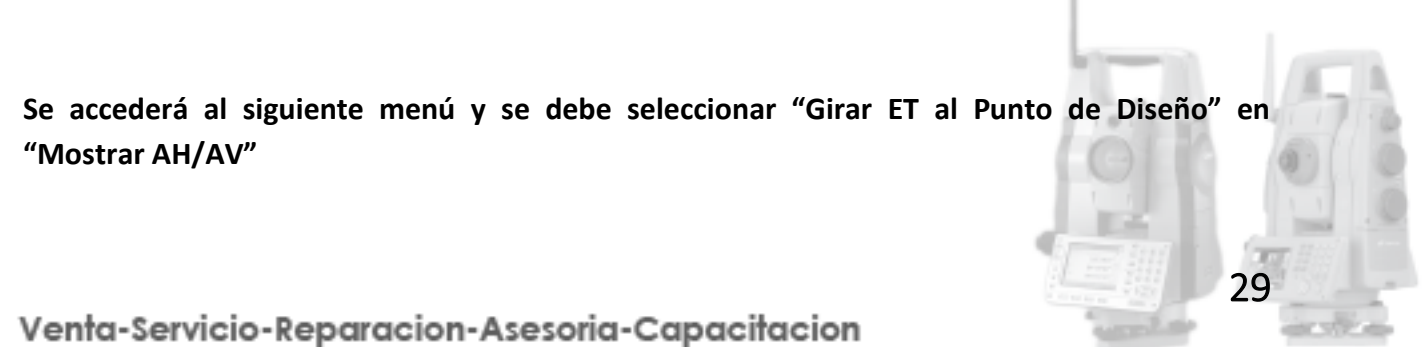

SOKKIA # TOPCON

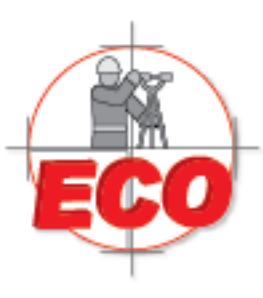

Av.Lopez Mateos Nite # 422 Col. Ladron de Guevara Guadalajara, Jal C.P. 44600

Tel/Fax: 01(33) 36162021 Lada sin Costo **01 800 714 0539** 

| Config: Replantear Ajustes      |                                                        | <b>~</b>  |
|---------------------------------|--------------------------------------------------------|-----------|
| Tolerancia Distancia Horizontal | 0.050 m                                                |           |
| Orientación Pantalla            | Referencia Instrumento                                 |           |
| Mostrar Referencia              | Ninguno                                                |           |
| Girar ET al Punto de Diseño     | Ninguno<br>Ninguno<br>Mostrar sõio ÁH<br>Mostrar ÁHVÁV | P         |
|                                 |                                                        | Squente>> |

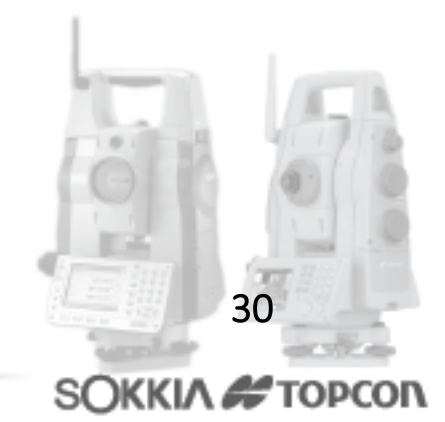

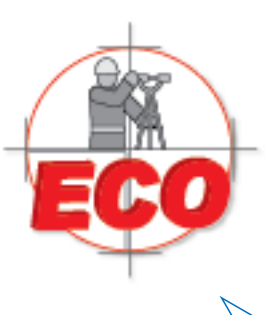

Av.Lopez Mateos Nte # 422 Col. Ladron de Guevara Guadalajara, Jal C.P. 44600

Tel/Fax: 01 (33) 361 62021 Lada sin Costo **01 800 714 0539** 

## Dirección e Intersección –FX

Las nuevas generaciones de estaciones totales Topcon y Sokkia, ya sean las denominadas OS, FX, o DS, trabajan sobre el software de campo MAGNET Field, con lo cual se reinventa la aplicación de campo TopSurv. MAGNET Field mantiene todas las ventajas de TopSurv e incorpora además una serie de innovaciones en cuanto a interfaz y herramientas que hacen que el trabajo en terreno sea más rápido y efectivo. La siguiente guía permite al usuario, conocer las herramientas geométricas que la nueva interfaz de Topcon-Sokkia a través de Magnet Field entrega. Para ingresar al menú COGO, o como Magnet lo presenta en español "Calcular", ingrese al menú principal de Magnet y presione

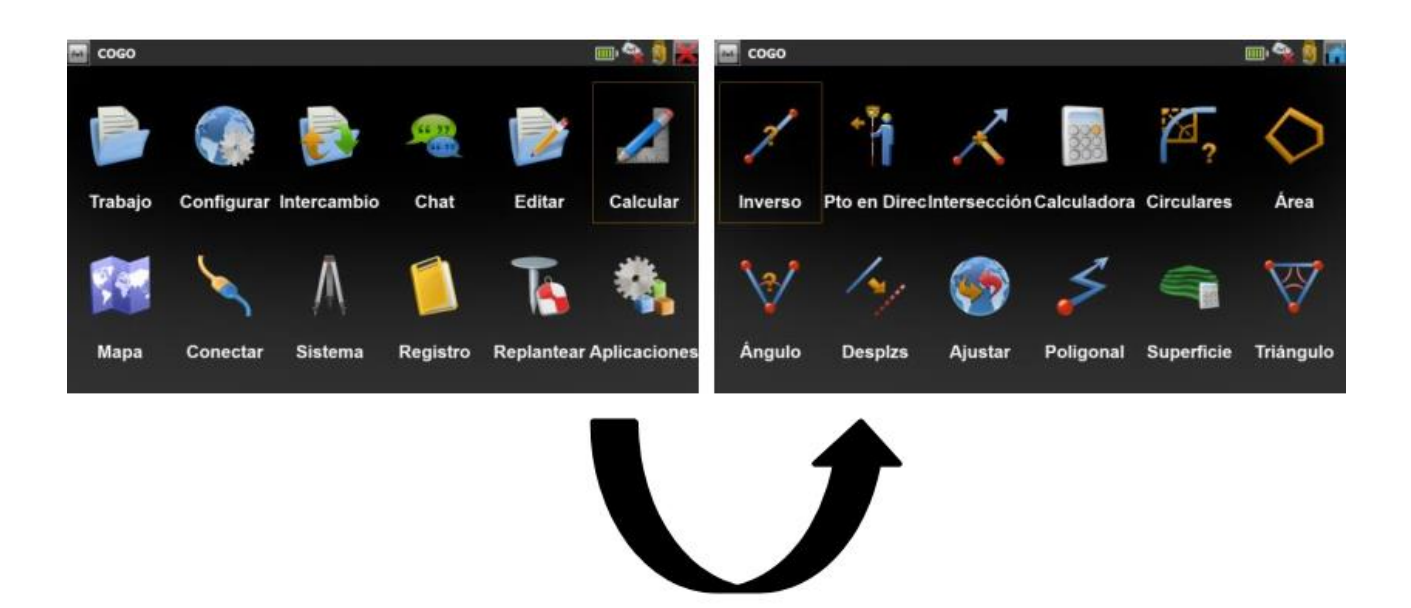

Aparecerá en seguida un nuevo menú que hace referencia a todas las opciones de geometría disponibles en este software de campo. Analizaremos en detalle las opciones Pto en Dirección e Intersección.

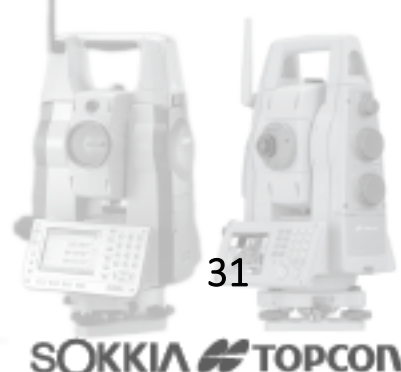

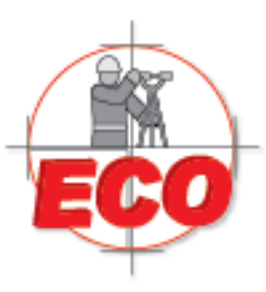

Av.Lopez Mateos Nte # 422 Col. Ladron de Guevara Guadalajara, Jal C.P. 44600

Tel/Fax: 01(33) 36162021 Lada sin Costo **01 800 714 0539** 

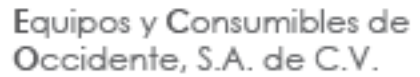

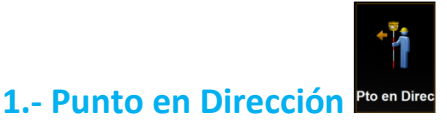

Al acceder al icono de Pto en Direc, usted podrá ver en pantalla las siguientes opciones:

| M Pur   | nto en Dirección   |                                       | 🥌 🚰  |
|---------|--------------------|---------------------------------------|------|
| Entrada | Resultados Mapa    |                                       |      |
| /       | Desde Pto          |                                       |      |
| P       | Az a Pto           |                                       |      |
|         | Desplz Ang.        | 0°00'00"                              | Ŧ    |
| 1       | DH planas          | 0.000                                 | m    |
|         | Distancia Vertical | 0.000                                 | m    |
|         | Pto Calc.          | 10000                                 |      |
|         | Código             | · · · · · · · · · · · · · · · · · · · | Calc |

- La opción Desde Pto define el punto de origen del nuevo punto que se desea calcular.
- En la segunda casilla existen dos opciones, Si el botón sobre el costado de la segunda casilla se encuentra en Az a Pto, usted deberá definir un segundo punto para indicar el Azimut con el que se pretende proyectar la línea para el nuevo punto, de lo contrario, si usted presiona sobre ese botón aparecerá ñla opción Azimut, en donde usted deberá indicar el azimut de la línea sobre la cual se proyectará el nuevo punto.
- La opción Desplaz Ang, permite definir si existe un angulo de desplazamiento sobre la línea definida con el azimut. Si este valor se deja en 0°, la proyección del nuevo punto llevará la dirección definida por los dos puntos o por el punto y su azimut.
- DH planas define la distancia horizontal entre el punto inicial indicado en la primera casilla y el punto final que se quiere proyectar.
- Distancia Vertical permite cambiar la altura o cota del punto inicial, si se desea mantener la cota, es necesario dejar este valor en 0.
- En la casilla Pto Calc. Ingrese el nombre con el cual se grabará el nuevo punto.

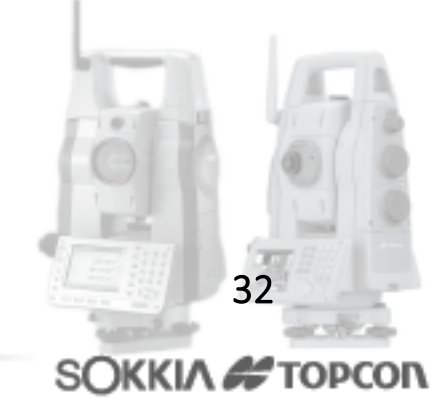

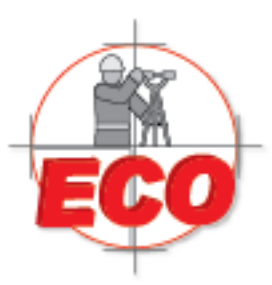

Ver

Equipos y Consumibles de Occidente, S.A. de C.V.

Av.Lopez Mateos Nte # 422 Col. Ladron de Guevara Guadalajara, Jal C.P. 44600

Tel/Fax: 01(33) 36162021 Lada sin Costo 01 800 714 0539

Luego de definidos todos estos parámetros, presione Calc.

En la pestaña Resultados, se indica la coordenada del nuevo punto, junto con la distancia horozontal y el delta en altura.

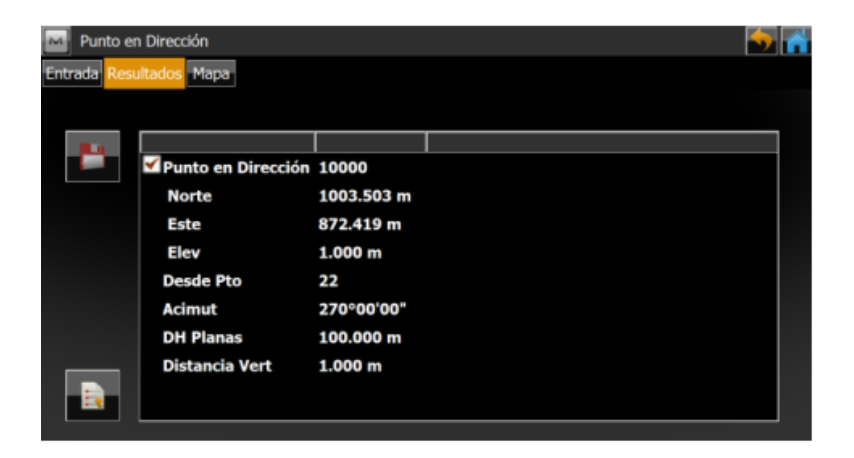

Para guardar este punto, haga clic sobre el disquete que aparece en el costado izquierdo de la pantalla.

Finalmente, para ver la representación gráfica del cálculo, presione Mapa.

| Punto en Dirección       |                         | 🔁 🖬             |
|--------------------------|-------------------------|-----------------|
| 10 m                     | 10000 22<br>5 6         |                 |
| /enta-Servicio-Reparacio | n-Asesoria-Capacitacion |                 |
| ventas@ecomexico.net     | www.ecomexico.net       | SOKKIA # TOPCON |

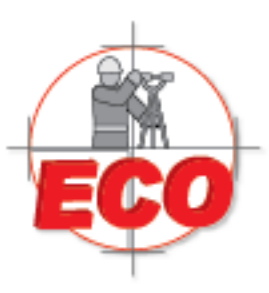

Av.Lopez Mateos Nite # 422 Col. Ladron de Guevara Guadalajara, Jal C.P. 44600

Tel/Fax: 01 (33) 361 62021 Lada sin Costo **01 800 714 0539** 

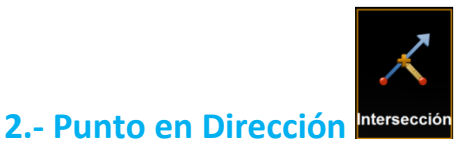

Esta opción resuelve, en base a ecuaciones de recta, el punto de encuentro entre dos líneas no paralelas, y entrega las coordenadas de la intersección junto con la distancia horizontal. Ingrese al icono de Intersección el cual le mostrará la siguiente pantalla:

| 🔤 Int   | ersección       |          | 🥌 🚮  |
|---------|-----------------|----------|------|
| Entrada | Resultados Mapa |          |      |
| •       | Punto 1         |          |      |
| P       | Acimut          | 0°00'00" | ]    |
| •       | Punto 2         |          |      |
| 1       | Acimut          | 0°00'00" | ]    |
|         | COGO Punto1     | 10000    |      |
|         | Código          |          |      |
|         |                 |          | Calc |

Existen 3 formas de definir cada recta, ya sea con un punto inicial y un azimut, un punto inicial y una distancia o por un punto inicial y un punto final. Se recomienda el trabajo con las dos primeras opciones, ya que con un punto y una distancia, las opciones de encontrar solución a la intersección se reduce. En base a la imagen anterior, determinaremos los parámetros para el cálculo de la intersección.

- En la casilla Punto 1, ingrese el punto que dará inicio a la primera recta.
- En la casilla Azimut, defina el angulo azimutal para que tendrá la primera recta.
- En la casilla Punto 2, defina el punto inicial para la segunda recta
- En la cuarta casilla, defina nuevamente el azimut para la segunda recta.
- En la opción COGO Punto1 escriba el nombre con el que se desea guardar el nuevo punto calculado.

Luego presione Calc.

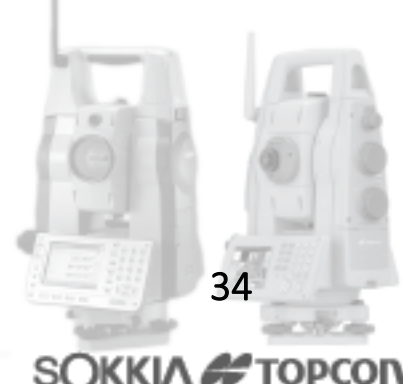

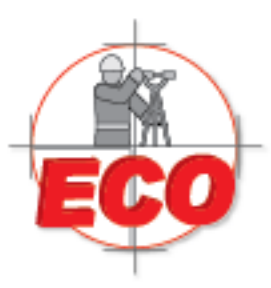

Av.Lopez Mateos Nite # 422 Col. Ladron de Guevara Guadalajara, Jal C.P. 44600

Tel/Fax: 01(33) 36162021 Lada sin Costo **01 800 714 0539** 

Luego de esto, obtendremos en la pestaña resultados la coordenada del punto de intersección entre las dos rectas definidas

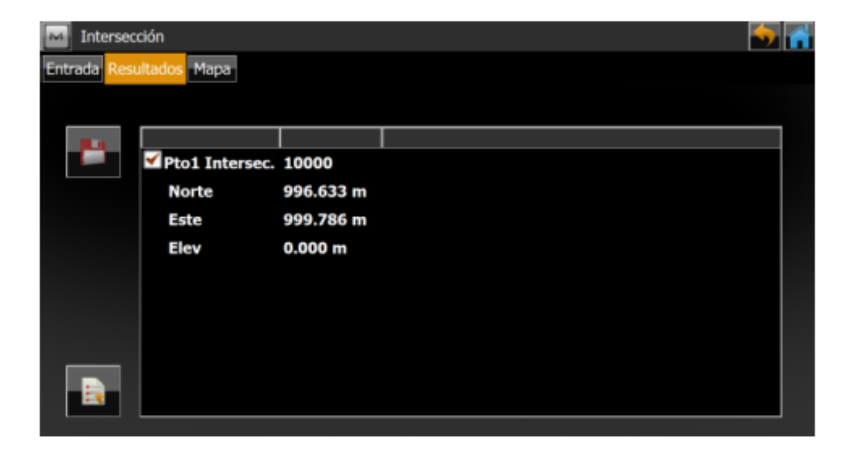

Es posible guardar este punto, haciendo clic en el disquete en la parte derecha o exportar los resultados a un archivo txt presionando el icono en la parte inferior izquierda de la pantalla.

En la pestaña Mapa usted podrá visualizar las rectas utilizadas en el cálculo e identificar el punto nuevo calculado.

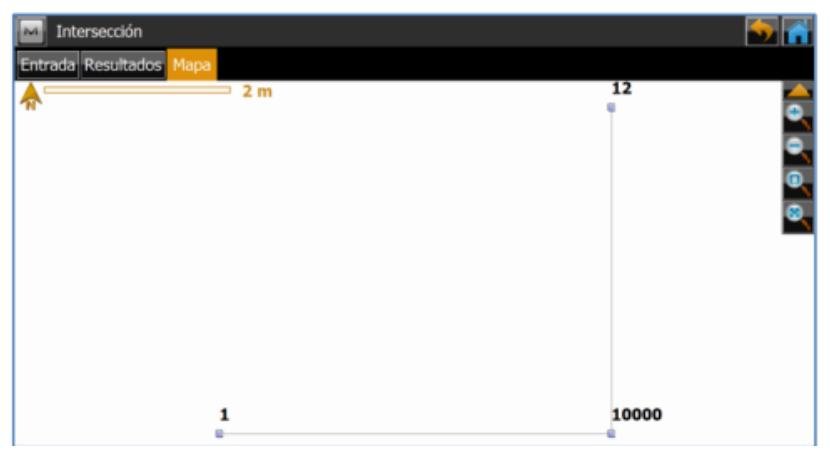

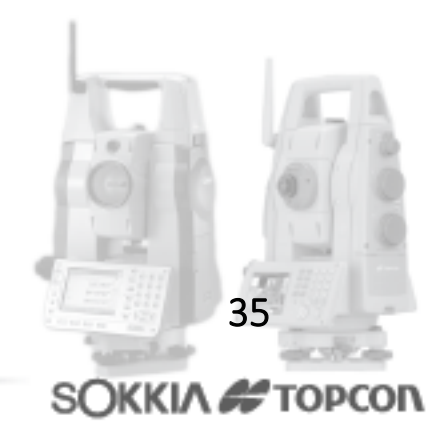

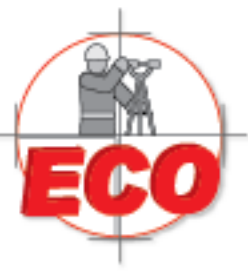

Av.Lopez Mateos Nite # 422 Col. Ladron de Guevara Guadalajara, Jal C.P. 44600

Tel/Fax: 01(33) 36162021 Lada sin Costo **01 800 714 0539** 

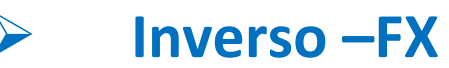

#### • MENU COGO (Calcular)

Las nuevas generaciones de estaciones totales Topcon y Sokkia, ya sean las denominadas OS, FX, o DS, trabajan sobre el software de campo MAGNET Field, con lo cual se reinventa la aplicación de campo TopSurv. MAGNET Field mantiene todas las ventajas de TopSurv e incorpora además una serie de innovaciones en cuanto a interfaz y herramientas que hacen que el trabajo en terreno sea más rápido y efectivo. La siguiente guía permite al usuario, conocer las herramientas geométricas que la nueva interfaz de Topcon-Sokkia a través de Magnet Field entrega. Para ingresar al menú COGO, o como Magnet lo presenta en español "Calcular", ingrese al menú principal de Magnet y presione

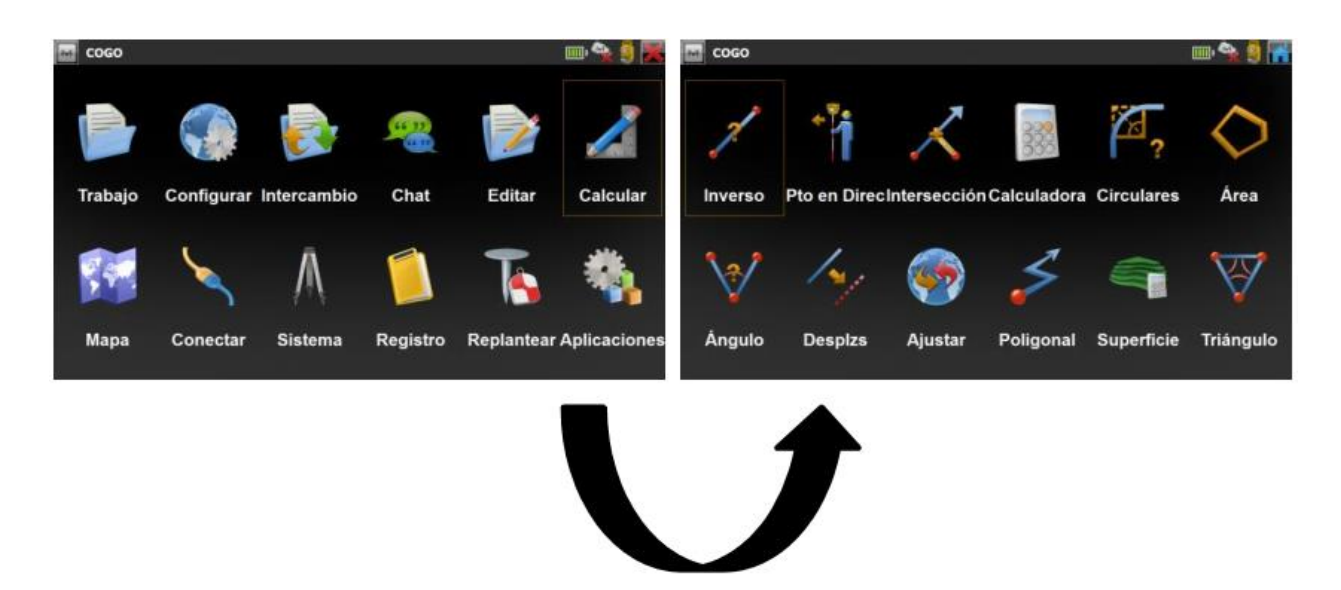

Aparecerá en seguida un nuevo menú que hace referencia a todas las opciones de geometría disponibles en este software de campo. Analizaremos en detalle la opción Inverso.

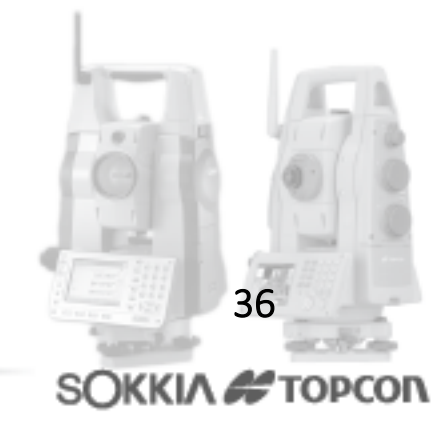

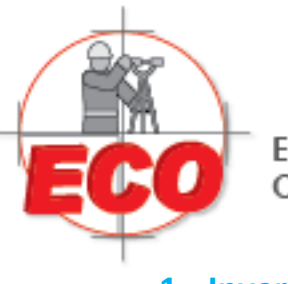

Av.Lopez Mateos Nte # 422 Col. Ladron de Guevara Guadalajara, Jal C.P. 44600

Tel/Fax: 01(33) 36162021 Lada sin Costo **01 800 714 0539** 

#### 1.- Inverso

Dentro de inverso, tenemos las siguientes opciones:

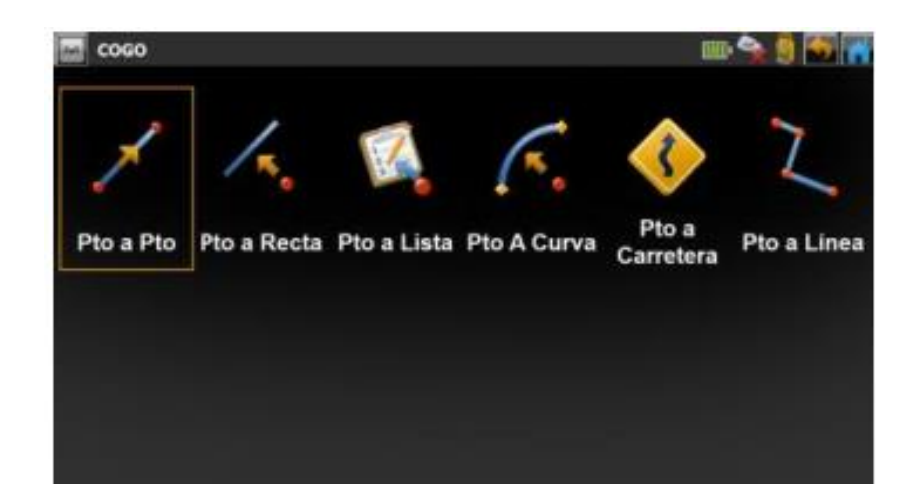

• 1a - Pto a Pto

Utilice esta opción para conocer resultados básicos entre dos puntos, ya sea el azimut, la distancia geométrica, distancia horizontal, inclinación o pendiente entre ambos puntos, y los deltas existentes, tanto en el eje X como en el eje Y. En primer lugar, ingrese a la opción Pto a Pto, e ingrese el nombre de los dos puntos con los cuales requiere hacer el cálculo.

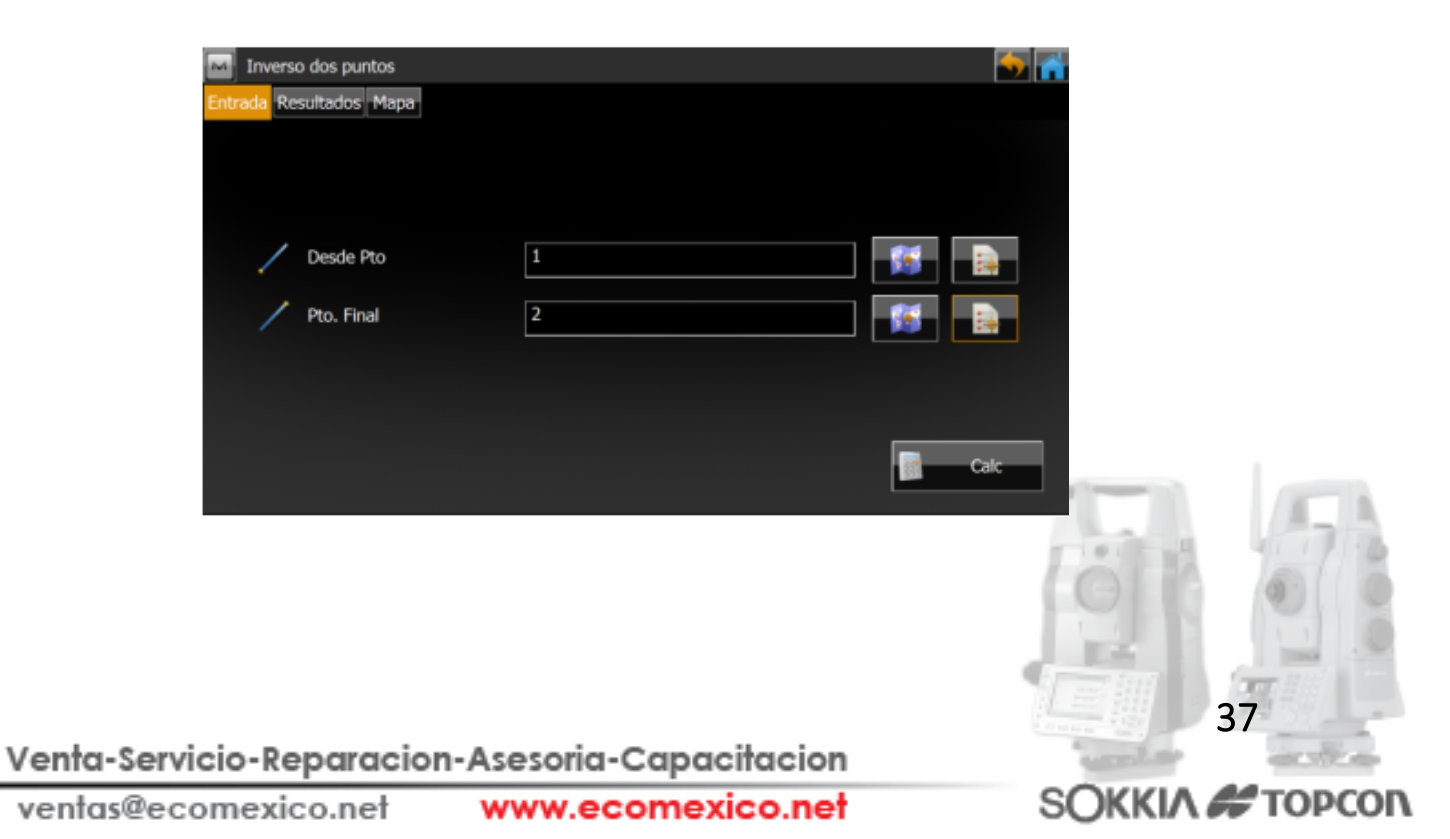

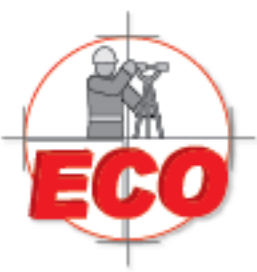

Av.Lopez Mateos Nite # 422 Col. Ladron de Guevara Guadalajara, Jal C.P. 44600

Tel/Fax: 01(33) 36162021 Lada sin Costo **01 800 714 0539** 

Una vez definidos los puntos, presione Calc. Se desplegará la pestaña Resultados en donde podrá apreciar todos los datos calculados.

| Inverso o    | los puntos             |            | <br>G |
|--------------|------------------------|------------|-------|
| Entrada Resu | Itados Mapa            |            |       |
|              |                        |            |       |
|              |                        |            |       |
|              | Desde Pto              | 1          |       |
|              | Pto. Final             | 2          |       |
|              | Acimut                 | 270°20'41" |       |
|              | DistH                  | 2.493 m    |       |
|              | dNorte                 | 0.015 m    |       |
|              | dX                     | -2.493 m   |       |
|              | dAltura                | 0.000 m    |       |
|              | Pendiente(Inclinación) | 0.000 %    |       |
|              | Dist. Geométrica       | 2.493 m    |       |
|              |                        |            |       |

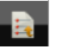

Si desea exportar estos resultados a un archivo txt, solo debe presionar el botón El archivo tendrá la misma composición mostrada dentro del software de campo.

| CogoResults.txt: Bloc de r                                                                                       | notas 📃 🗖 💻 🗶                                                                                |   |
|----------------------------------------------------------------------------------------------------|----------------------------------------------------------------------------------------------|---|
| Archivo Edición Formato                                                                                          | Ver Ayuda                                                                                    |   |
| Desde Pto<br>Pto. Final<br>Acimut<br>DistH<br>dNorte<br>dX<br>dAltura<br>Pendiente(Inclinaci<br>Dist. Geométrica | 1<br>2<br>270°20'41"<br>2.493 m<br>0.015 m<br>-2.493 m<br>0.000 m<br>ión) 0.000 %<br>2.493 m | • |
|                                                                                                    |                                                                                              | ÷ |

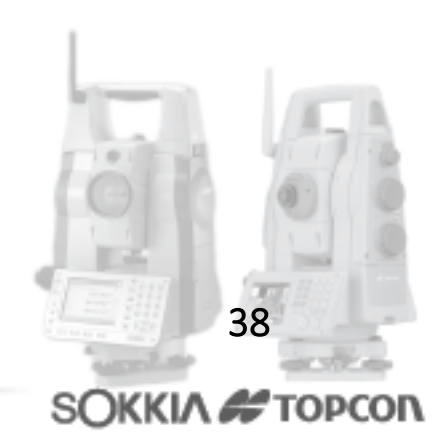

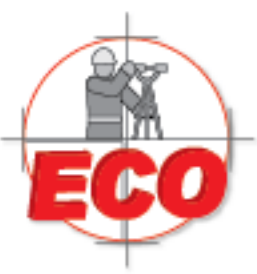

Av.Lopez Mateos Nite # 422 Col. Ladron de Guevara Guadalajara, Jal C.P. 44600

Tel/Fax: 01 (33) 361 62021 Lada sin Costo **01 800 714 0539** 

Finalmente, si quiere ver un esquema de los puntos estudiados, presione la pestaña Mapa, en ella se mostrará una vista en planta de los puntos.

| Inverso dos puntos      |     | - <b>S</b> |
|-------------------------|-----|------------|
| Entrada Resultados Mapa |     |            |
|                         | 1 m |            |
|                         |     |            |
|                         |     |            |
|                         |     |            |
|                         |     | <u> </u>   |
| 2<br>@                  |     | 1          |
|                         |     |            |
|                         |     |            |
|                         |     |            |
|                         |     |            |
|                         |     |            |

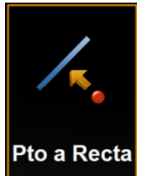

Pto a Recta

La opción punto a recta permite conocer la distancia perpendicular a una recta definida (Offset), ya sea por un punto y un azimut, o por dos puntos coordenados, además de entregar información de distancia entre el punto inicial de la recta y la proyección perpendicular del punto en la recta, lo cual es muy útil para saber en que PK o balizado se encuentra un PR. Para llevar a cabo este cálculo, presione la opción Pto a Recta.

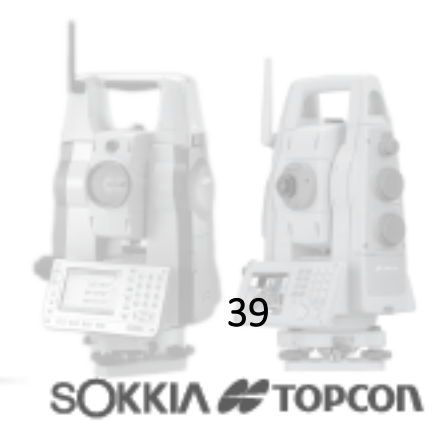

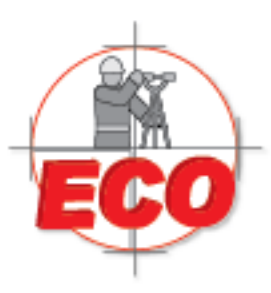

Av.Lopez Mateos Nte # 422 Col. Ladron de Guevara Guadalajara, Jal C.P. 44600

Tel/Fax: 01 (33) 361 62021 Lada sin Costo **01 800 714 0539** 

| Punto Inve     | erso a Línea     |            | <b>S</b> |
|----------------|------------------|------------|----------|
| Entrada Result |                  |            |          |
| •              | Punto            |            |          |
| •              | Pto Inicio       | 10         |          |
|                | A <u>c</u> a Pto | 9          |          |
| 1              | Inicio           | 0+50.000 m |          |
| •              | Pto Calc.        | 10000      |          |
|                | Código           | <b>•</b>   |          |
|                | Grabar Pto PAL   |            | Calc     |

- En la casilla Punto ingrese el nombre del punto el cual se proyectará en la recta. Use los iconos del costado derecho para llamarlo desde el mapa o desde una lista de puntos.
- En la casilla Pto Inicio ingrese el nombre del primer punto de recta, recuerde q según este punto se calculará la distancia de avance en la recta hasta el punto perpendicular proyectado.
- En la tercera casilla, ingrese el punto final de la recta, o bien, ingrese el azimut que lleva la recta a partir del punto de inicio.
- En la casilla por ejemplo, si el kilometraje de inicio es 0+50.00, y la distancia entre el punto inicial de la recta y la perpendicular proyectada a partir del punto descrito en la primera casilla es 1,435 m, el punto proyectado caerá en el kilometraje 0+51,435 m.
- En la casilla pto calc. Ingrese el nombre con el que se guardarán las coordenadas de este nuevo punto.

Nota: Si activa la casilla Grabar pto PAL, automáticamente quedará registro del cálculo geométrico dentro dentro del trabajo. Presione Calc para acceder a la pestaña Resultados, en la cual aparecerán en primer lugar las coordenadas del nuevo punto, junto con la información geométrica

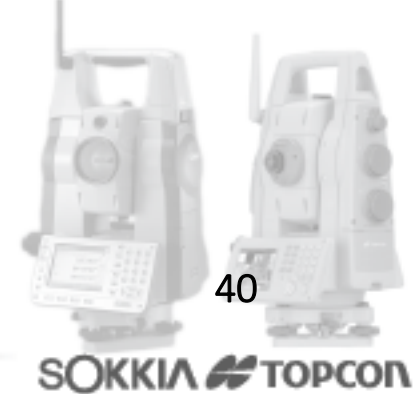

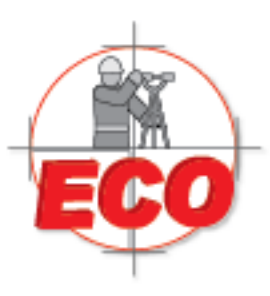

Av.Lopez Mateos Nte # 422 Col. Ladron de Guevara Guadalajara, Jal C.P. 44600

Tel/Fax: 01 (33) 361 62021 Lada sin Costo 01 800 714 0539

| Punto I     | nverso a Línea     |            | 🥌 🖥 |
|-------------|--------------------|------------|-----|
| Entrada Res | ultados Mapa       |            |     |
|             |                    |            |     |
|             | Punto Proyectado   | 10000      |     |
|             | Norte              | 999.426 m  |     |
|             | Este               | 978.465 m  |     |
|             | Elev               | 0.000 m    |     |
|             | Desde Pto          | 17         |     |
|             | Recta              |            |     |
|             | Pto Inicio         | 10         |     |
|             | Tangente Azimut    | 105°53'47" |     |
|             | Proyectado Azimut  | 195°53'47" |     |
|             | Talala Estaslán na | 0 - 20 000 |     |

Los resultados exportados en txt se muestran de la siguiente forma:

Equipos y Consumibles de Occidente, S.A. de C.V.

| CogoResults.txt: Bloc de n                                                                        | otas 📃 🗖 💌 🗙                                                                   |
|---------------------------------------------------------------------------------------------------|--------------------------------------------------------------------------------|
| Archivo Edición Formato                                                                           | Ver Ayuda                                                                      |
| Punto Proyectado<br>Norte<br>Este<br>Elev<br>Desde Pto<br>Recta                                   | 10000<br>999.426 m<br>978.465 m<br>0.000 m<br>17                               |
| Pto Inicio<br>Tangente Azimut<br>Proyectado Azimut<br>Inicio Estación m<br>PK<br>Offset<br>Altura | 10<br>105°53'47"<br>195°53'47"<br>0+50.000<br>0+51.435<br>-1.984 m<br>-0.000 m |
|                                                                                                   | -                                                                              |

Para mostrar el esquema de los puntos en cuestión, seleccione la pestaña Mapa.

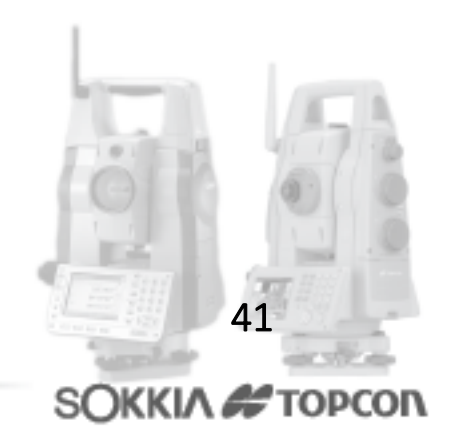

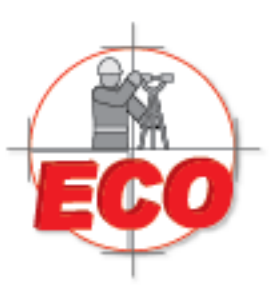

Av.Lopez Mateos Nte # 422 Col. Ladron de Guevara Guadalajara, Jal C.P. 44600

Tel/Fax: 01(33) 36162021 Lada sin Costo **01 800 714 0539** 

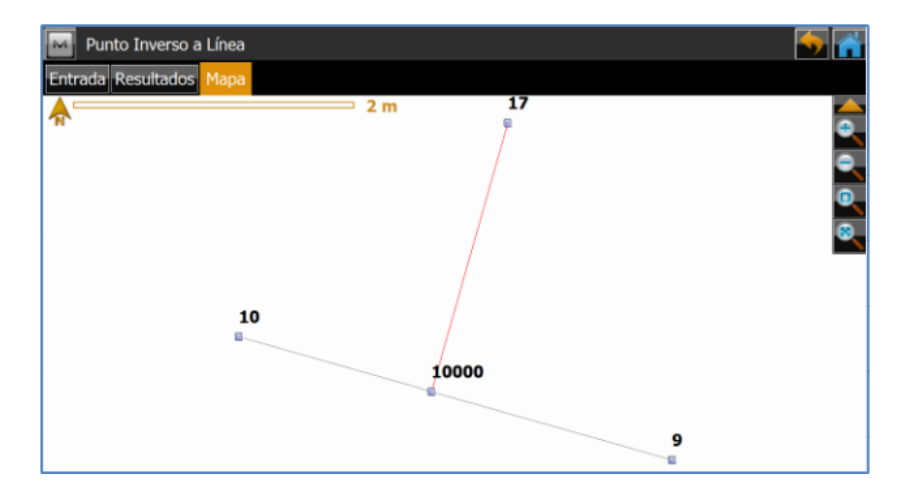

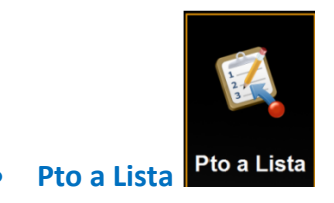

La opción Pto a Lista sigue el mismo concepto de la opción Pto a Pto, con la diferencia que en esta oportunidad el usuario podrá conocer la información de una serie de puntos de una vez, sin la necesidad de estar efectuando la operación para cada par de puntos. Para utilizar esta herramienta, lo primero es crear una lista de puntos, la que incluirá los puntos a los que se requiere conocer su información geométrica respecto otro punto fijo. Para esto vaya al menú principal y haga clic en Editar.

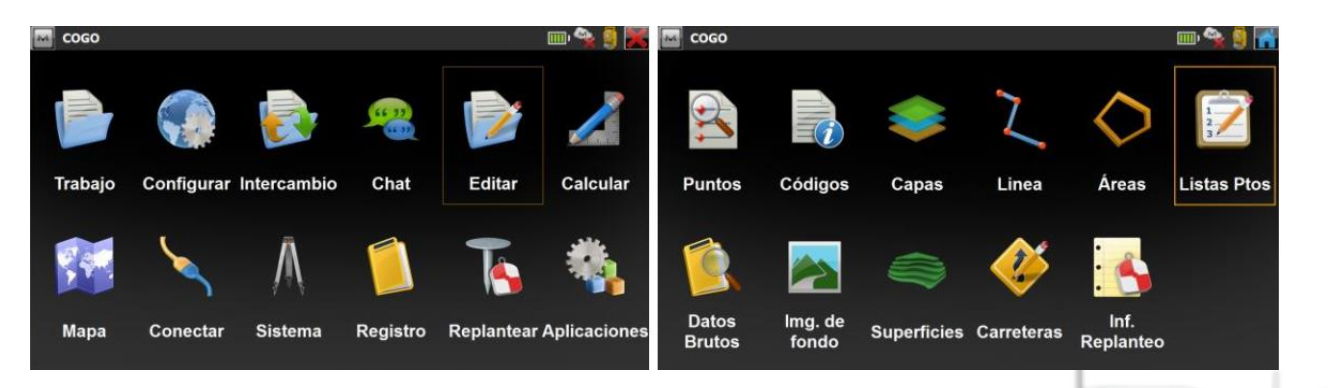

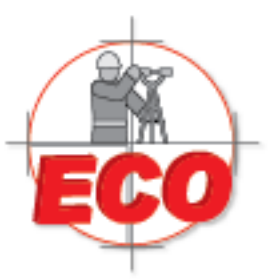

Av.Lopez Mateos Nite # 422 Col. Ladron de Guevara Guadalajara, Jal C.P. 44600

Tel/Fax: 01 (33) 361 62021 Lada sin Costo **01 800 714 0539** 

Dentro de Lista Ptos, presione añadir, ingrese el nombre de la lista de puntos y presione Añadir puntos. Aparecerá una lista en donde usted podrá identificar, ya sea por rango, código, radio, nombre, o bien seleccionarlos desde la lista o desde el mapa.

| 1~1 | Relación de Lista de Ptos         | 🔂 🚰 🛓    | 🖬 Añadir Lista Ptos                          |                       |                                                                                              | - 🖌 🗙 |
|-----|-----------------------------------|----------|----------------------------------------------|-----------------------|----------------------------------------------------------------------------------------------|-------|
| M   | Relación de Lista de Ptos<br>Nom. | 50 m     | Añadir Lista Ptos  Ista Ptos  Nombre  Puntos | Lista COGO<br>Códigos | Todos<br>Por Rango<br>Por Código<br>Por Cadena Código<br>Por Radio<br>Por Nombre<br>Por Capa |       |
|     | Borrar Editar Copi                | a Añadir | l                                            |                       | Desde Mapa<br>Desde Lista                                                                    |       |

Para el ejemplo, se seleccionan 5 puntos desde la lista. Luego presione el visto bueno verde en el costado superior derecho.

| Punto            | Código | Norte(m) | Este(m) | Elev(m) | Cód. Control | Notas |  |
|------------------|--------|----------|---------|---------|--------------|-------|--|
| <b>()</b> 1      |        | 996.633  | 995.591 | 0.000   |              |       |  |
| 🌐 <mark>2</mark> |        | 996.648  | 993.098 | 0.000   |              |       |  |
| 🗘 3              |        | 997.141  | 988.986 | 0.000   |              |       |  |
| <b>\$</b> 4      |        | 997.625  | 993.439 | 0.000   |              |       |  |
| 5                |        | 997.806  | 985.105 | 0.000   |              |       |  |
| 6                | в      | 998,416  | 982.276 | 0.000   |              |       |  |
| 7                | В      | 998.625  | 993.445 | 0.000   |              |       |  |
| 8                | В      | 998.835  | 996.685 | 0.000   |              |       |  |
| 9                | В      | 998.939  | 980.175 | 0.000   |              |       |  |
| 10               | R      | 000 910  | 077 095 | 0.000   |              |       |  |

Con esto quedan incluidos los puntos a la lista de puntos, presione nuevamente el visto bueno al costado superior derecho para salir a la ventana inicial de lista de puntos.

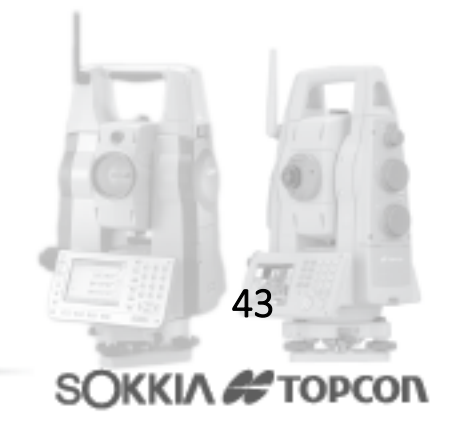

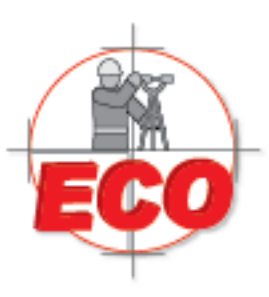

Av.Lopez Mateos Nte # 422 Col. Ladron de Guevara Guadalajara, Jal C.P. 44600

Tel/Fax: 01(33) 36162021 Lada sin Costo **01 800 714 0539** 

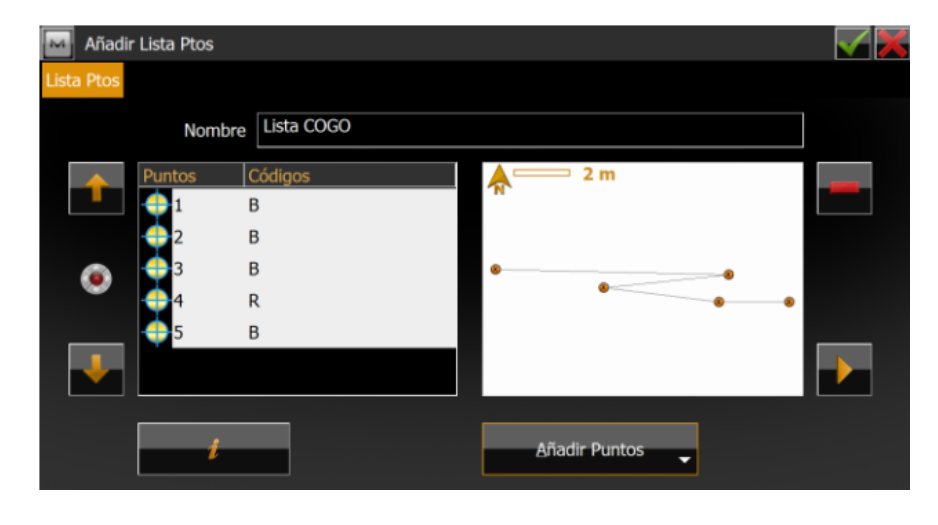

Esta ventana inicial muestra todas las listas de puntos creadas, además de entregar información de la planimetría y altimetría de los puntos que se incluyen en la lista.

| Relación de Lista de Ptos | 🥌 🔂              |
|---------------------------|------------------|
| Nom.                      | A 2 m            |
|                           | +                |
|                           |                  |
|                           | A 2 m            |
|                           | ·                |
|                           |                  |
| Borrar Editar Copi        | a <u>A</u> ñadir |
| Borrar Editar Copi        | a <u>A</u> nadir |

Luego de esto podemos ir a la opción Pto a Lista presionando el icono de Casa en la parte superior derecha. Ingrese a Calcular → Inverso → Pto a Lista.

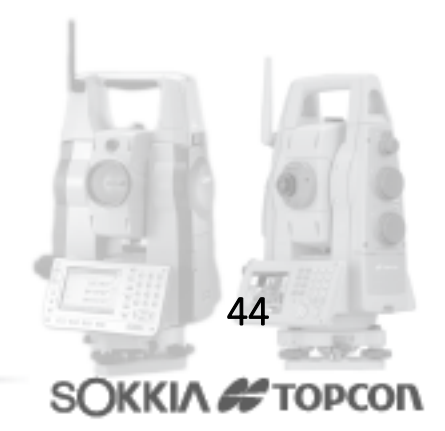

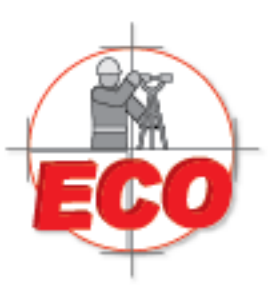

Av.Lopez Mateos Nte # 422 Col. Ladron de Guevara Guadalajara, Jal C.P. 44600

Tel/Fax: 01(33) 36162021 Lada sin Costo **01 800 714 0539** 

| Punto Inver     | rso a Pto Lista |            |     |    |           | - 🍝 👬 |
|-----------------|-----------------|------------|-----|----|-----------|-------|
| Entrada Resulta | dos Mapa        |            |     |    |           |       |
| Punto           |                 | 17         |     |    | <b>**</b> |       |
| 🔯 🛛 Lista Pt    | os              | Lista COGO |     |    |           |       |
| Puntos          | Códigos         |            | A 2 | m  |           |       |
|                 | В               |            |     |    |           |       |
|                 | В               |            | +   |    |           |       |
|                 | В               |            |     | ++ |           |       |
|                 | R               |            |     |    |           |       |
|                 | В               |            |     |    |           |       |
|                 |                 |            |     |    |           | Calc  |

- En la casilla punto ingrese el nombre del punto desde el cual se calcularán los datos geométricos a cada uno de los puntos incluidos en la lista.
- En lista de puntos ingrese el nombre de la lista de puntos creada recientemente

Finalmente, presione Calc. En la pestaña Resultados se muestran los datos calculados para cada punto de la lista.

| Punto In     | verso a Pto Lista      |            | <br>5 🕋 |
|--------------|------------------------|------------|---------|
| Entrada Resu | Itados Mapa            |            |         |
|              |                        |            |         |
|              |                        |            |         |
|              | Desde Pto              | 17         |         |
|              |                        |            |         |
|              | Pto. Final             | 1          |         |
|              | Acimut                 | 105°49'38" |         |
|              | DistH                  | 17.236 m   |         |
|              | dNorte                 | -4.701 m   |         |
|              | dX                     | 16.583 m   |         |
|              | dAltura                | 0.000 m    |         |
|              | Pendiente(Inclinación) | 0.000 %    |         |
|              | Dist Constituin        | 43.000     |         |

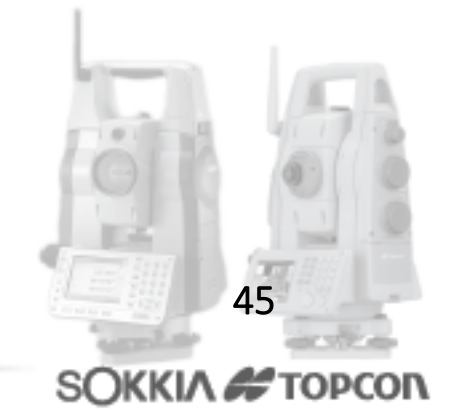

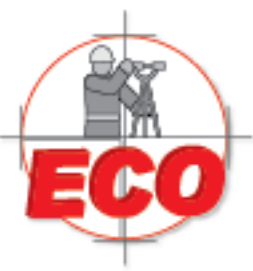

Av.Lopez Mateos Nte # 422 Col. Ladron de Guevara Guadalajara, Jal C.P. 44600

Tel/Fax: 01(33) 36162021 Lada sin Costo 01 800 714 0539

Al exportar el archivo haciendo clic en el botón inferior izquierdo, se exporta un archivo txt con toda la información. En la pestaña mapa se muestra un esquema que valida el calculo de cada punto.

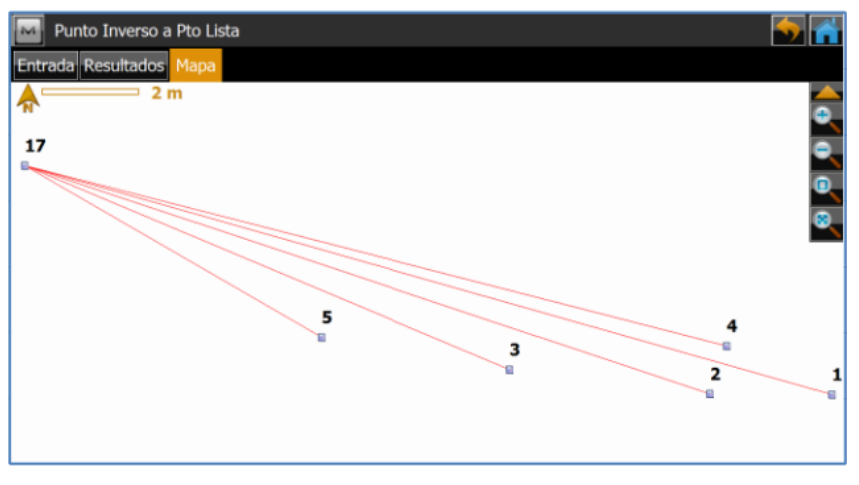

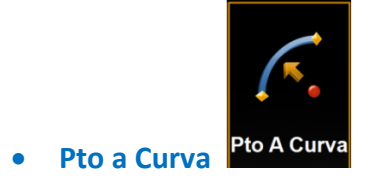

Venta

Pto a Curva sigue el mismo concepto de Pto a Recta, pero esta vez el cálculo se aplica a una curva definida por 3 puntos, claramente, estos puntos no deben ser colineales. Ingrese a la opción Pto a Curva para definir los puntos participantes en el cálculo.

| Punto       | o Inverso a Circular |                    |          | - <b>5</b> | <b>*</b>                                                                                                    |        |
|-------------|----------------------|--------------------|----------|------------|----------------------------------------------------------------------------------------------------|--------|
| Entrada     | Resultados Mapa      |                    |          |            |                                                                                                    |        |
| •           | Punto                | 9                  | <b>3</b> |            |                                                                                                    |        |
| Š           | Punto PC             | 17                 |          |            |                                                                                                    |        |
| •           | Pto Circular         | 15                 |          |            |                                                                                                    |        |
| ۶           | Punto                | 20                 |          |            |                                                                                                    |        |
| •           | Pto Calc.            | 10000              |          |            |                                                                                                    |        |
|             | Código               | · · · · · ·        |          |            | 10000                                                                                                    | l anno |
| 1           | Inicio               | 0+00.000 m         |          | Calc       | 1.0                                                                                                    | Landa. |
|             |                      |                    |          |            | GIA                                                                                                    | 6) 6   |
|             |                      |                    |          |            | 1.1                                                                                                    | 1.0    |
|             |                      |                    |          | - 1        |                                                                                                    | 77     |
|             |                      |                    |          |            | 4                                                                                                    | 6      |
| Servicio-Re | eparacion-Ase        | soria-Capacitacion |          |            | And the Party of the Party of t | 100.00 |
| @ecomexi    | co.net ww            | w.ecomexico.net    |          |            | SOKKIA A                                                                                                    | TOPCON |

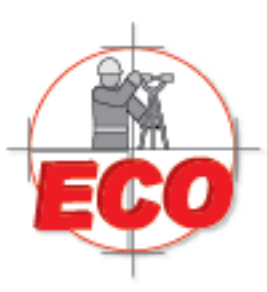

Av.Lopez Mateos Nite # 422 Col. Ladron de Guevara Guadalajara, Jal C.P. 44600

Tel/Fax: 01 (33) 361 62021 Lada sin Costo **01 800 714 0539** 

- En la casilla punto, defina el nombre del punto por el cual se proyectará la línea perpendicular a la tangente de la curva.
- En Punto PC indique el nombre del principio de curva
- En punto Circular indique el nombre del segundo punto de la curva, no necesariamente debe ser el punto medio de la curva.
- En Punto señale el nombre del fon de curva.
- En pto Calc. Ingrese el nombre del punto con el cual será guardado el punto calculado.
- En Inicio indique el kilometraje del Punto PC para conocer el PK del punto proyectado en la curva.

Luego de esto presione Calc. Inmediatamente se muestra en la pestaña Resultados los cálculos geométricos en base a los puntos ingresados.

| Punto In  | werso a Circular   |            | <b>,</b> |
|-----------|--------------------|------------|----------|
| Entrada R | esultados Mapa     |            |          |
|           |                    |            |          |
|           |                    |            | ÷.       |
|           | Punto Proyectado   | 10000      |          |
|           | Norte              | 1000.870 m |          |
|           | Este               | 980.279 m  | =        |
|           | Elev               | 0.000 m    |          |
|           | Punto              | 9          |          |
|           | Punto PC           | 17         |          |
|           | Pto Circular       | 15         |          |
|           | Punto              | 20         |          |
|           | Tangente Azimut    | 93°05'46"  |          |
|           | Durante de Astante | 20051468   | -        |

Tal como en las herramientas anteriores de inverso, los datos calculados pueden ser exportados a un archivo txt presionando el botón inferior izquierdo.

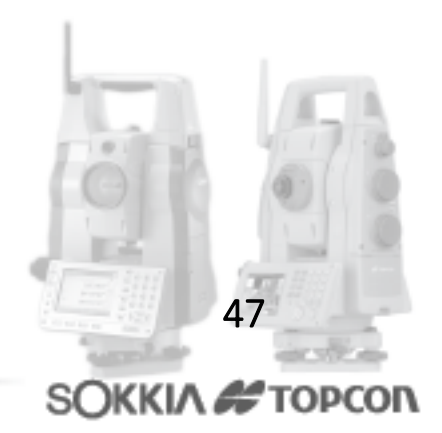

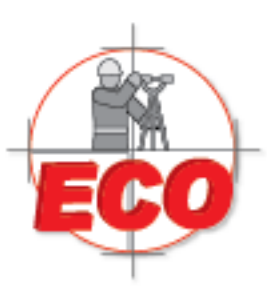

| CogoResults3.txt: Bloc de                                                                                                    | notas 💻 🗖 🗙                                                                                                    |
|----------------------------------------------------------------------------------------------------|----------------------------------------------------------------------------------------------------|
| Archivo Edición Formato                                                                                                    | Ver Ayuda                                                                                                    |
| Punto Proyectado<br>Norte<br>Este<br>Elev<br>Punto<br>Punto PC<br>Pto Circular<br>Punto<br>Tangente Azimut<br>Proyectado Azimut<br>Inicio Estación m<br>PK<br>Offset<br>dAltura | 10000<br>1000.870 m<br>980.279 m<br>0.000 m<br>9<br>17<br>15<br>20<br>93°05'46"<br>3°05'46"<br>0+00.000<br>0+01.373<br>1.934 m<br>0.000 m |
|                                                                                                    | -                                                                                                    |

Presione la pestaña Mapa para visualizar en planta la representación gráfica del cálculo.

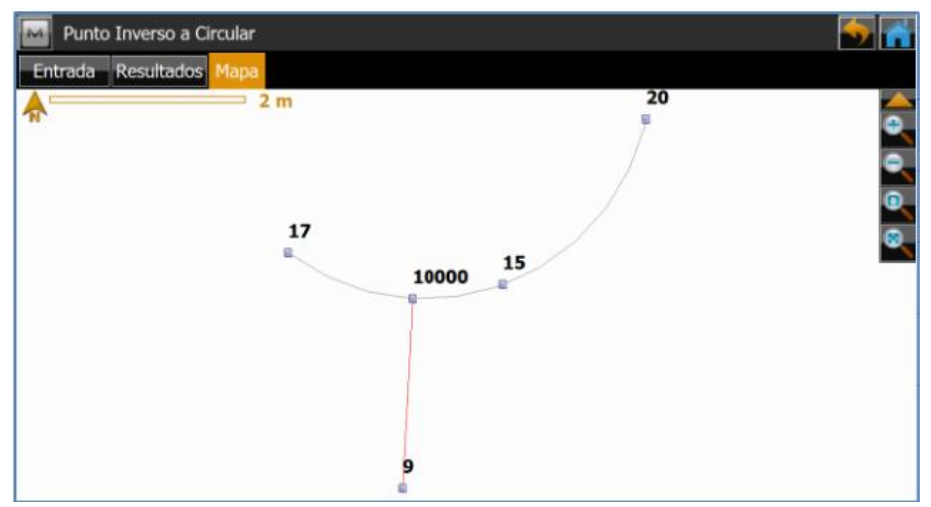

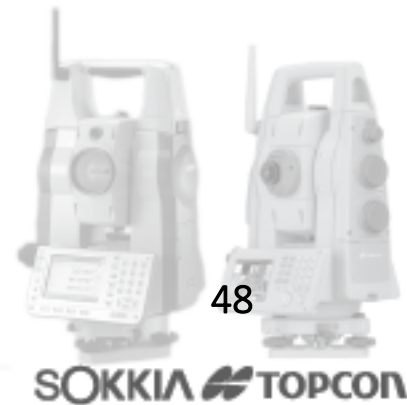

Venta-Servicio-Reparacion-Asesoria-Capacitacion

Av.Lopez Mateos Nte # 422 Col. Ladron de Guevara Guadalajara, Jal C.P. 44600

Tel/Fax: 01 (33) 361 62021 Lada sin Costo 01 800 714 0539

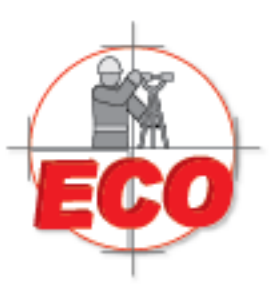

Av.Lopez Mateos Nite # 422 Col. Ladron de Guevara Guadalajara, Jal C.P. 44600

Tel/Fax: 01(33) 36162021 Lada sin Costo **01 800 714 0539** 

# IMPORTACION Y EXPORTACIÓN –FX

Topcon/Sokkia, convencido de que la integración de equipos topográficos y exportación de diferentes tipos de datos. geodésicos es una necesidad, ha innovado en la importación y Magnet, intercambio de datos de una variada gama de formatos, ya sean archivos de Autocad (dwg, dxf), Microstation (dgn), ESRI (shp), Localizaciones (Topcon, Trimble, Carlson), MOSS Genio (mgn), además de los clásicos formatos de intercambio universal. complementa su interfaz mejorada, con opciones de El presente boletín muestra en forma detallada cómo realizar la importación y exportación de datos en ambiente Magnet, intentando instruir al usuario sobre las formas más útiles de realizar este proceso.

#### IMPORTACION

Para realizar la importación de archivos, en el menú principal de Magnet, presione el icono Exchange

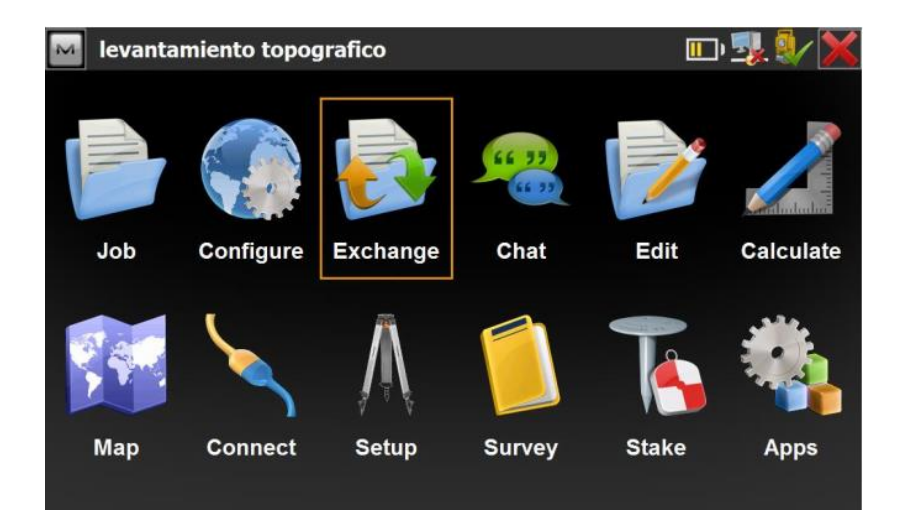

Existen 4 formas de importar datos a nuestro trabajo:

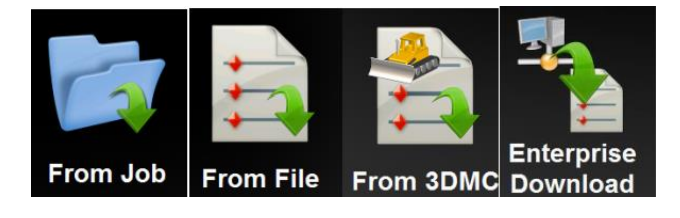

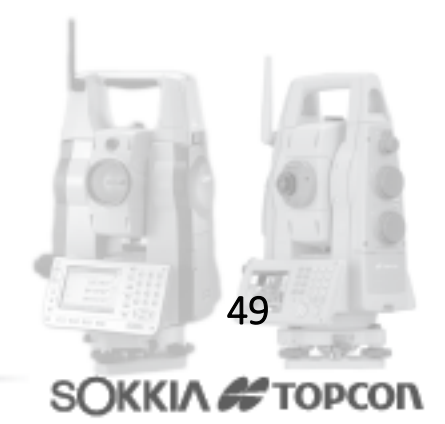

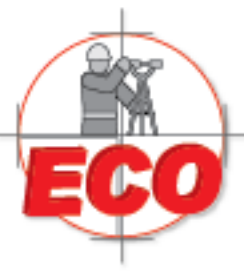

Av.Lopez Mateos Nite # 422 Col. Ladron de Guevara Guadalajara, Jal C.P. 44600

Tel/Fax: 01 (33) 361 62021 Lada sin Costo **01 800 714 0539** 

- From Job: Al hacer clic sobre este botón, usted podrá importar desde otro trabajo creado anteriormente, los puntos, líneas, áreas, localizaciones o códigos a su trabajo actual, sin necesidad de tener que entrar al otro trabajo y exportar los datos requeridos.
- From File: Utilizando este icono, será posible importar desde un archivo ubicado en la memoria de la estación o en un pendrive los puntos, líneas, áreas, localizaciones o códigos.
- From 3DMC:De esta forma es posible cargar un proyecto de control de maquinaria de 3 dimensiones en formato Topcon tp3.
- Enterprise Download:Utilizado para descargar archivos desde Magnet Enterprise, plataforma de intercambio remoto de archivos desarrollado por Topcon.

Para esta guía, importaremos datos desde un archivo \*.csv. Para esto, seleccione el icono From File.

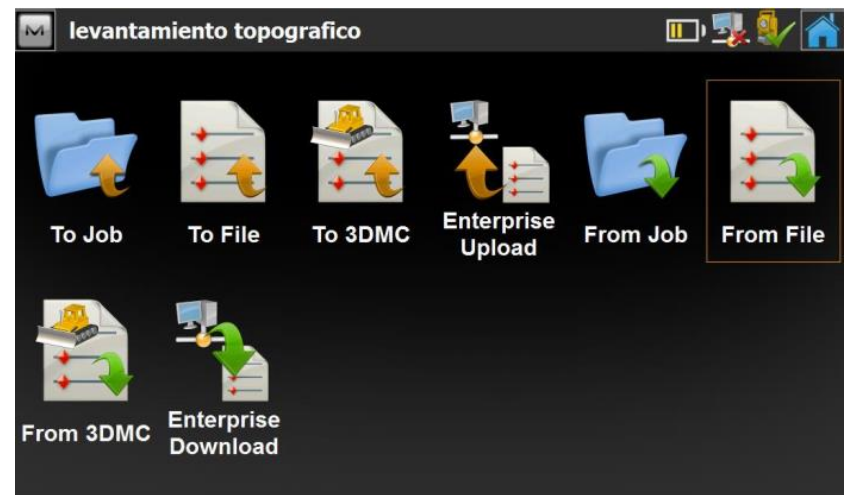

Seleccione el tipo de datos que desea importar, para este caso importaremos puntos.

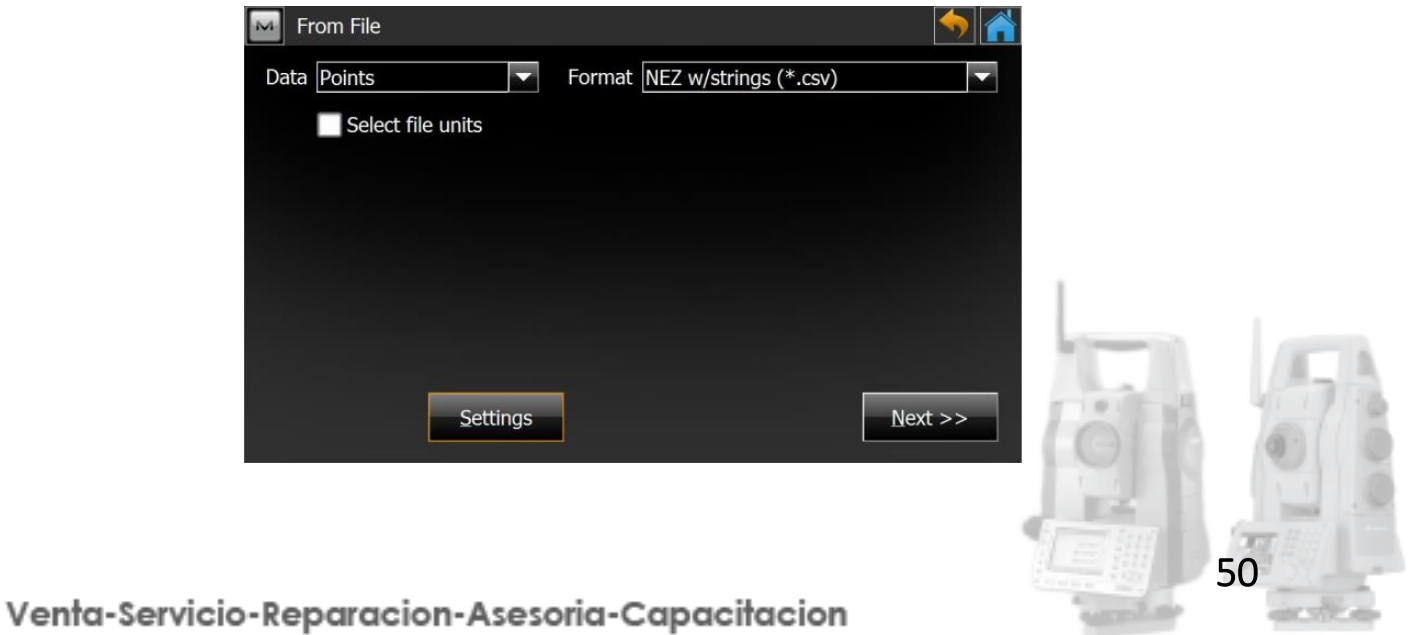

SOKKIA 🗲

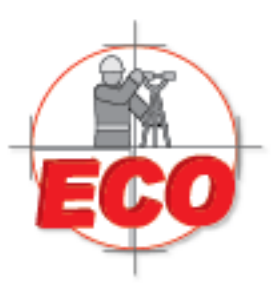

Av.Lopez Mateos Nite # 422 Col. Ladron de Guevara Guadalajara, Jal C.P. 44600

Tel/Fax: 01(33) 36162021 Lada sin Costo **01 800 714 0539** 

Podemos cargar puntos en formato (.csv) con el orden especificado Norte, Este y Altura (NEZ). Si marcamos "select file units", nos aparecerá la siguiente pantalla.

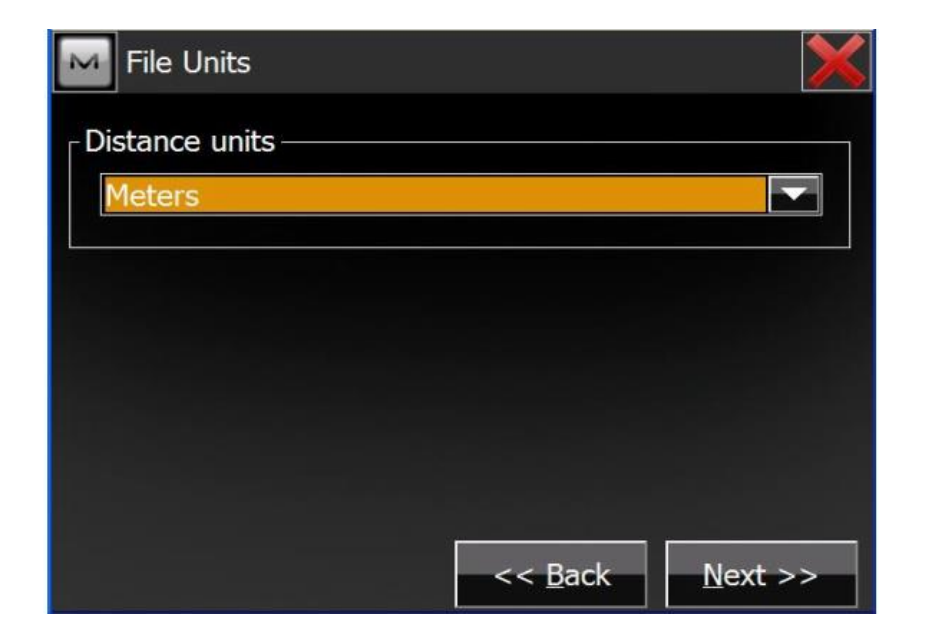

Elegimos la unidad de medida con la que vienen nuestros puntos y presionamos NEXT.

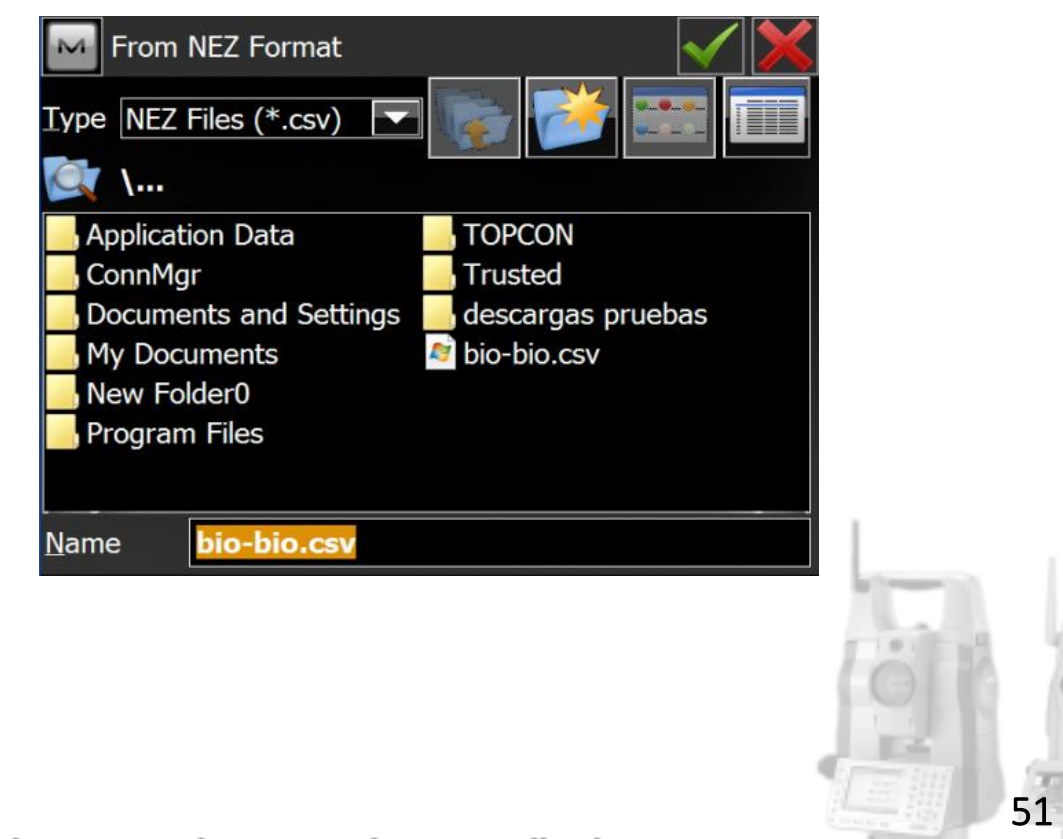

Venta-Servicio-Reparacion-Asesoria-Capacitacion

SOKKIA # TOPCON

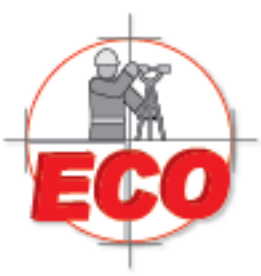

Av.Lopez Mateos Nite # 422 Col. Ladron de Guevara Guadalajara, Jal C.P. 44600

Tel/Fax: 01 (33) 361 62021 Lada sin Costo **01 800 714 0539** 

Paso siguiente es buscar nuestro archivo (.csv), lo seleccionamos y presionamos el ticket verde que está en la esquina superior derecha.

| Coordinate S       | System               | $\checkmark$ × |
|--------------------|----------------------|----------------|
| Projection         | UTMSouth-Zone_18:78W |                |
| Use <u>G</u> rid/G | round                |                |
| Datum              | WGS84                | ]              |
|                    |                      |                |
| Geoid              | <none></none>        | ]              |
| Coord Type         | Grid                 |                |
|                    | << Back              |                |

Nos aparece esta ventana donde definimos el sistema coordenado, en caso de que nuestros puntos estén en algún sistema. Si no es así, elegimos la opción "none". Y presionamos el ticket verde nuevamente.

| Duplicate | e Points              |            |          |  |  |  |  |
|-----------|-----------------------|------------|----------|--|--|--|--|
| Warning:  | Point already exists! |            |          |  |  |  |  |
| Name:     | 246466.127            | 246466.127 |          |  |  |  |  |
| dN:       | 0.001                 | 0.001      |          |  |  |  |  |
| dE:       | 0.004                 |            |          |  |  |  |  |
| dH:       | 0.000                 |            |          |  |  |  |  |
| Overwrit  | Overwrite?            |            |          |  |  |  |  |
| ename     | Rename? Start Name:   |            |          |  |  |  |  |
| Prefix?   | Prefix?               |            |          |  |  |  |  |
| O Suffix? |                       |            |          |  |  |  |  |
| Yes       | Yes To <u>A</u> ll    | Skip       | Skip All |  |  |  |  |

En caso de que tenga puntos ya existentes le saldrá el siguiente mensaje, preguntando si quiere renombrarlos, o simplemente remplazarlos.

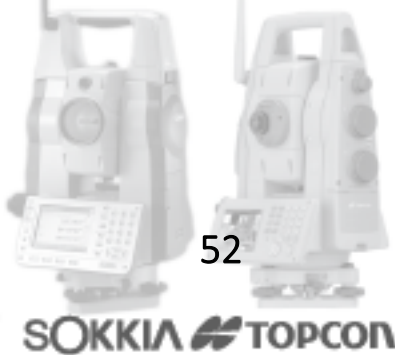

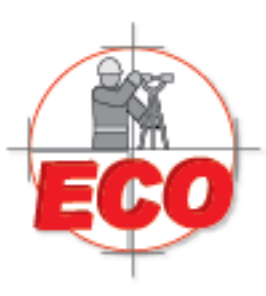

Av.Lopez Mateos Nte # 422 Col. Ladron de Guevara Guadalajara, Jal C.P. 44600

Tel/Fax: 01(33) 36162021 Lada sin Costo **01 800 714 0539** 

| M Import Status  |
|------------------|
|                  |
|                  |
|                  |
|                  |
|                  |
| Importing Points |
| Cancel           |

Comienza la importación de puntos desde el archivo.

| M Import S  | Status  |    |   |   |  |  |
|-------------|---------|----|---|---|--|--|
|             |         |    |   |   |  |  |
|             |         |    | П | Π |  |  |
| 2390 points | importe | d. |   |   |  |  |
|             |         | -  | - |   |  |  |

Cuando finaliza la importación de datos aparece el siguiente mensaje, indicando la cantidad de puntos que fueron importados a nuestro proyecto.

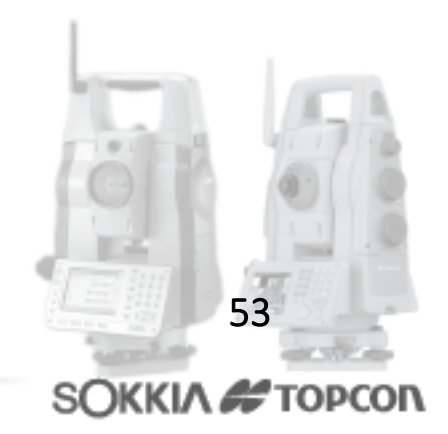

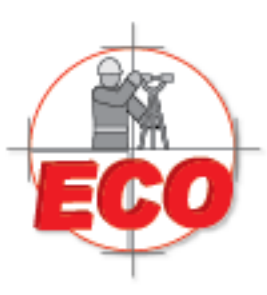

Av.Lopez Mateos Nte # 422 Col. Ladron de Guevara Guadalajara, Jal C.P. 44600

Tel/Fax: 01(33) 36162021 Lada sin Costo **01 800 714 0539** 

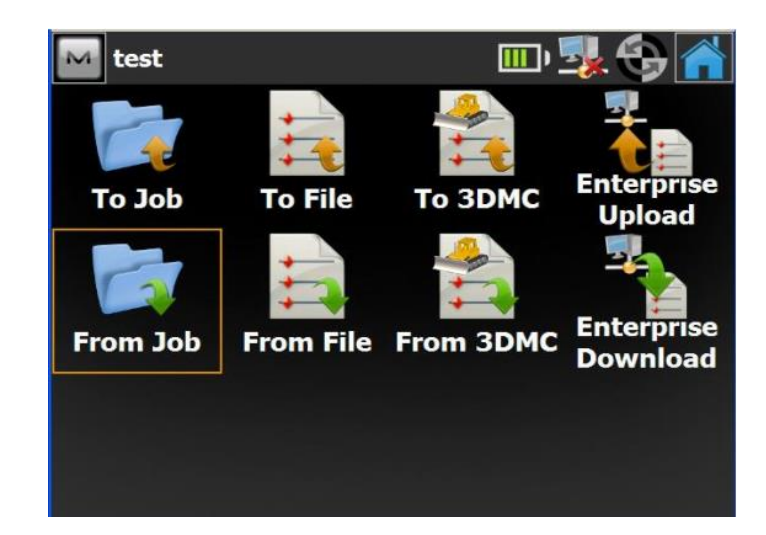

A continuación importaremos los datos de un trabajo anterior. Para ello debemos seleccionar el icono "From Job".

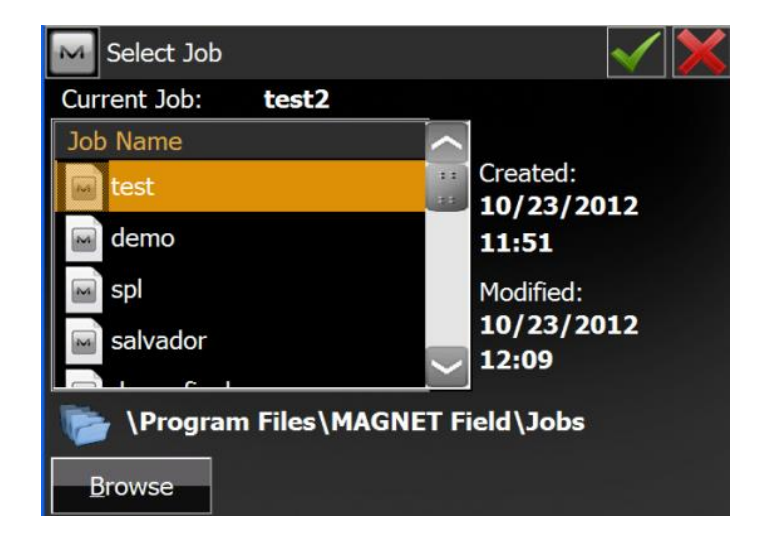

Se nos despliega la siguiente ventana en la cual debemos elegir el nombre del trabajo del cual queremos tomar los datos, en mi caso usaré "salvador". Si no aparece para elegirlo, debemos buscarlo presionando "Browse".

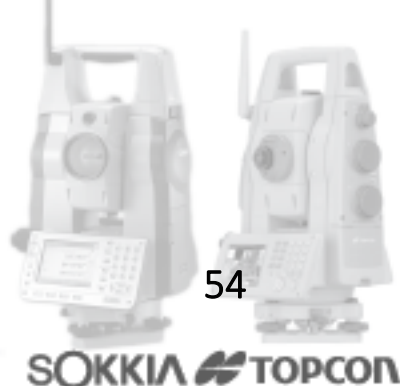

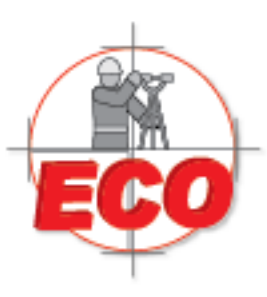

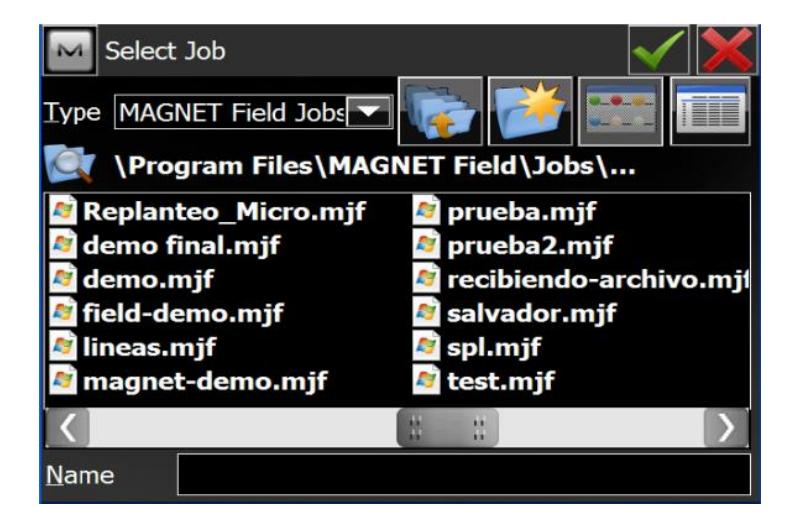

Se busca el proyecto del cual queremos sacar sus datos, y presionamos el ticket para aceptar.

| Import from salvador | $\checkmark$                                                                                                    |
|----------------------|----------------------------------------------------------------------------------------------------|
| Points All Points    |                                                                                                    |
| Code Library         | <ul> <li>Horizontal Aligments</li> <li>Vertical Aligments</li> <li>X-Section Sets</li> <li>Road String Sets</li> <li>Roads</li> </ul> |
| Settings             | << <u>B</u> ack Next >>                                                                                                    |

Elegimos All Points, y presionamos aceptar (ticket verde). Con esto se cargarán todos los puntos de ese trabajo anterior en nuestro nuevo trabajo.

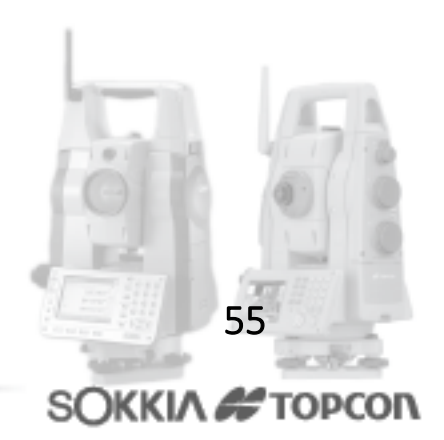

Av.Lopez Mateos Nte # 422 Col. Ladron de Guevara Guadalajara, Jal C.P. 44600

Tel/Fax: 01 (33) 361 62021 Lada sin Costo 01 800 714 0539

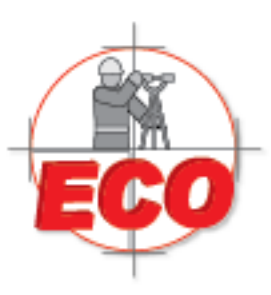

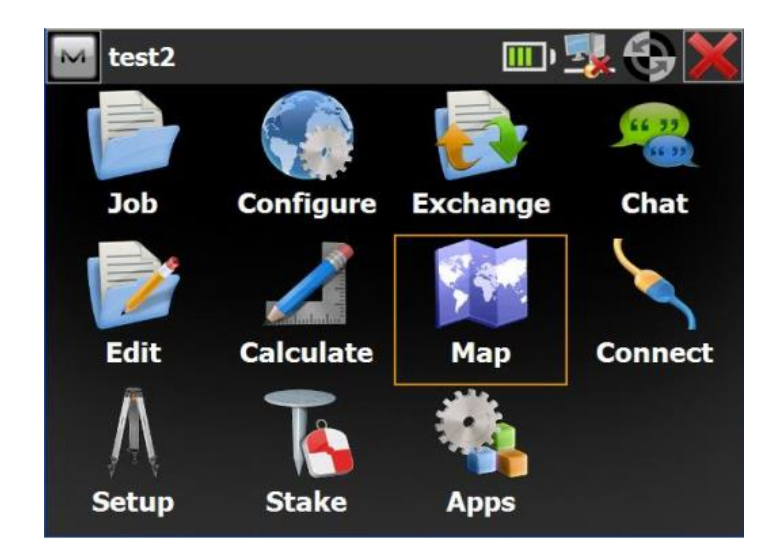

Para corroborar esto nos podemos dirigir a MAP.

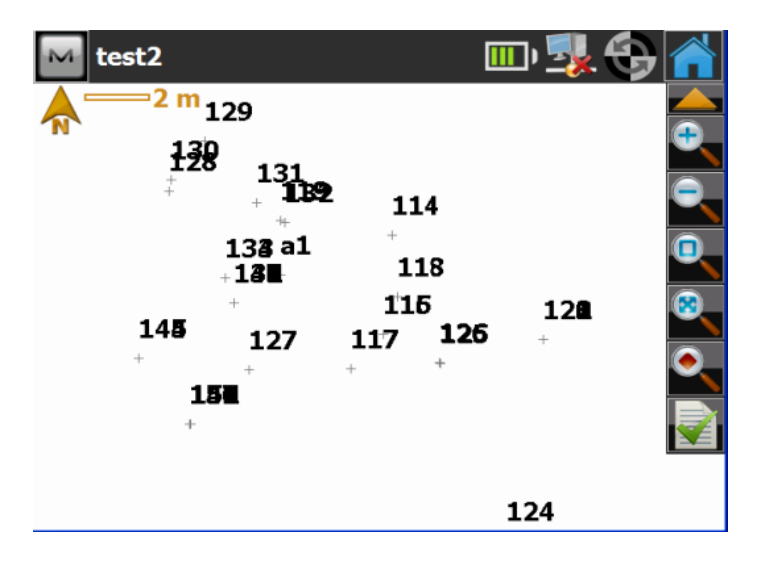

Y aquí veremos insertados los puntos de un trabajo anterior en nuestro nuevo proyecto.

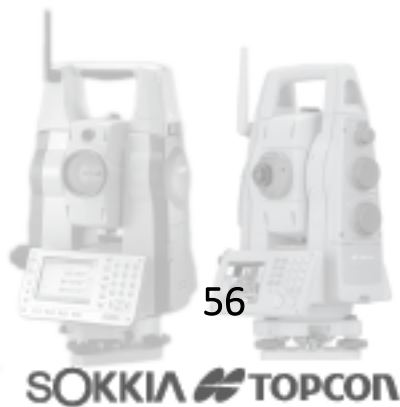

Venta-Servicio-Reparacion-Asesoria-Capacitacion

Av.Lopez Mateos Nte # 422 Col. Ladron de Guevara Guadalajara, Jal C.P. 44600

Tel/Fax: 01(33) 36162021 Lada sin Costo 01 800 714 0539

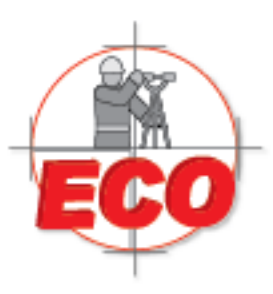

Av.Lopez Mateos Nite # 422 Col. Ladron de Guevara Guadalajara, Jal C.P. 44600

Tel/Fax: 01(33) 36162021 Lada sin Costo **01 800 714 0539** 

**EXPORTACIÓN – FX** 

Para realizar la exportacion de archivos, en el menú principal de Magnet, presione el icono Exchange

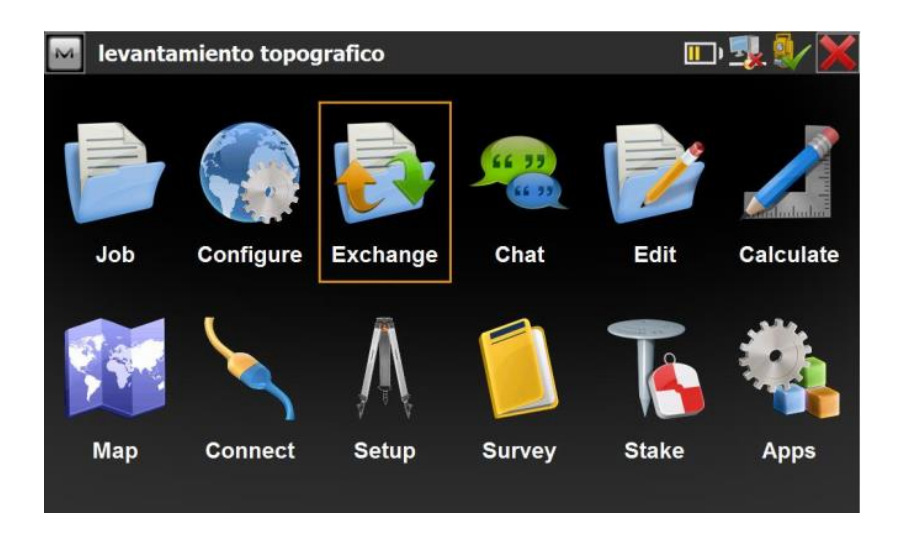

Para esta guía, exportaremos datos desde un archivo \*.csv. Para esto, seleccione el icono A Fichero.

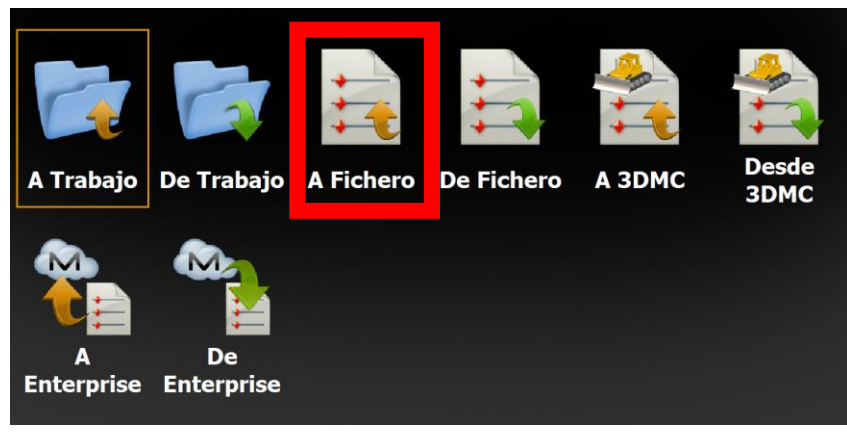

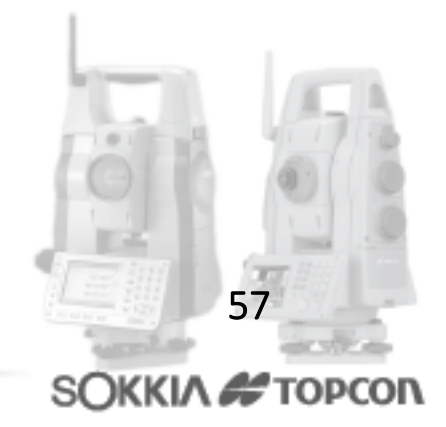

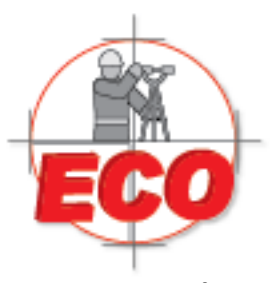

Av.Lopez Mateos Nite # 422 Col. Ladron de Guevara Guadalajara, Jal C.P. 44600

Tel/Fax: 01 (33) 36162021 Lada sin Costo 01 800 714 0539

### Seleccione el tipo de datos que desea importar, para este caso exportaremos puntos.

| > |
|---|
|   |

Podemos bajar puntos en formato (.csv) con el orden especificado Norte, Este y Altura (NEZ). Si marcamos "selecc unidades de fichero", nos aparecerá la siguiente pantalla.

| M Unidades | s Archivo   |           |          | ×            |
|------------|-------------|-----------|----------|--------------|
|            | Unidades de | Distancia |          |              |
|            | Metros      |           |          |              |
|            |             |           |          |              |
|            |             |           |          |              |
|            |             |           |          |              |
|            |             |           | << Atrás | Siguiente >> |

Elegimos la unidad de medida con la que vienen nuestros puntos y presionamos siguiente.

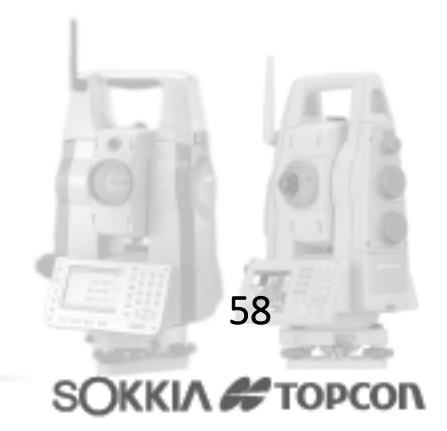

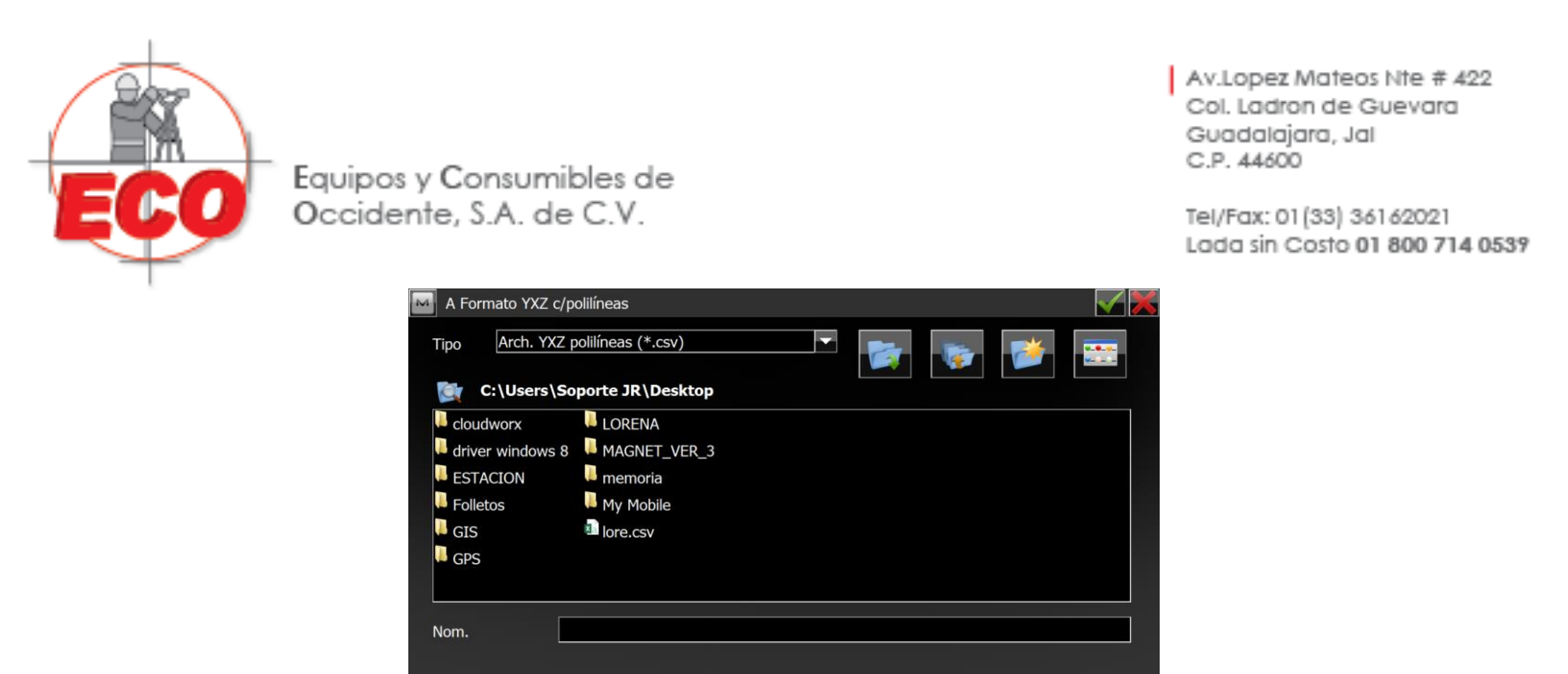

Paso siguiente es buscar en donde queremos guardar nuestro archivo (.csv), lo seleccionamos y presionamos el ticket verde que está en la esquina superior derecha.

| Sistema Coordenada | IS                    | V 🗙      |
|--------------------|-----------------------|----------|
| Proyección         | <ninguno></ninguno>   | ·        |
|                    | Usar Plano/Cuadrícula |          |
| Dátum              |                       | ×        |
|                    |                       |          |
| Mod. Geoide        | MEX97C                | <b>_</b> |
| Tipo Coord         | Planas                | -        |
|                    | << Atrás              |          |

Nos aparece esta ventana donde definimos el sistema coordenado, en caso de que nuestros puntos estén en algún sistema. Si no es así, elegimos la opción "none". Y presionamos el ticket verde nuevamente.

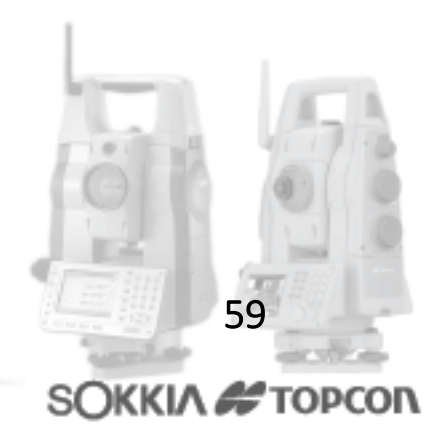

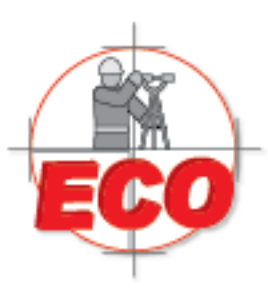

Av.Lopez Mateos Nte # 422 Col. Ladron de Guevara Guadalajara, Jal C.P. 44600

Tel/Fax: 01 (33) 361 62021 Lada sin Costo 01 800 714 0539

| Estado                                     | Export.    |     |  |  |  |  |  |  |  |  |  | Â |
|--------------------------------------------|------------|-----|--|--|--|--|--|--|--|--|--|---|
|                                            |            |     |  |  |  |  |  |  |  |  |  |   |
|                                            |            |     |  |  |  |  |  |  |  |  |  |   |
| 23 punto                                   | is exporta | do. |  |  |  |  |  |  |  |  |  |   |
| Exportación finalizada satisfactoriamente. |            |     |  |  |  |  |  |  |  |  |  |   |
| Cerrar                                     |            |     |  |  |  |  |  |  |  |  |  |   |

Asi cuando usted este en el escritorio podra observar que se exporto satisfactoriamente su archivo.

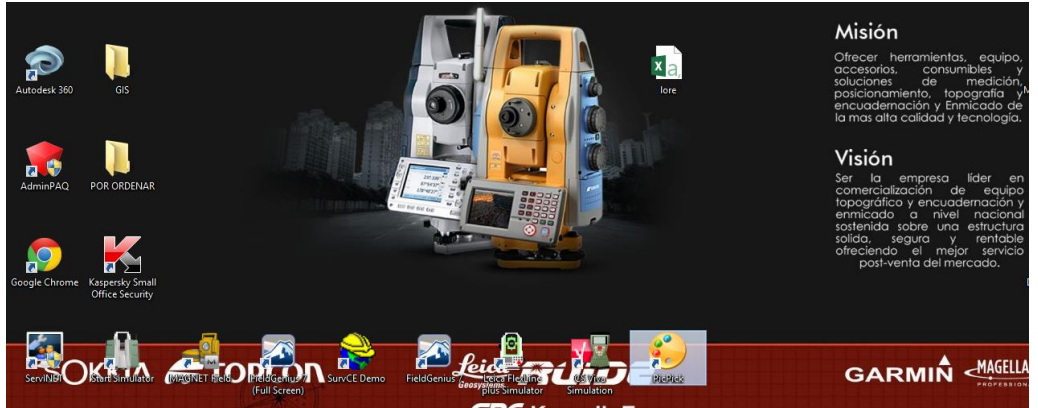

GRC KronalinE

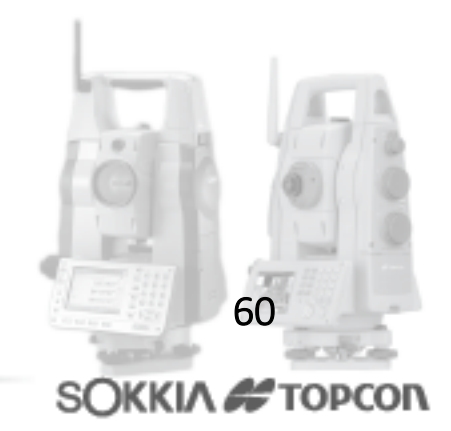

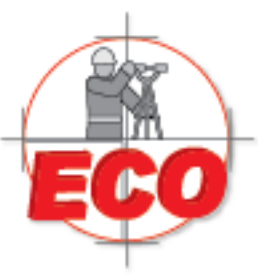

Av.Lopez Mateos Nite # 422 Col. Ladron de Guevara Guadalajara, Jal C.P. 44600

Tel/Fax: 01(33) 36162021 Lada sin Costo **01 800 714 0539** 

## **CALCULO DE VOLUMENES Y SUPERFICIES – FX**

Para el calculo de volumenes y superficies se realizan los siguientes pasos:

Para comenzar, debemos elegir el trabajo que se desea procesar por lo que damos Clic en trabajo:

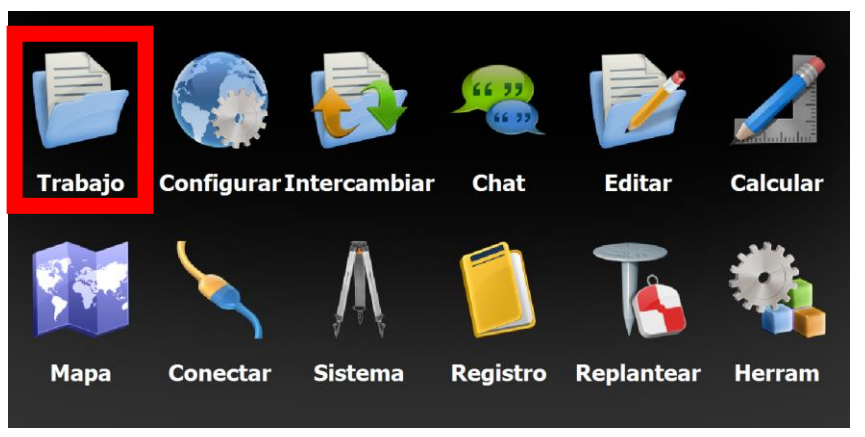

En seguida se despliega la siguiente pantalla y se da clic en Abrir.

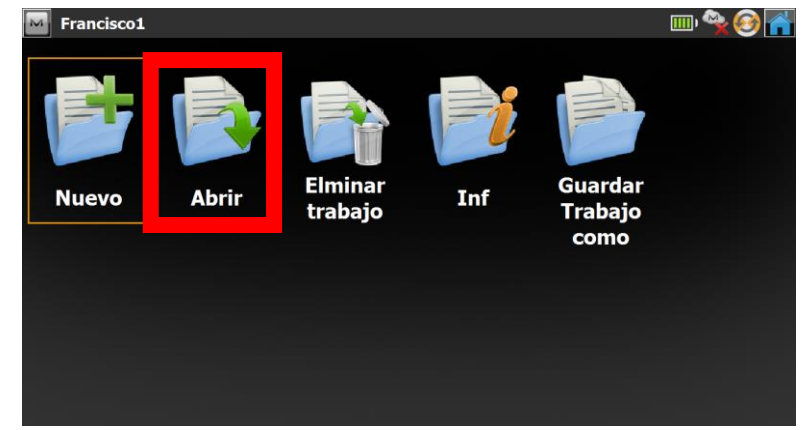

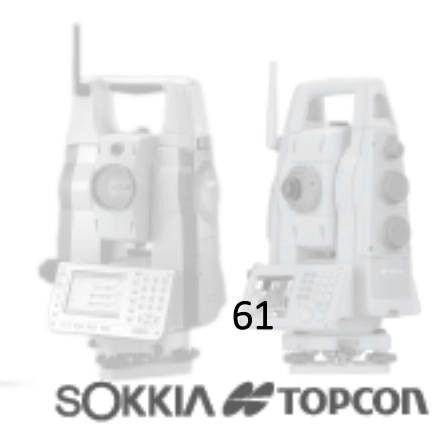

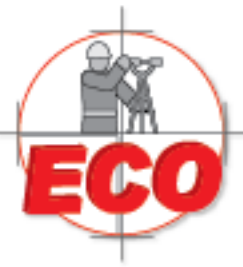

Av.Lopez Mateos Nte # 422 Col. Ladron de Guevara Guadalajara, Jal C.P. 44600

Tel/Fax: 01 (33) 361 62021 Lada sin Costo 01 800 714 0539

# Se abrira una ventana donde saldran los trabajos que tenga en su equipo, elige el que desea procesar

| Abrir                                                  |             |
|--------------------------------------------------------|-------------|
| Trab. Actual: Francisco1                               |             |
| Nombre del Trabajo                                     | Creado:     |
| Francisco1                                             | 08/03/2015  |
|                                                        | 19:15       |
| Trabajo3                                               |             |
| Trabajo1                                               | Modificado: |
|                                                        | 08/04/2015  |
| Derault                                                | 10:55       |
| C:\Users\Soporte JR\Documents\MAGNET Fie Buscar Buscar | eld PC\Jobs |
|                                                        |             |

Ya que elige el trabajo deseado da clic en aceptar **Man** y despues se va a abrir la pantalla del menu principal. Da clic en calcular

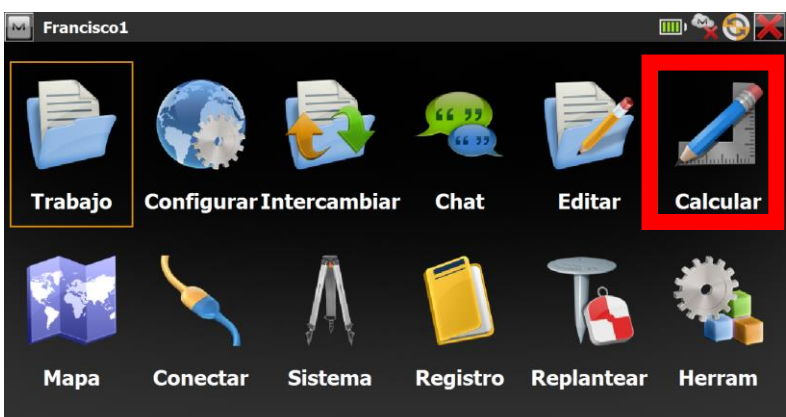

#### Se abrira una pantalla y le dara clic en superficie

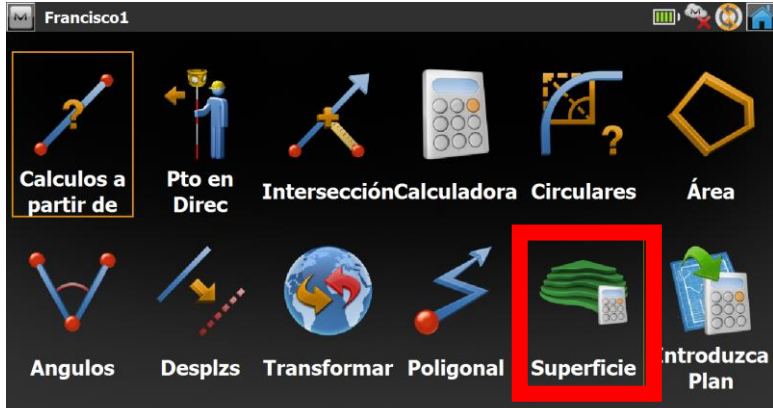

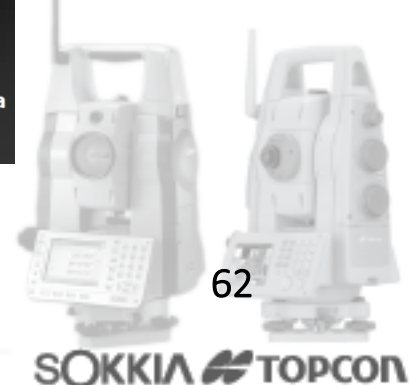

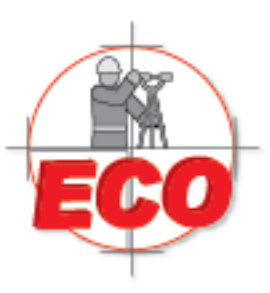

Av.Lopez Mateos Nite # 422 Col. Ladron de Guevara Guadalajara, Jal C.P. 44600

Tel/Fax: 01(33) 36162021 Lada sin Costo **01 800 714 0539** 

#### Se abrira la sigueinte pantalla y le dara clic en crear

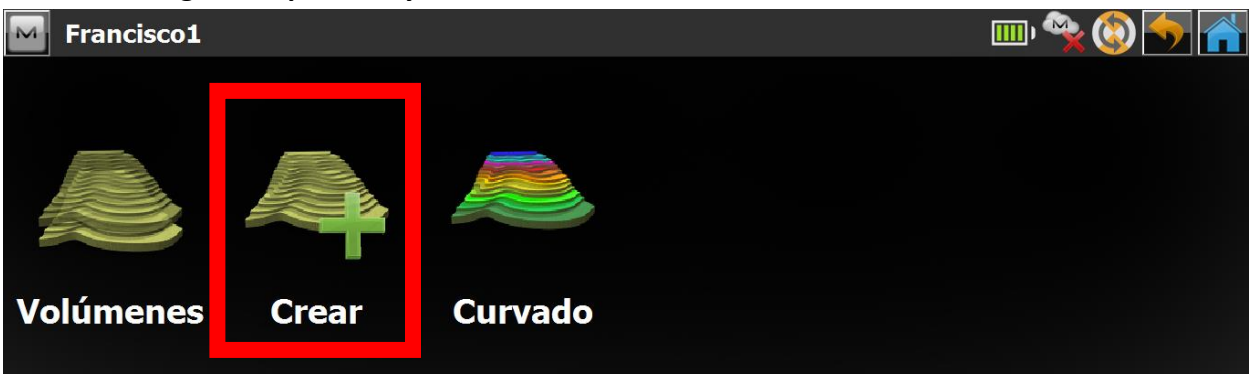

#### Se abrira la pantalla siguiente

| Crear   | MDT               |            |               | <b>5</b> |
|---------|-------------------|------------|---------------|----------|
| Entrada | Resultados Mapa   |            |               |          |
|         | Puntos 👻          |            | Añadir Ptos 🔹 |          |
| 1       | Puntos Códigos Ma | ircas MD 🙏 |               |          |
|         |                   |            |               | t        |
|         |                   |            |               |          |
| ł       | c                 | >          |               |          |
| 🗹 Limi  | te Personalizado  |            | Editar Límite | Grab     |

Aquí vamos a seguir los sigueintes pasos:

- Primero vamos a elegir los puntos, ahí se despliega una opcion dependiendo de como alla guardado su trabajo "puntos, lista de puntos, area" eligiremos PUNTOS.
- Despues damos clic en añadir puntos, se despliegara una lista y le dara clic en todos.

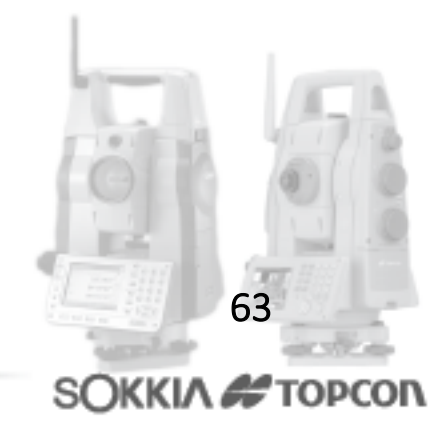

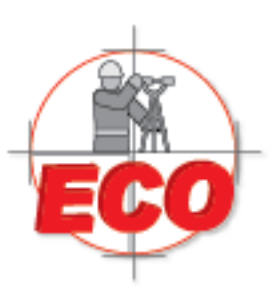

Av.Lopez Mateos Nte # 422 Col. Ladron de Guevara Guadalajara, Jal C.P. 44600

Tel/Fax: 01(33) 36162021 Lada sin Costo **01 800 714 0539** 

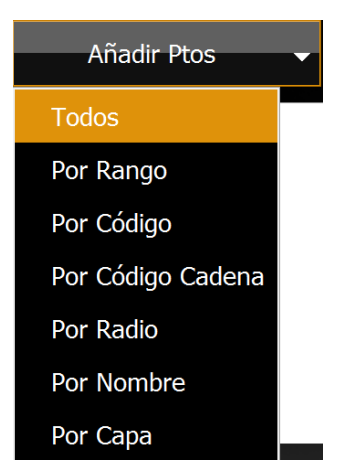

• Se abrira una pantalla donde podra apreciar el mapa de la triangulacion dada por el trabajo que se eligio, posteriormente se da clic en Grab

| Crear MDT      |                                                |                       |               |   | <b>5</b> |
|----------------|------------------------------------------------|-----------------------|---------------|---|----------|
| Entrada Result | ados Mapa                                      |                       |               |   |          |
| R.             | Puntos 🗸                                       |                       | Añadir Ptos   | - |          |
|                | os Códigos<br>21<br>22<br>23<br>24<br>25<br>26 | Marcas M <sup>^</sup> | 20 m          |   |          |
| 🖌 Limite Perso | onalizado                                      |                       | Editar Límite |   | Grab     |

Y se abrira una pantalla donde le pedira el nombre de la superficie "sup\_demo" y da clic en aceptar.

| м               |                         |
|-----------------|-------------------------|
| sup_demo        | Limpiar                 |
|                 |                         |
| · 1 2 3 4 5     | 6 7 8 9 0 Retroceso     |
| ? q w e r t     | y u i o p Inicio        |
| Mayus a s d f   | g h j k l Shift         |
| < " Z X C V     | b n m ,>                |
| Introduce / / * | Espacio + - = Introduce |

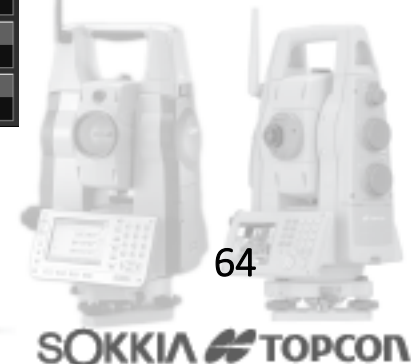

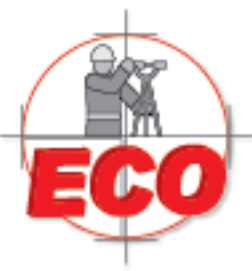

Av.Lopez Mateos Nte # 422 Col. Ladron de Guevara Guadalajara, Jal C.P. 44600

Tel/Fax: 01(33) 36162021 Lada sin Costo 01 800 714 0539

#### En seguida se le abrira otra pantalla donte podra tener los datos de la superficie del terreno.

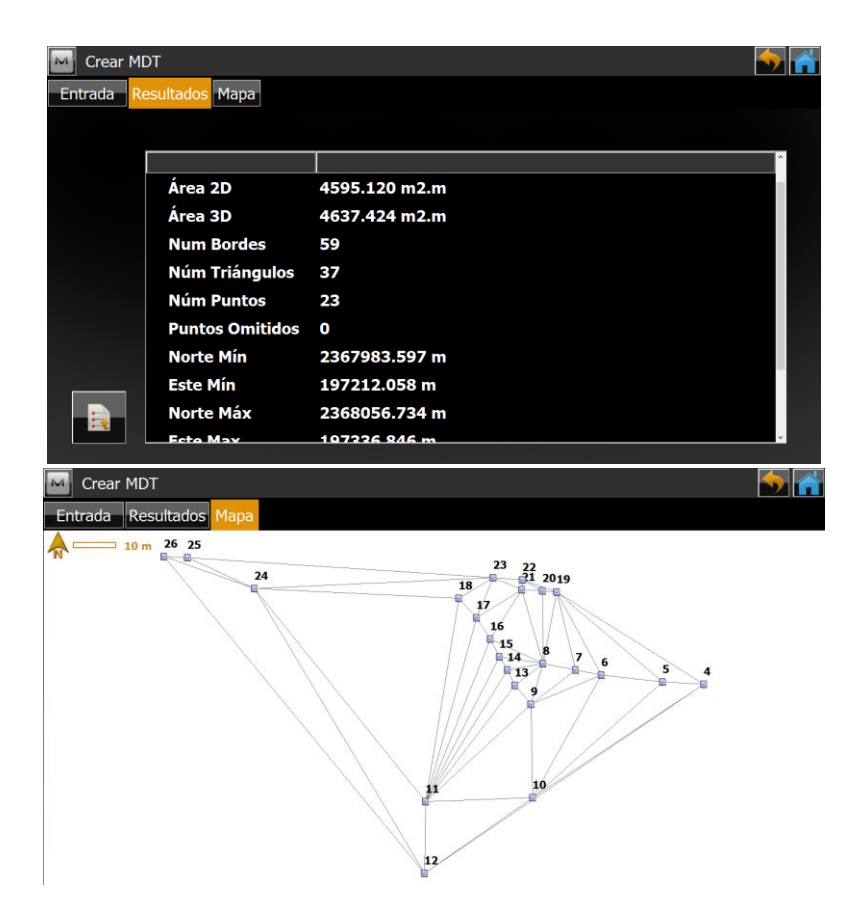

Para checar el curvado, nos salimos de esta pantalla y le damos clic en curvado.

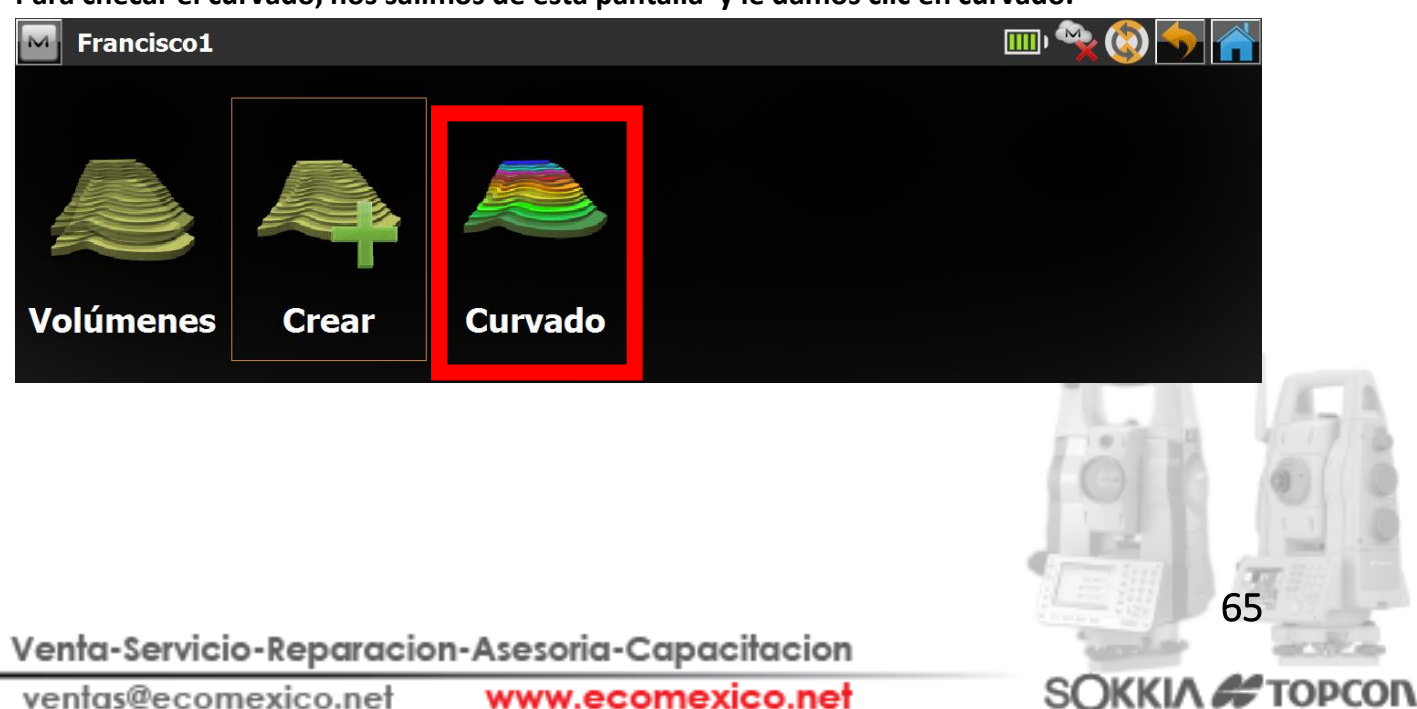

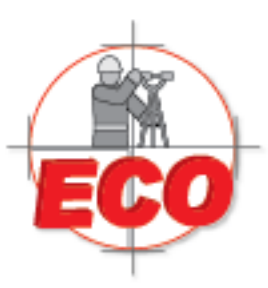

Av.Lopez Mateos Nte # 422 Col. Ladron de Guevara Guadalajara, Jal C.P. 44600

Tel/Fax: 01(33) 36162021 Lada sin Costo 01 800 714 0539

Para checar el curvado, nos salimos de esta pantalla y le damos clic en curvado. Nos abrira una pantalla donde nos pedira ponerle un nombre y damos clic en siguiente Se abrira la siguiente pantalla donde se procedera a añadir el intervalo de separacion entre las curvas, la altura de inicio y la altura final. Y posteriormente dar clic en grab.

| MDT Contorno            |                          | 🥌 🚮  |
|-------------------------|--------------------------|------|
| Entrada Resultados Mapa |                          |      |
| Intervalo Curvado       | 0.150                    | m    |
| Elevación Mínima:       | 1870.944 m               |      |
| Altura de Inicio        | 1870.000                 | m    |
| ElevaciónMáxima:        | 1872.755 m               |      |
| Elevación Final         | 1873.000                 | m    |
| Elimi                   | inar Contours Existentes |      |
|                         |                          | Grab |
|                         |                          |      |

Se abrira una pantalla con los datos que se ingresaron

| MDT Cor                         | ntorno                                                                                                    | 4         |                 |
|---------------------------------|----------------------------------------------------------------------------------------------------|-----------|-----------------|
| Entrada Resu                    | litados Mapa                                                                                                    |           |                 |
|                                 | Nombre MDTlore2Interv.0.150 mAltura de Inicio1870.000 mElevación Final1873.000 mNum Contornos20Mín Elevación1870.944 mMáxima Elevación1872.755 mÁrea 2D4595.120 m2.mÁrea 3D4637.424 m2.mNum Bordec59 |           |                 |
| MDT Con<br>Entrada Resu<br>Resu | ntorno<br>ultados Mapa                                                                                                    |           |                 |
|                                 |                                                                                                    |           |                 |
| Venta-Servicio-Repa             | iracion-Asesoria-Cap                                                                                                    | acitacion | with with       |
| ventas@ecomexico.               | net www.ecom                                                                                                    | exico.net | SOKKIA 🚝 TOPCON |